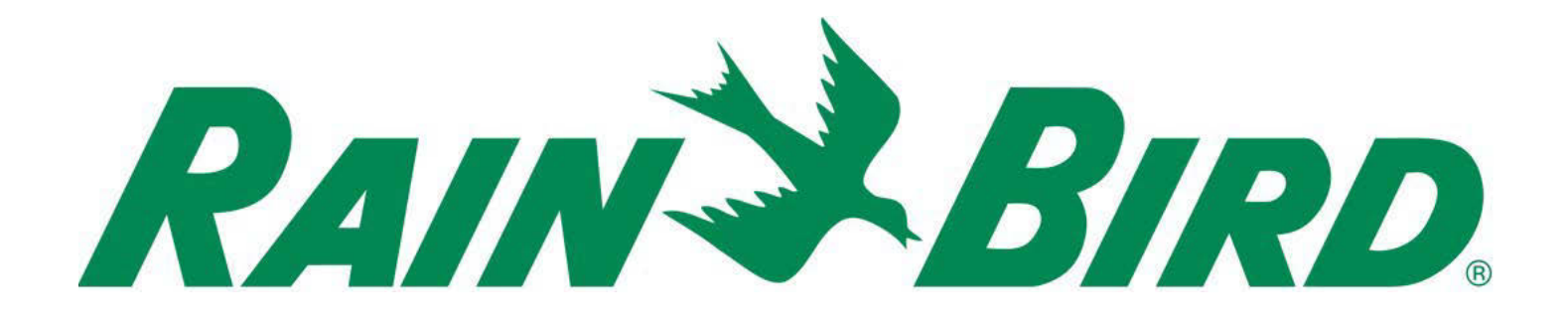

**RIADIACA JEDNOTKA** 

# **ESP-LXME**

# INŠTALÁCIA, PROGRAMOVANIE – NÁVOD NA POUŽITIE

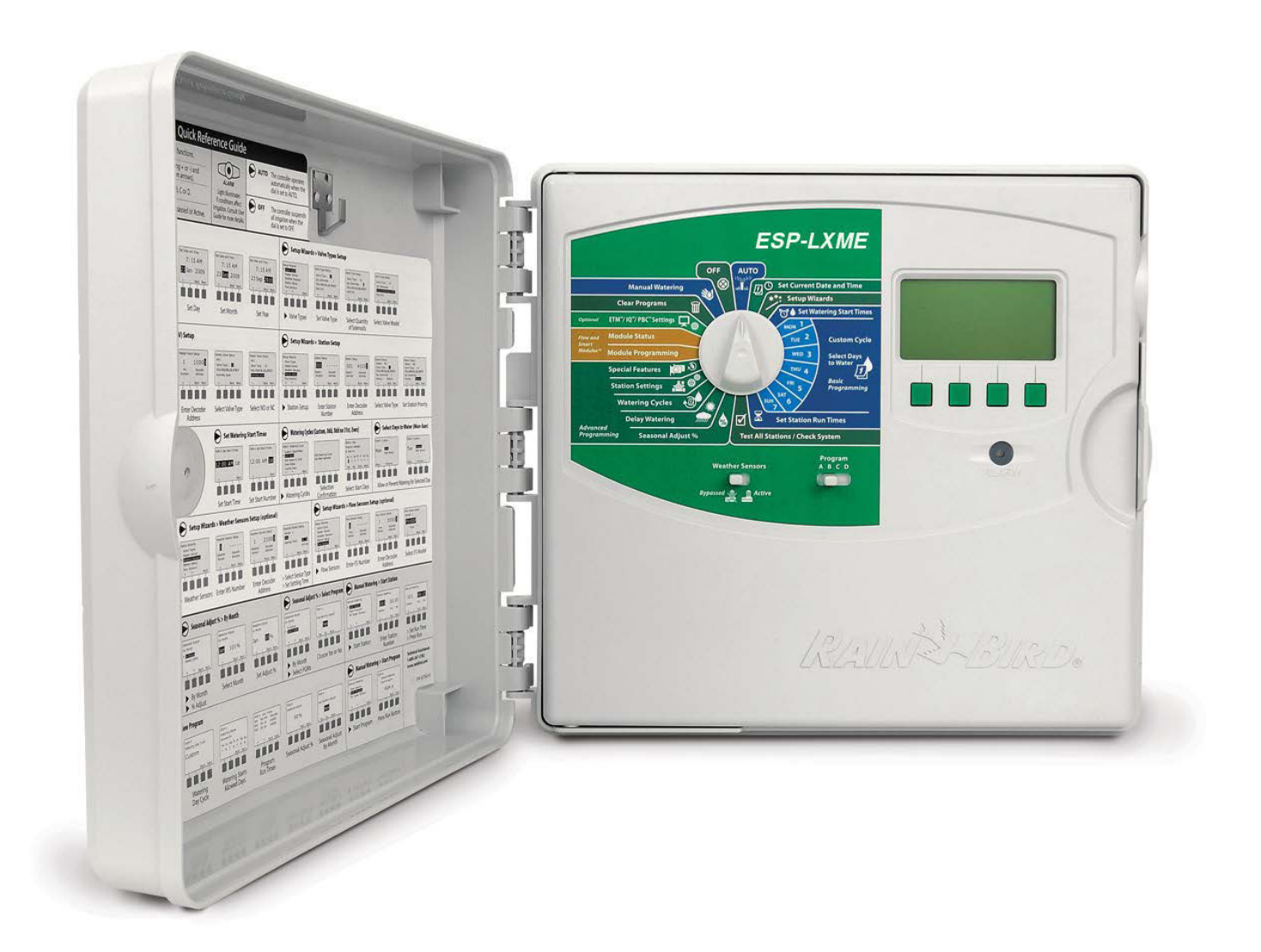

#### Symboly uvedené v texte

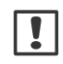

**POZNÁMKA**: symbol upozorňuje užívateľa na dôležité inštalačné, prevádzkové a servisné pokyny.

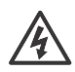

**VAROVANIE:** symbol upozorňuje na prítomnosť elektrickej alebo elektromagnetickej energie, ktorá môže spôsobiť elektrický šok, vystavenie radiácii alebo iné nebezpečie.

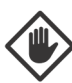

**UPOZORNENIE:** symbol upozorňuje na dôležité inštrukcie alebo podmienky, ktoré môžu vážne ovplyvniť efektivitu závlahy alebo prevádzku jednotky.

**OTOČNÝ OVLÁDAČ:** symbol naznačuje, že užívateľ má otočiť ovládačom na požadovanú pozíciu preto, aby mohol pokračovať v ďalšom kroku programovania popísanom v danom odstavci.

• OPAKOVANIE: symbol znázorňuje vyžadované opakovanie predchádzajúcich krokov alebo činností preto, aby bolo možné pokračovať. Prípadne preto, aby bol dokončený proces naprogramovania riadiacej jednotky.

#### Bezpečnostné informácie

**VAROVANIE:** Pre pevné káblové zapojenie je nutné inštalovať samostatný istič resp. prúdový chránič.

**VAROVANIE:** Dátum a čas je v jednotke zálohovaný pomocou lítiovej batérie s dlhou životnosťou. Pri výmene zlikvidujte batériu v súlade s miestnymi zákonmi a nariadeniami.

#### Dôležité informácie

Toto zariadenie bolo testované a uznané v súlade s nariadeniami USA a EU, ako aj v súlade s pravidlami FCC, Part 15 pre digitálne zariadenia kategórie Class B. Tieto limity garantujú dostatočnú ochranu proti zdraviu škodlivému žiareniu a interferenciám v rezidenčnej zástavbe.

Toto zariadenie pri svojej prevádzke vytvára, používa a môže vyžarovať rádiovú frekvenčnú energiu a ak nie je správne inštalované a používané v súlade s týmto návodom, môže rušivo ovplyvňovať rádiovú komunikáciu. Nie je možné garantovať to, aby v určitých podmienkach nedochádzalo ku vzniku rušenia rádiovej komunikácie a pod.

Ak príde k rušeniu rádiového alebo televízneho signálu touto jednotkou (čo je možné zistiť vypnutím resp. zapnutím jednotky), odporúčame užívateľovi problém vyriešiť nasledovnými krokmi:

- zmena orientácie alebo premiestnenie antény
- zväčšenie vzdialenosti medzi jednotkou a rušeným prijímačom
- pripojením jednotky na iný káblový okruh, kde nie je pripojený rušený prijímač
- prípadná konzultácia s distribútorom alebo TV technikom

Zmeny a modifikácie jednoznačne neschválené spoločnosťou RAIN BIRD môžu obmedziť právo k užívaniu riadiacej jednotky.

Tento výrobok, certifikovaný FCC, využíval pri testovaní tienené I/O káble a konektory ako komponenty systému. Pre prevádzku v súlade s FCC regulami musí užívateľ používať tienené káble a konektory, ako aj inštalovať ich v súlade s uvedenými inštrukciami.

# OBSAH

| Sekcia A - Úvod a celkový prehľad 5 |
|-------------------------------------|
| <b>Vitajte</b>                      |
| ESP-LXME jednotka 5                 |
| Vlastnosti jednotky 5               |
| Ovládače, prepínač a indikátory 6   |
| Princíp prevádzky7                  |
| Súčasti systému ESP-LXME 8          |
| Základné moduly 8                   |
| BM-LXME Base Modul 8                |
| FSM-LXME Flow Smart Modul 8         |
| ESPLXME-SM sekčné moduly            |
| Prehľad programovania10             |
| Základné pojmy 10                   |
| Programy 10                         |
| Zavlažovacie dni 10                 |
| Štartovacie časy 10                 |
| Doba závlahy 10                     |
| Programovací sprievodca 10          |
| Zadanie dát 10                      |
| Úschova programov 11                |
| Vzdialené programovanie 11          |
| Kontrolný zoznam 12                 |
| Nastavenie jednotky 12              |
| Nastavenie programov 12             |
| Voliteľné nastavenie programu 12    |
| Spätná kontrola12                   |
| Voliteľné nastavenia 12             |
| AUTO- automatický režim13           |
| Automatická prevádzka13             |
| Výstražné hlášky13                  |
| Výstražné hlášky – Flow Watch       |
| Prehľad výstražných hlášok 13       |
| Resetovanie jednotky14              |

| Sekcia B - Základné programovanie  | . 15 |
|------------------------------------|------|
| Prepínač programov                 | .15  |
| Výber programu                     | . 15 |
| Prepínač stavu senzora zrážok      | 15.  |
| By-pass / aktivácia senzora zrážok | 15   |
| Nastavenie aktuálneho dátumu       | . 15 |
| Nastavenie aktuálneho času         | .16  |
| Nastavenie zavlažovacích dní       | . 17 |
| Nastavenie doby závlahy            | 17   |

| Sekcia C – Diagnostika systému          | 18 |
|-----------------------------------------|----|
| Test všetkých sekcií / kontrola systému | 19 |
| Potvrdenie programov                    | 18 |
| Súhrn programov                         | 18 |
| Prehliadanie programov                  | 18 |
| Doba závlahy v programe                 | 20 |
| Doba závlahy v sekciách                 | 20 |
| Test všetkých sekcií                    | 21 |
| Diagnostika káblového vedenia           | 21 |
| Test ovládacích vodičov                 | 22 |
| Stav senzorov počasia                   | 22 |
| Stav hlavného ventilu                   | 23 |

| Sekcia C – Pokročilé programovanie     | 24   |
|----------------------------------------|------|
| Sezónna úprava %                       | 24   |
| Úprava podľa programu                  | 25   |
| Úprava podľa mesiaca                   | 25   |
| Voľba mesiacov pre úpravu              | . 25 |
| Voľba programu pre úpravu              | 25   |
| Odložené programovanie                 | 26   |
| Dažďová pauza                          | 26   |
| Kalendárny deň bez závlahy             | 26   |
| Interval pre zavlažovanie              | . 27 |
| Pauza medzi sekciami                   | . 27 |
| Senzor počasia                         | 28   |
| Typ miestneho senzoru                  | 28   |
| Pause senzor                           | 28   |
| Prevent senzor                         | 28   |
| Nastavenie senzora počasia             | 28   |
| Pokročilé nastavenie                   | 29   |
| Zavlažovacie cykly                     | 29   |
| Typy zavlažovacích cyklov              | 29   |
| Užívateľský, nepárne dni, nepárne +31, |      |
| párne dni                              | . 29 |
| Cyklické opakovanie                    | 30   |
| Nastavenie súbehu                      | 31   |
| Nastavenie súbehu pre program          | 31   |
| Nastavenie súbehu pre jednotku         | 32   |
| Riadenie sekcií                        | 33   |
| Nastavenie sekcií / hlavného ventilu   | . 34 |
| Nastavenie sekcií                      | 34   |
| Nastavenie cyklu Cycle+Soak            | 35   |
| Stav modulov                           | . 36 |
| Nastavenie hlavného ventilu            | 36   |

|                                            |      | _ |
|--------------------------------------------|------|---|
| Sekcia E - Flow Management                 | 38 9 | , |
| Vloženie jednotiek prietoku                | 38   |   |
| Flow Manager prehľad                       | 38   |   |
| FlowManager – požiadavky                   | 39   |   |
| Nastavenie a užívanie funkcie Flow Manager | 39   |   |
| Aktivácia a deaktivácia Flow Manageru      | 39   |   |
| Nastavenie prietokových parametrov         | 40   |   |
| Manuálne nastavenie prietok. param         | 40   |   |
| Flow Watch prehľad                         | 41   |   |
| Flow Watch konfigurácia                    | 41   |   |
| Inštalácia Flow senzora                    | 41   |   |
| Flow Smart Module                          | 41   |   |
| Pripojenie Flow senzora                    | 43   |   |
| Naprogramovanie modulu                     | 43   |   |
| Nastavenie Flow senzora                    | 43   |   |
| Nastavenie a reakcia SEEF a SELF           | 44   |   |
| Nastavenie prietoku na sekcii              | 46   | 5 |
| Automaticky (všetky sekcie)                | 46   |   |
| Automaticky (vybrané sekcie)               | 47   |   |
| Manuálne vloženie prietokov                | 48   |   |
| Vymazanie hodnôt prietokov                 | 48   |   |
| Aktivácia / deaktivácia FloWatch           | 49   |   |
| Stav modulov                               | 50   |   |
| Zobrazenie a vymazanie alarmov             | 50   |   |
| Zobrazenie alarmov na sekciách             | 50   |   |
| Zobrazenie alarmov na hl. rade             | 50   |   |
| Vymazanie alarmov                          | 51   |   |
| Zobrazenie prietokových hodnôt             | 51   |   |
| Zobrazenie a vymazanie histórie            | 52   |   |
| Zobrazenie okamžitého prietoku             | 52   |   |
| Sekcia F - voliteľné a špeciálne funkcie   | 53   |   |
| Voľba jazyka                               | 53   |   |
| Voľba zobrazenia času                      | 53   |   |
| Záložný program a jeho vyvolanie           | 54   |   |
| Uloženie užívateľského programu            | 54   |   |

| Sekcia G – ostatná prevádzka        | 56 |
|-------------------------------------|----|
| Vymazanie programov                 | 56 |
| Vymazanie jednotlivého programu     | 56 |
| Vymazanie všetkých programov        | 56 |
| Vyvolanie továrneho nastavenia      | 57 |
| Manuálna závlaha                    | 58 |
| Manuálny štart sekcie               | 58 |
| Manuálny štart programu             | 59 |
| Závlahové okno pri hlavnom ventile  | 59 |
| Nastavenie závlahového okna         | 59 |
| Manuálne otvorenie hlavného ventilu | 61 |
| Test všetkých sekcií                | 62 |
| OFF (Vypnuté)                       | 63 |
| Úprava kontrastu displeja           | 63 |
| Uzavretie hlavného ventilu          | 63 |
|                                     |    |

| Sekcia H - Inštalácia                | 64 |
|--------------------------------------|----|
| Príprava pre inštaláciu              | 64 |
| Postup inštalácie                    | 64 |
| Súčasť dodávky jednotky              | 64 |
| Potrebné nástroje                    | 65 |
| Montáž jednotky                      | 65 |
| Výber miesta pre jednotku            | 65 |
| Prístup k jednotke                   | 66 |
| Vybratie dvierok a predného panelu   | 66 |
| Vybratie modulu                      | 67 |
| Montáž jednotky                      | 67 |
| Pripojenie na zdroj el. energie 230V | 68 |
| Ochrana proti prepätiu a zemnenie    | 68 |
| Pripojenie napájania                 | 68 |
| Vrátenie predného panelu             | 69 |
| Inštalácia modulov                   | 70 |
| Inštalácia základného modulu BM      | 70 |
| Inštalácia sekčných modulov          | 71 |
| Dynamické číslovanie sekcií          | 72 |
| Pripojenie ovládacích káblov         | 73 |
| Připojenie káblov od elmag. ventilov | 73 |
| Pripojenie senzora počasia           | 74 |
| Dokončenie inštálacie                | 75 |
| Inštalácia predných dvierok          | 75 |
| Preverenie el. inštalácie            | 75 |
|                                      |    |

| Sekcia I - riešenie problémov | 76 |
|-------------------------------|----|
| Prehlásenie o zhode           | 77 |

# Sekcia A - Úvod a celkový prehľad

#### Vitajte!

#### Ďakujeme, že ste si zakúpili najnovšiu modernú riadiacu jednotku Rain Bird ESP-LXME.

Viac, než 70 rokov je firma Rain Bird na čele technologického vývoja kvalitných moderných ovládacích systémov závlahy, ktoré umožňujú využívať vodné zdroje s najvyššou možnou účinnosťou.

#### Riadiaca jednotka ESP-LXME Vďaka jednotke ESP LXME budete po dlhé roky využívať mnoho pokročilých funkcií pre efektívnu prevádzku Vášho systému.

Jednotka ESP-LXME je navrhnutá pre ovládanie zavlažovacích systémov komerčných plôch, parkov, aj veľkých záhrad. Je dodávaná s kapacitou 8 alebo 12 sekcií. S pomocou pridania rozširovacích sekčných modulov je možné docieliť kapacitu až 48 sekcií.

#### Vlastnosti jednotky Jednotka ESP LXME ponúka celý rad pokročilých funkcií, pre optimálne hospodárenie s vodou, ako napríklad:

- Prietokové parametre systému, vloženie priorít programov / sekcií
- Rozsiahle možnosti osobného nastavenia jednotky i závlahových programov pre maximálne prispôsobenie prevádzkovým požadavkám prevádzkovateľa s ohľadom na prípadné obecné predpisy a regulácie
- Rozsiahle možnosti hardwarového doplnenia a rozšírenie o kapacitné moduly, prepojovací interface s centrálnym riadením IQ alebo interface ET Manager
- Podpora jedného lokálneho senzora
- Vonkajšia skrinka jednotky, ktorú je možné nahradiť kovovou skrinkou (LXMM) alebo inštalačným podst avcom (LXMMPED)
- Certifikácia UL, CUL, CE a C-TICK.

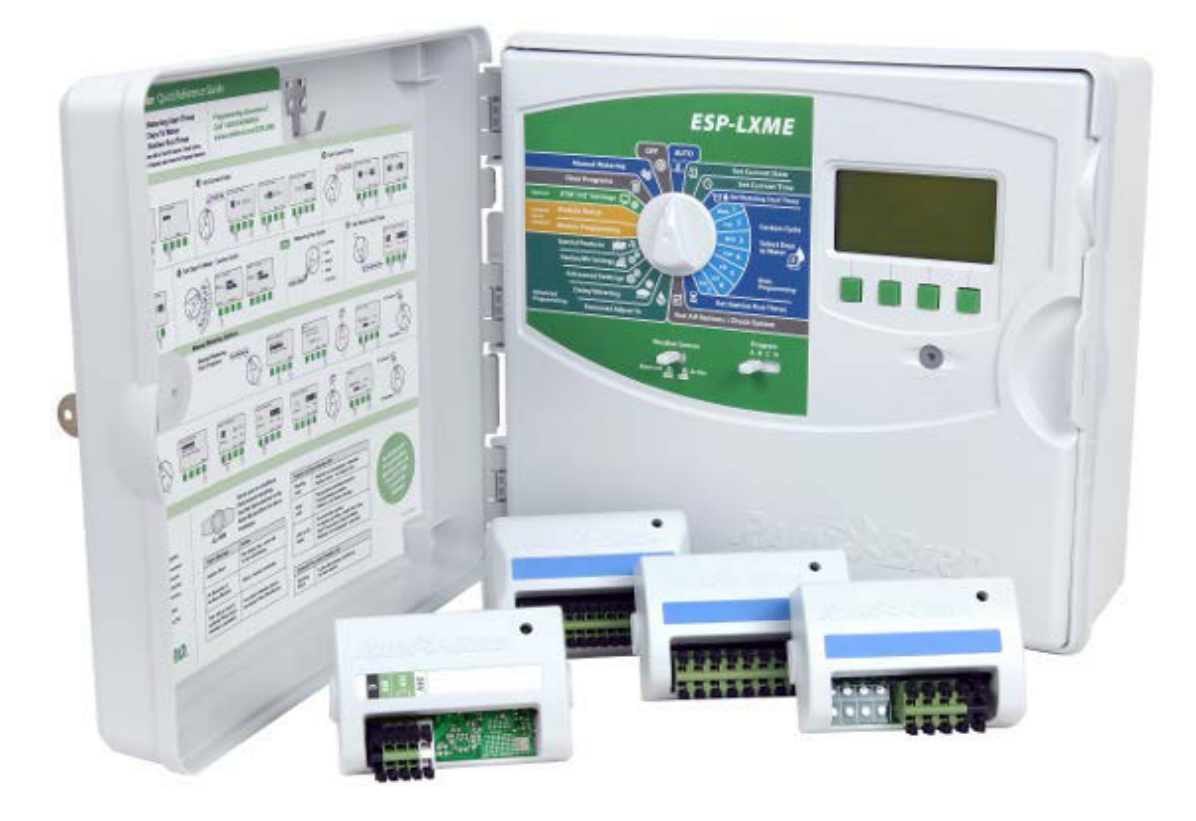

#### Ovládače, prepínače a indikátory

Hlavné ovládacie prvky čelného panela jednotky ESP-LXME:

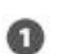

Otočný programovací ovládač

Používa sa pre programovanie a zapnutie / vypnutie jednotky.

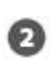

#### Prepínač senzora počasia

Zapnutie / vypnutie aktivity senzora počasia (viď. sekcia B - nastavenie senzora počasia).

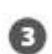

#### Prepínač voľby programov

Voľba zavlažovacích programov A, B, C alebo D (viď. sekcia B - prepínač voľby programov).

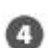

#### Informačný displej

Displej pri normálnej prevádzke zobrazuje: denný čas, príkazy a funkcie pri programovaní, aktívne ventil(y), zostávajúcu dobu závlahy pri zavlažovaní a mnoho ďalších informácií.

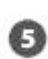

#### Programovacie tlačidlá

Ilačidlá slúžia pre uloženie / zmenu parametrov programe. Stlačenie a PRIDRŽANIE tlačidla zrýchli zmenu dát pre čas, dátum, percentuálne zmeny a pod.

#### Indikátor výstražných a informačných hlásení

Indikátor sa rozsvieti pri informácii o výstražných a upozorňujúcich hláseniach (viď. výstražné hlásenia, kde nájdete ďalšie informácie o vyvolaní resp. resetovaní týchto hlásení. Taktiež oddiel riešení problémov v tomto návode).

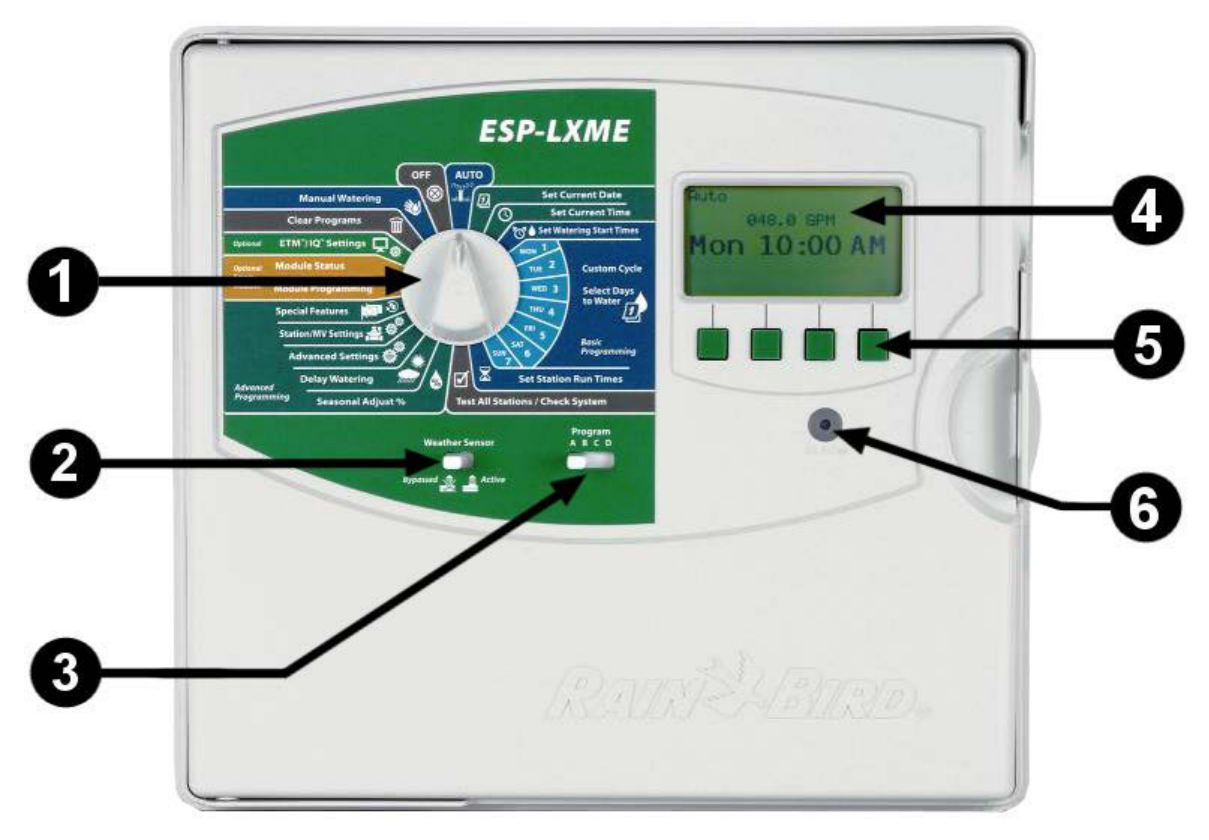

#### ESP-LXME Ovládacie prvky čelného panela

#### Princíp prevádzky

Ventily a sekcie sú spúšťané presne v určenú dobu vloženú v zavlažovacích programoch.

Riadiaca jednotka vyšle signál k otvoreniu prvého ventilu. Po uplynutí nastavenej doby zavlažovania vyšle jednotka signál k uzavretiu prvého ventilu a následne k otvoreniu druhého ventilu. A tak ďalej, podľa počtu pripojených sekcií.

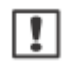

**POZNÁMKA**: jednotka ESP-LXME vám dovolí, vďaka svojej funkci Simulstations, spúšťať viac sekcií naraz (viď. oddiel D).

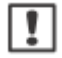

1

**POZNÁMKA**: funkcia Cycle+Soak môže oneskoriť štart jednotlivých ventilov (viď. oddiel D).

Riadiaca jednotka ESP-LXME Vám umožňuje vložiť pauzu medzi štart jednotlivých sekcií. Napríklad: nastavíte pauzu mezi sekciami na 1 minútu. Prebehne sekcia 1, následne bude 1 minútu pauza a spustí sa sekcia 2, nasledovaná pauzou 1 minútu a spustením sekcie 3 ... a tak ďalej - podľa počtu vložených sekcií (viď. oddiel D).

Poradie spúšťania sekcií je závislé na nasledujúcich funkciách:

- · Station sequencing settins nastavenie poradia sekcií
- Priority sekcií
- Doba závlahy sekcií
- Priradenie sekcií do programov
- Prietok na sekcii (vo funkci FloManager)
- POC flow rate (FloManager)
- SimulStation settings nastavenie súbehu sekcií

POZNÁMKA: pri nastavení poradia spúšťania sekcií podľa priority nastavte:

- vyššiu prioritu pri sekciách, ktoré chcete spustiť skôr
- nižšiu prioritu pri sekciách, ktoré chcete spustiť v programe neskôr

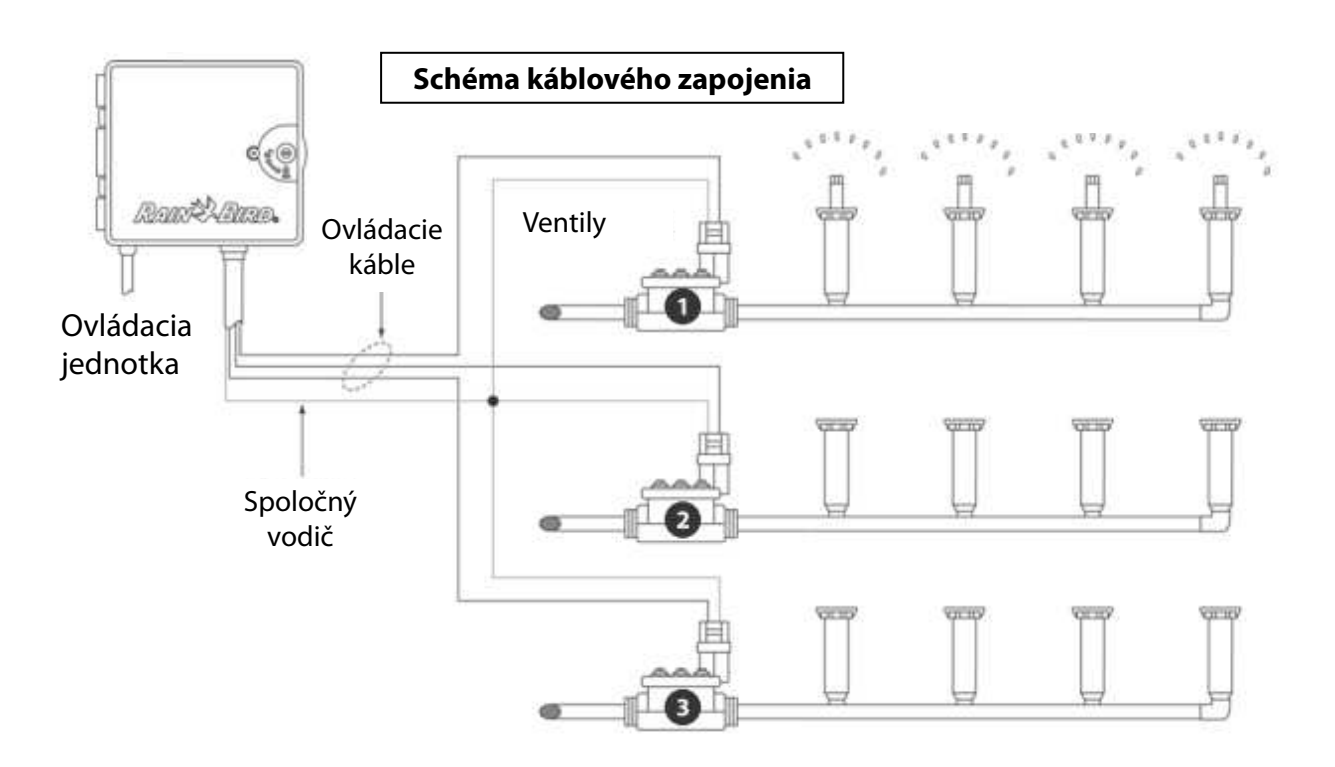

#### Súčasti systému ESP-LXME

Rain Bird Vám ponúka rôzne varianty ovládacej jednotky ESP-LXME v závislosti na Vašich požiadavkách na zavlažovací systém.

| MODEL      | Model obsahuje                                                                         |
|------------|----------------------------------------------------------------------------------------|
| ESP8LXME   | BM- základný modul<br>ESP-LXM-SM8 8-sekčný modul                                       |
| ESP12LXME  | BM- základný modul<br>ESP-LXM-SM12 12-sekčný modul                                     |
| ESP8LXMEF  | FSM-LXME Flow Smart modul (rozšírené funkcie prietoku)<br>ESP-LXM-SM8 8-sekčný modul   |
| ESP12LXMEF | FSM-LXME Flow Smart modul (rozšírené funkcie prietoku)<br>ESP-LXM-SM12 12-sekčný modul |

#### Base Module – základné moduly

Základné moduly sú osadené na pozícii 0 a poskytujú výstupy na súčasti systému ako sú: spoločný vodič od elmag. ventilov, hlavný ventil, čidlo zrážok a stálych 24V.

#### **BM-LXME Base Module**

Štandardnou výbavou ovládacej jednotky ESP-LXME je tento základný modul.

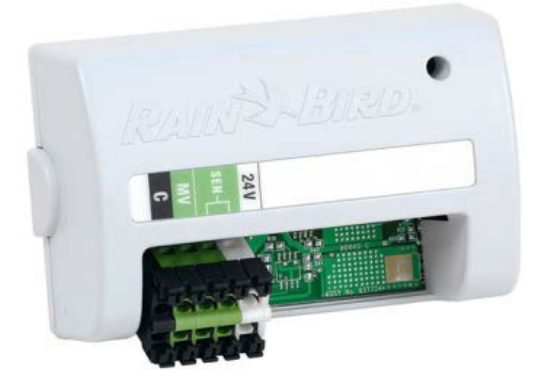

#### **FSM-LXME Flow Smart Module**

Štandardnou výbavou riadiacej jednotky ESP-LXME**F** je tento modul. Obsahuje rovnaké výstupy ako Base Module a naviac výstup na prietokomer.

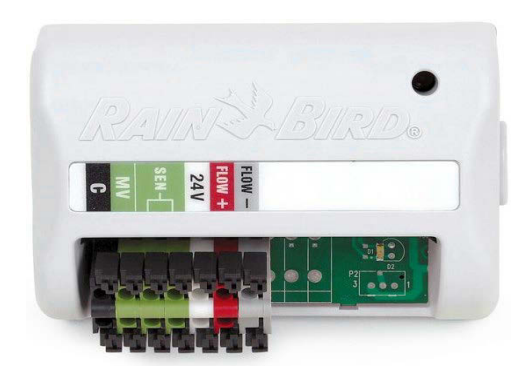

| _ |   | _ |
|---|---|---|
| Г |   | ٦ |
| L |   | 1 |
| L | ÷ | 1 |

**POZNÁMKA**: Oba základné moduly majú výstupy na senzor zrážok SEN prepojené klembou. Klembu neodstraňujte, kým nebudete inštalovať do systému senzor zrážok (viď. oddiel H– inštalácia).

#### ESPLXME-SM – sekčné moduly

# Moduly ESPLXME-SM sú osadené do pozície 1 až 4 a umožňujú pripojenie ovládacích vodičov od elmag. ventilov a spoločných vodičov.

Každá riadiaca jednotka ESP-LXME je dodávaná s jedným buď 8 alebo 12-sekčným modulom. Kapacita môže byť jednoducho rozšírená pridaním 1 - 3 ďalších sekčných modulov. Moduly môžu byť buď 4, 8, alebo 12-sekčné. Maximálna kapacita jednotky je 48 sekcií. Moduly je možné ľahko identifikovať podľa modrého prúžku uprostred modulu.

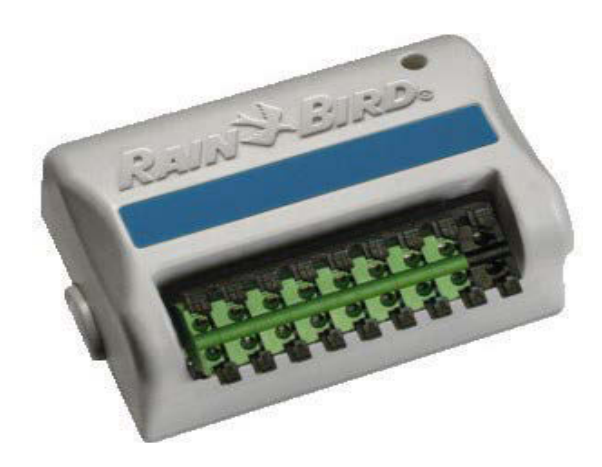

8-sekčný modul ESP-LXME-SM8

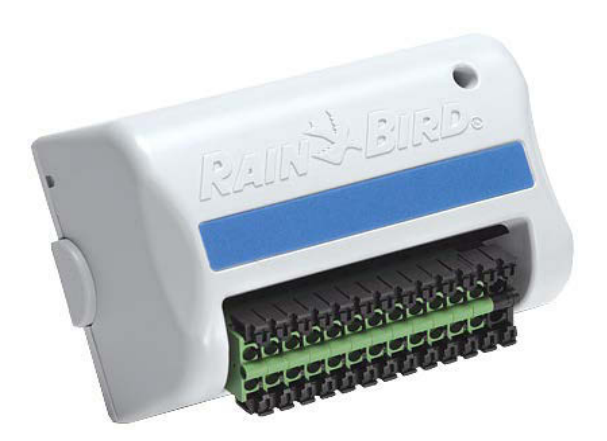

12-sekčný modul ESP-LXME-SM12

#### Prehľad programovania

#### Základné pojmy

#### Programy

Programovanie je proces, ktorý jednotke presne udáva, kedy a ako dlho zavlažovať. Jednotka otvára / zatvára ventily tak, ako je program definovaný, v režime, ktorý je nastavený. Každý program sa skládá z:

#### Zavlažovacie dni

Dni v týždni alebo kalendárne dátumy, kedy je zavlažovanie povolené resp. nastavené. Napr. Po, Ut a Pia sú zvolené ako zavlažovacie dni - v tieto dni bude závlaha v prevádzke. Je možné zvoliť aj iný spôsob nastavenia, ako napr. perióda zavlažovania (napr. každý 3. deň).

#### Zavlažovacie štartovacie časy

Čas (časy), kedy v zavlažovací deň závlaha začína resp. spustenie programu. Ide o čas, kedy bude v programe spustený prvý ventil(y), ostatné ventily sú potom postupne spúšťané nasledovne jeden po druhom.

**POZNÁMKA:** termín "zavlažovacie štartovacie časy" odkazuje na čas, kedy bude program spustený, teda nie čas, kedy bude spustená konkrétna sekcia.

#### Doba zavlažovania sekcie

Časový interval, zadaný v hodinách a minútach, ktorý určuje dobu, kedy bude konkrétna sekcia v činnosti.

#### Programovací sprievodca

Než začnete s programovaním, zapíšte si potrebné údaje do programovacieho sprievodcu. Tu nájdete podrobné pokyny.

Pripravte si programovacieho sprievodcu dodávaného s jednotkou ESP-LXME.

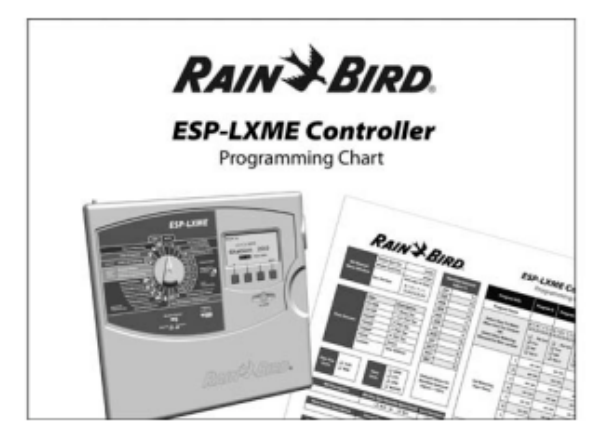

#### Zadanie dát do programovacieho sprievodcu

Postupne, podľa pokynov, zadajte do formulára všetky nastavenia systému a všetky ostatné dáta / hodnoty podľa tabuliek programového sprievodcu.

| ation | Description        | No. of<br>Valves | Station<br>Flow Rate | Requires<br>MV S |
|-------|--------------------|------------------|----------------------|------------------|
| 1     | ENTRY - SPRAYS     | 1                | 52                   | DA               |
| -     | FNTRY - COLOR BEDS | 2                | 26                   |                  |

#### Úschova programovacieho sprievodcu

Programovacieho sprievodcu uložte po dokončení práce na stále, suché a bezpečné miesto. Jedna z možností je zavesenie na háčik na dvierkach jednotky.

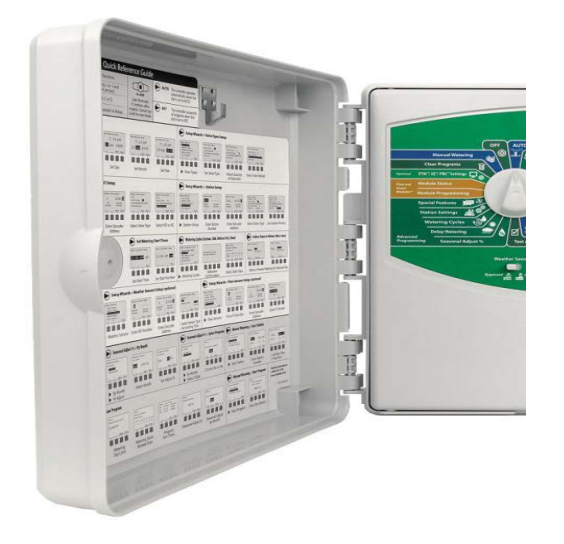

#### Vzdialené programovanie

#### Predný panel jednotky ESP-LXME je možné programovať aj iba s napájaním z batérií.

Túto možnosť môžete výhodne využiť vtedy, ak je jednotka umiestnená na zle prístupnom mieste. Rovnako Vám to umožňuje jednotku naprogramovať ešte pred jej inštaláciou na mieste. Všetky informácie o programe sú uložené v stálej pamäti, takže ostanú zachované aj v prípade výpadku napájania jednotky, alebo vybratia 9V batérie.

**POZNÁMKA**: v prípade, že je v jednotke osadená 9V batéria, budú spustené programy prebiehať, ale ale závlaha sa nespustí. Dovtedy, kým nebude do jednotky obnovené napájanie 230V. Ak 9V batéria nie je v jednotke osadená, počas výpadku energie budú prebiehajúce programy zrušené. Batéria nie je súčasťou balenia.

Osaďte novú 9V batériu do označeného priestoru v zadnej strane predného panelu.

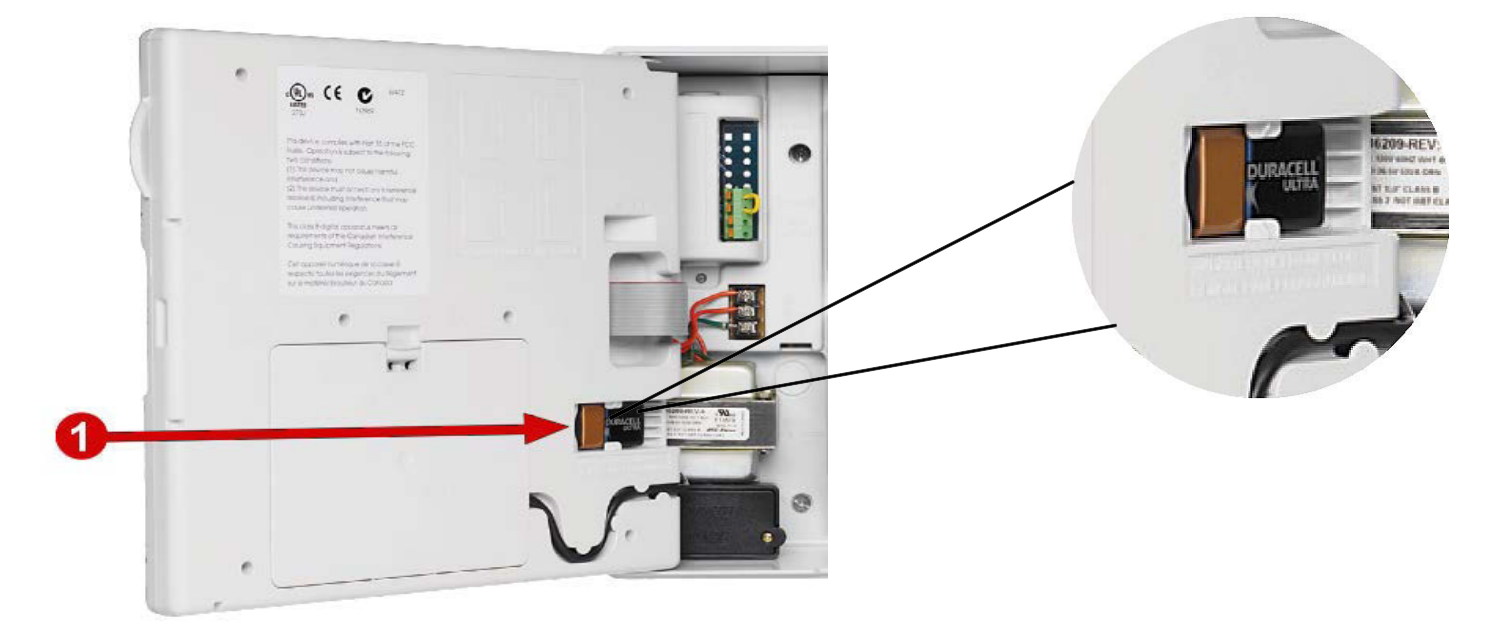

**POZNÁMKA**: pre programovanie iba predného panelu s vloženou batériou vyberte predný panel z jednotky – viď. oddiel H.

**POZOR**: Riadiaca jednotka nemôže spúšťať závlahu alebo diagnostiku bez pripojenia predného panelu na jednotke. Akonáhle skončíte programovanie, pripojte predný panel späť do jednotky.

#### Kontrolný zoznam pre programovanie

Pred prvým programovaním ESP-LXME odporúčame postupovať krok za krokom počas všetkých nastavení jednotky a príslušenstva.

#### Nastavenie jednotky a modulov

| Osaďte SM sekčné ventily                                           | 102    |
|--------------------------------------------------------------------|--------|
| 🔲 Vyplňte programovaciu tabuľku                                    |        |
| Vymazanie predchádzajúcich informácií v programoch                 | 81     |
| 🗋 Nastavenie jazyka                                                | 77     |
| 🔲 Nastavenie dátumu                                                | 14     |
| 🔲 Nastavenie času                                                  | 15     |
| Nastavenie MV hlavného ventilu (doplnok)                           | 50     |
| Nastavenie senzorov počasia (ak sú inštalované)                    | 39     |
| Nastavenie sekcií                                                  | 46     |
| Nastavenie senzora prietoku s Flow Smart modulom (ak sú inštalovar | ıé) 56 |

#### Nastavenie programov

| ABCD |                                         |    |
|------|-----------------------------------------|----|
|      | Zvoliť Program (A, B, C alebo D)        | 13 |
|      | Nastavenie štartovacích časov           | 16 |
|      | Nastavenie závlahových dní *            | 17 |
|      | Nastavenie doby zavlažovania pre sekcie | 18 |

\* Viď. pozícia otočného ovládača na zavlažovacie cykly (Watering Cycles) s variantou : nepárne, nepárne+31, párne, periodické resp. cyklické nastavenie.

#### Doplnkové voliteľné nastavenie programov

- Nastavenie sezónnych úprav %
- Nastavenie intervalu pre zavlažovanie
- Nastavenie pauzy medzi sekciami
- Nastavenie súbehu sekcií Simulstations

#### Spätná kontrola nastavení

- Potvrdenie programov
- Test sekcií
- Kontrola inštalovaných modulov

#### Voliteľné nastavenie

- Nastavenie kalendárnych dní BEZ závlahy
- Nastavenie hlavných ventilov na manuálny režim
- Nastavenie vsakovacieho režimu Cycle+Soak
- Nastavenie prietokových parametrov
- Nastavenie a aktivácia funkcie FloManager
- Nastavenie a aktivácia funkcie FloWatch
- Nastavenie funkcií SEEF a SELF
- Prepnutie jednotky do režimu AUTO

#### AUTO - Automatický režim a prevádzka závlahy

#### Jednotka bude pracovať v automatickom režime po prepnutí ovládača do pozície AUTO.

Ak zabudnete prepnúť otočný ovládač do pozície AUTO, jednotka bude automaticky spúšťať programy, kým ovládač neprepnete do pozície OFF. Vtedy bude akékoľvek zavlažovanie zrušené.

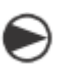

Přetočte otočný ovládač do pozície AUTO.

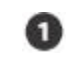

V auto režime je na dipleji zobrazený aktuálny deň a čas.

0

Ak je program v chode, v režime AUTO je na displeji zobrazené číslo bežiacej sekcie. Stlačením tlačidiel + alebo - je možné pridať alebo ubrať minúty pre dobu zavlažovania bežiaceho programu. Pre posun na ďalšiu sekciu v programe stlačte tlačidlo pod "Adv" - Advance Station (posun sekcie).

Pre zrušenie / vypnutie bežiaceho programu pretočte otočný ovládač do pozície OFF na najmenej 3 sekundy a potom opäť do pozície AUTO.

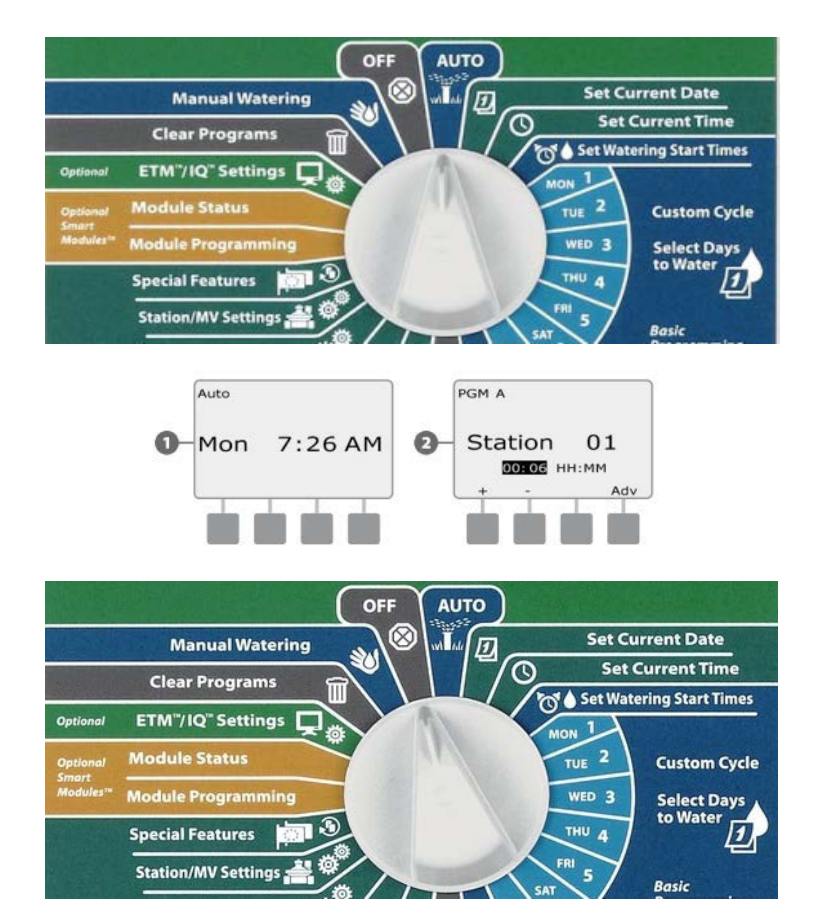

#### Zobrazenie výstražneho hlásenia Alarm

Ak chyby v programovaní a / alebo iné problémy bránia normálnemu zavlažovaniu, zobrazí sa výstražné upozornenie.

#### Výstražné hlásenie - FloWatch

Jednotka bude signalizovať výstražné hlásenie pre určité prietokové podmienky v prípade, že máte nainštalovaný doplnkový Flow Smart modul (viď. sekcia E Flow Watch).

#### Zobrazenie a prehliadanie všetkých výstražných hlásení

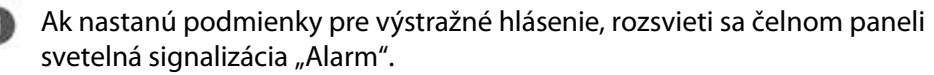

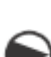

Pretočte otočný ovládač do pozície AUTO.

Ak je zaznamenané nejaké výstražné hlásenie, na displeji sa zobrazí nápis Alarm. Stlačte tlačidlo pod nápisom pre ďalšie detaily

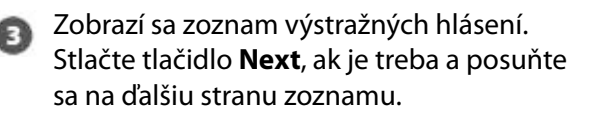

**POZNÁMKA**: Pre odstránenie KAŽDÉHO hlásenia preveďte potrebné kroky k náprave podmienok. Po odstránení všetkých príčin všetkých hlásení svetelná signalizácia "Alarm" na čelnom paneli zhasne.

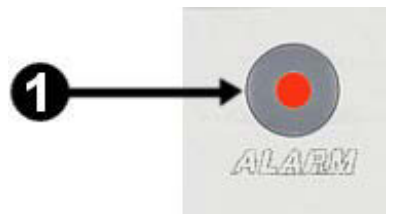

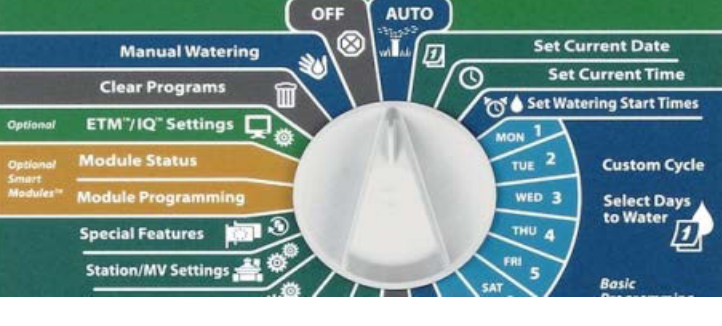

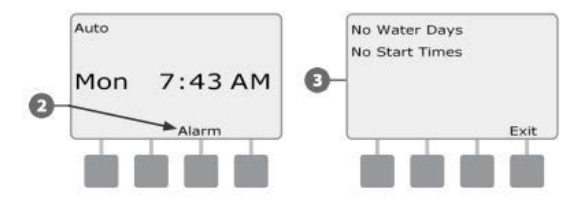

#### Resetovanie riadiacej jednotky

V niekterých situáciách sa môžete rozhodnúť jednotku ESP-LXME resetovať. Použitím funkcie resetovania jednotky sa nezmenia ani nevymažú programy do nej vložené.

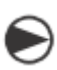

Pretočte otočný ovládač do pozície AUTO.

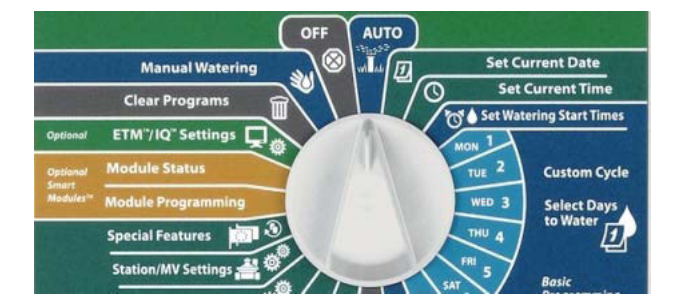

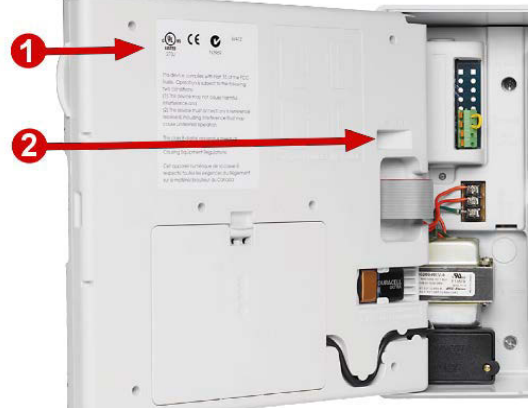

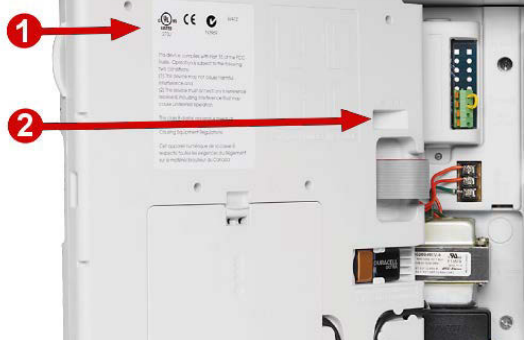

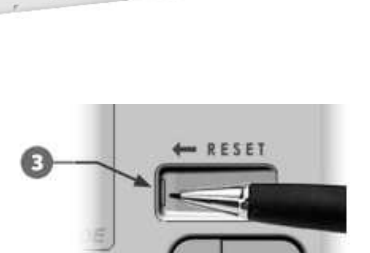

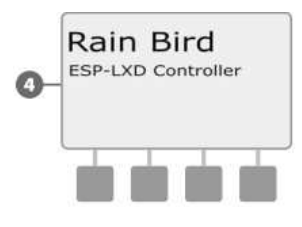

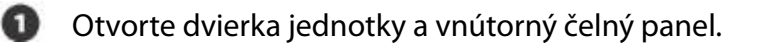

V zadnej časti čelného panelu nájdete tlačidlo RESET.

Pomocou hrotu pera alebo ceruzky stlačte tlačidlo RESET.

4

3

Na displeji sa zobrazí obrazovka "Rain Bird" potvrzujúca vykonanie resetovania.

### Sekcia B - Základné programovanie

#### Prepínač programov Vždy začnite programovať prepnutím prepínača programov na požadovaný program.

Jednotka ESP-LXME umožňuje nastaviť 4 nezávislé programy, A, B, C a D. Viacnásobné nastavenie programov umožňuje zohľadniť rôzne nároky rastlinného materiálu, typ pôdy, sklon terénu alebo zohľadniť expozíciu plochy (slnečné resp. zatienené plochy). Programy ABC môžu ísť súbežne s D. Jediným limitom je počet sekcií, ktoré môžu fungovať súčasne (užívateľské nastavenie).

prepínač

programu

#### Voľba programu

Na čelnom paneli jednotky posuňte prepínač programov do požadovanej pozície pre program A, B, C a / alebo D, potom môžete začať s programovaním.

POZNÁMKA: Akékoľkek špecifické informácie, ktoré vložíte do

**Set Station Run Times** Test All Stations / Check System Program Weather Sensor Active jednotky počas programovania (napr. štartovacie časy či zavlažova-

# cie dni), ovplivnia iba ZVOLENÝ program.

Prepínač senzora počasia K jednotke ESP-LXME nie je nutné pripojiť senzor počasia. Ale funkčnosť systému sa použitím senzora výrazne zvýši - senzor zabráni alebo odloží závlahu v reakcii na zmenu počasia.

Môžete nastaviť jednotku tak, aby buď zohľadňovala alebo ignorovala vstup z jedného miestneho senzora počasia. Ten je k jednotke pripojený samostanými vodičmi alebo bezdrôtovo rádiovým prenosom (viď. sekcia H).

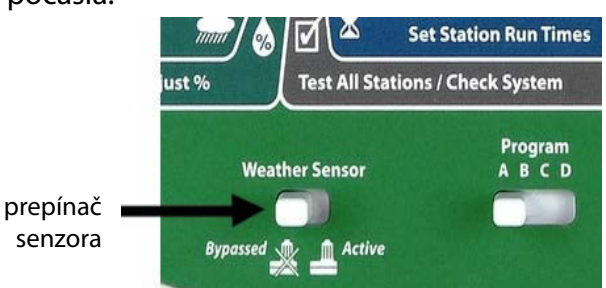

#### Nastavenie aktuálneho dátumu

- Otočte prepínačom na pozíciu SET CURRENT DATE.
  - Zobrazí sa displej s dátumom. Pomocou tlačidiel + a môžete nastaviť aktuálny deň. Následne stlačte NEXT.
- 2

Pomocou tlačidiel + a – môžete nastaviť aktuálny mesiac. Následne stlačte **NEXT**.

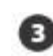

Pomocou tlačidiel + a – vložte aktuálny rok.

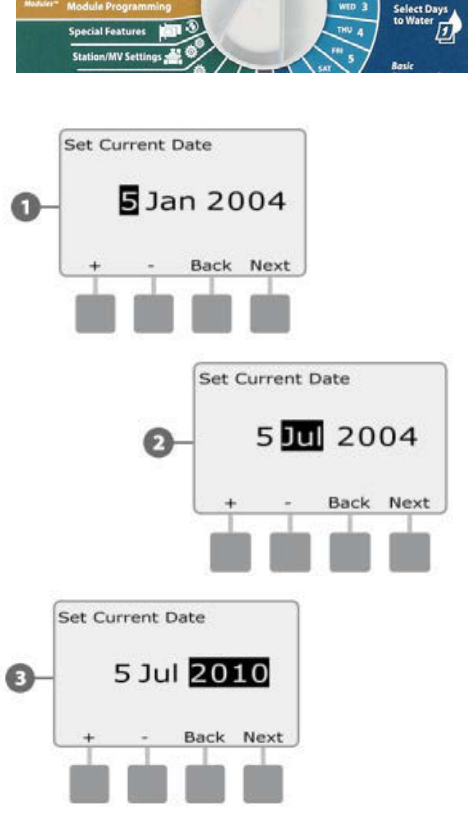

#### Vloženie aktuálneho času (Set Current Time)

Otočte prepínač na pozíciu SET CURRENT TIME.

Zobrazí sa displej s časom. Pomocou tlačidiel + a - môžete nastaviť aktuálnu hodinu. Následne stlačte **NEXT**.

**POZNÁMKA:** uistite sa, že máte hodinu vloženú v správnom režime ! AM (dopoludnia), PM (popoludní).

\* Ak tlačidlá podržíte, budú sa hodnoty hodín a minút meniť rýchlejšie.

Pomocou tlačidiel + a – môžete nastaviť aktuálnu minútu. Následne stlačte **NEXT**.

#### Nastavenie štartovacích časov (Start Times Setup) Štartovací čas (Start Time) je čas, kedy bude spustený program zavlažovania.

Pre každý program a každý deň je možné nastaviť až 8 štartovacích časov. Viacnásobné štartovacie časy umožňujú spustiť program viackrát za deň. Napr. po osiatí trávnika je ideálne zavlažovať niekoľkrát denne tak, aby bola vegetačná vrstva a osivo udržované stále vo vlhkom stave.

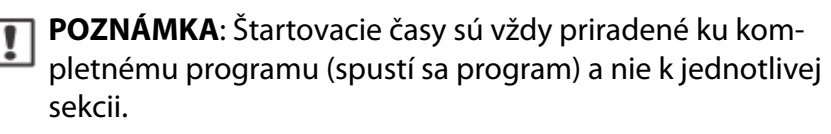

Pretočte otočný ovládač do polohy SET WATERING START **TIMES** (nastavte štartovacie časy).

Zobrazí sa obrazovka Set Start Times. Tlačidlami + a - nastavte dobu štartovacieho času pre zvolený program, potom stlačte Next. \*Ak tlačidlá podržíte, budú sa hodnoty hodín a minút meniť rýchlejšie.

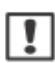

POZNÁMKA: Ak nemáte navolený program, ktorý chcete, použite pre navolenie prepínač programov – viď. sekcia B.

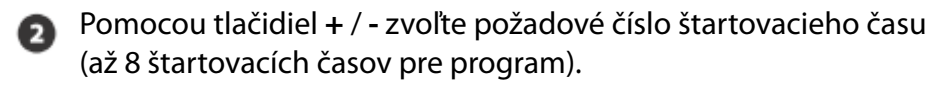

Zmeňte písmeno programu a opakujte postup nastavenia štartovacích С časov pre všetky ďalšie programy, ktoré chcete využiť.

POZNÁMKA: Metóda Cycle+Soak (závlaha a vsakovanie) je alternatívna metóda, ako rozdeliť závlahový cyklus do menších celkov. Ak plánujete použiť funkcie Cycle+Soak, nastavte iba jeden štartovací čas. Viac podrobností v sekcii D - Cycle+Soak.

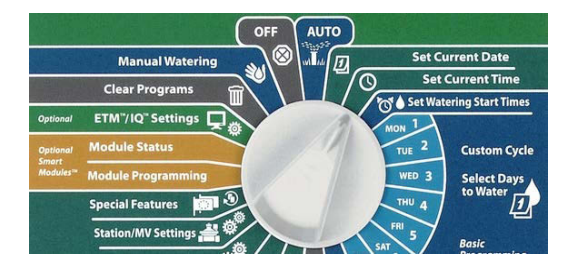

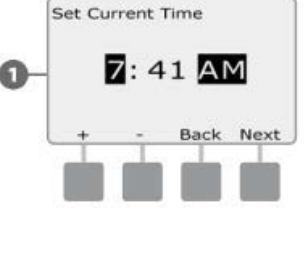

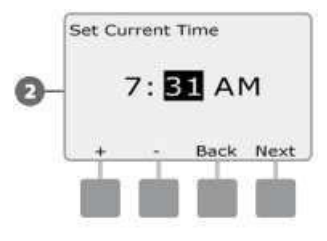

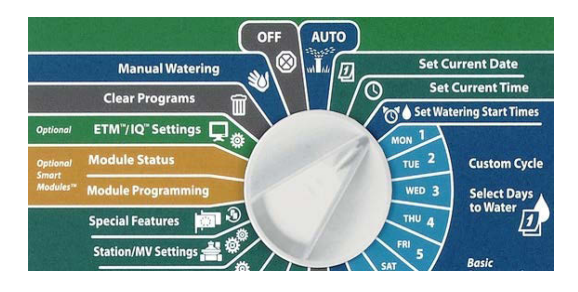

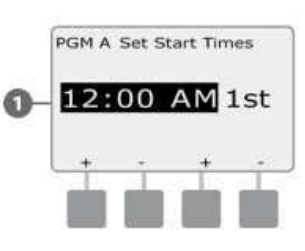

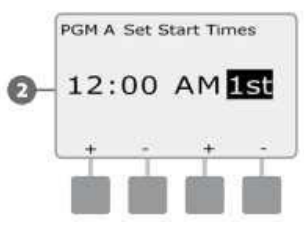

#### Nastavenie zavlažovacích dní (Watering Days Setup)

#### Zavlažovacie dni (Watering Days) sú dni, počas ktorých si želáte zavlažovať.

Riadiacu jednotku ESP-LXME je možné nastaviť na zavlažovanie v rôznych dňoch, dátumoch alebo cykloch. Bez ohľadu na nastavenie závlahových cyklov (Watering Cycles), jednotka bude zavlažovať iba v dňoch / dátumoch, ktoré zvolíte. Viac informácií nájdete ďalej v tejto sekcii v bode "závlahové cykly (Watering Cycles).

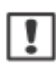

**POZNÁMKA:** Voľba, ktorú vykonáte na pozícii KONKRÉTNEHO dňa sa prenesie do nastavení dní v zavlažovacích cykloch (Watering Cycles) a naopak.

Otočte otočným ovládačom do polohy Mon 1 (pondelok) v sekcii CUSTOM CYCLE (zavlažovacie cykly).

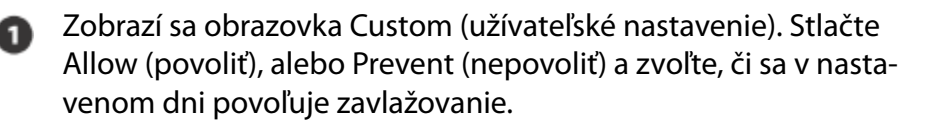

**POZNÁMKA**: Ak nemáte zvolený konkrétny požadovaný program, nastavte ho pomocou prepínača voľby programov na čelnej stene ovládacej jednotky. Viac v sekcii B.

- Pretočte otočný ovládač do polohy Tue 2 (utorok) a postup zopakujte.
- Opakujte tento postup pre všetky ostatné dni v týždni pre konkrétny program. Potom zmeňte program a opakujte postup nastavenia závlahových dní pre všetky ďalšie definované programy.

#### Nastavenie doby zavlažovania sekcií (Run Times Setup) Doba zavlažovania sekcie (Run Times) je doba, počas ktorej bude každá sekcia v prevádzke. Doby zavlažovania sekcií, ako aj sekcie samotné sú vždy priradené ku konkrétnemu programu.

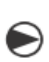

Nastavte otočný ovládač na SET STATTION RUN TIMES (nastavenie zavlažovaceiho času).

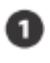

Zobrazí sa obrazovka Set Run Times (vloženie času závlahy). V programe stlačte +/- pre voľbu sekcie, potom stlačte **Next**.

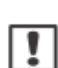

**POZNÁMKA:** Ak nemáte zvolený požadovaný program, nastavte ho pomocou prepínača voľby programov na čelnej stene ovládacej jednotky. Viac v sekcii B.

Stlačte +/- a nastavte dobu zavlažovania (Run Time). Je možné nastaviť hodnoty 00 hod, 00 min (sekcia nebude vo zvolenom programe spúšťaná) až po 24:00 hod. Ak stlačíte a PRIDRŽÍTE tlačidlá + alebo - , budú sa hodnoty času meniť veľmi rýchlo.

Zmeňte program prepínačom programov a opakujte postup nastavení doby zavlažovania pre všetky ďalšie programy a sekcie podľa potreby.

**POZNÁMKA**: Funkcia Seasonal Adjust % môže upraviť dobu zavlažovania na sekundové hodnoty. Napríklad, ak nastavíte dobu zavlažovania pre konkrétnu sekciu na 1 minútu a nastavená funkcia Seasonal Adjust % je na 50% - bude upravená doba zavlažovania na 30 sekúnd.

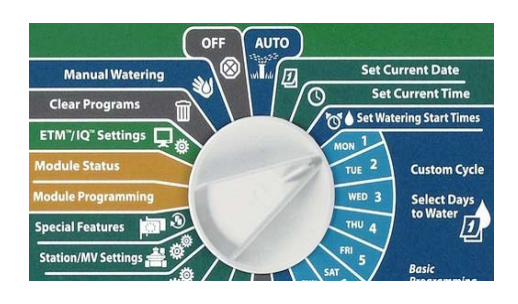

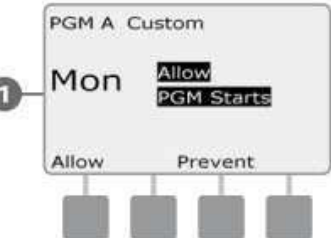

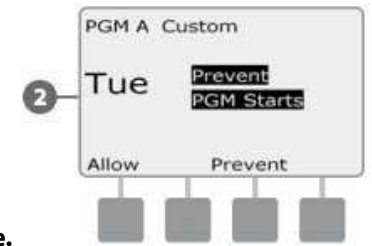

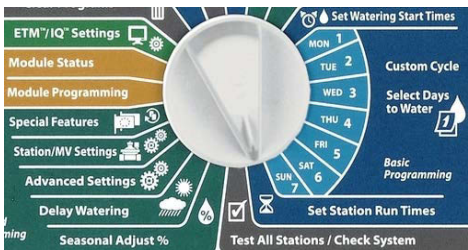

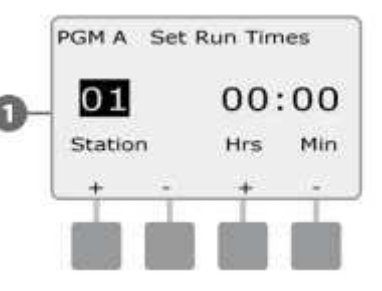

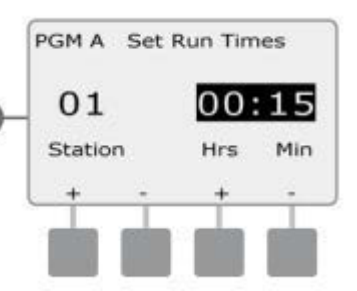

### Sekcia C - Diagnostika systému

### Test všetkých sekcií / kontrola systému

# Preverí a potvrdí pripravené závlahové programy, štartovacie časy programov a dobu zavlažovania jednotlivých sekcií.

#### Potvrdenie programov

Jednotka ESP-LXME môže previesť výpočet a podať spätnú informáciu o štartovacích časoch celkovej doby závlahy pre programy a sekcie.

#### Súhrn programov

I

G

#### Preverenie programových informácií pre všetky programy:

- Pretočte otočný ovládač na TEST ALL VALVES / CHECK SYSTEM (Test všetkých sekcií / kontrola systému)
  - Zobrazí sa obrazovka Check System (kontrola systému) so zvýrazneným Confirm Programs (potvrdenie programov), stlačte **Next**.
- Zobrazí sa obrazovka Confirm Programs (potvrdenie programov) so zvýrazneným Program Summary (súhrn programov), stlačte Next.
- Zobrazí sa obrazovka Program Summary (súhrn programov) udávajúca, či sú
   nastavené parametre programu. Ide o dobu zavlažovania, štartovacie časy a zavlažovacie dni pre jednotlivé programy.
  - **POZNÁMKA**: Vo vyššie uvedenom príklade bude spustený program A, má nastavené všetky parametre (Y=yes) dôb zavlažovania, štartovacie časy, aj závlahové dni - všetko v riadku PGM A.

Program B spúšťaný nebude, aj keď má nastavené dni zavlažovania (Y). Hodnoty dôb závlah a štartovacích časov však nastavené nie sú (N), ako je vidieť z riadku PGM B.

#### Prehliadanie programov Preverenie informácií o programe pre sekcie:

- Pretočte otočný ovládač na TEST ALL VALVES / CHECK SYSTEM (Test všetkých sekcií / kontrola systému)
- Zobrazí sa obrazovka Check System (kontrola systému) so zvýrazneným Confirm Programs (potvrdenie programov), stlačte Next.
- Zobrazí sa obrazovka Confirm Programs (potvrdenie programov). Stlačte šípku nadol a zvoľte Review Program. Stlačte Next.
  - Zobrazí sa obrazovka s nastavenými štartovacími časmi pre zvolený program. Stlačte Next

**POZNÁMKA**: Ak nemáte zvolený konkrétny požadovaný program, nastavte ho pomocou prepínača voľby programov na čelnej stene ovládacej jednotky. Viac v sekcii B.

Zobrazí sa obrazovka Watering Day Cycle s nastaveným závlahovým dennýn cyklom pre zvolený program. Stlačte **Next**.

Zobrazí sa obrazovka s informáciou, v ktorých dňoch je zavlažovanie povolené (Y) a v ktorých nie (N). Stlačte **Next**.

Zobrazí sa obrazovka s prehľadom Run Times - dôb zavlažovania pre každú zobrazenú sekciu. Stlačte **Next**.

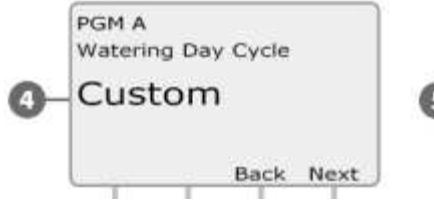

|            | PGM   | A    |      |      |      |    |     |
|------------|-------|------|------|------|------|----|-----|
|            | Wat   | erin | g St | arts | ;    |    |     |
| 2          | Allow | wed  | 0n:  |      |      |    |     |
| <b>)</b> - | Mo    | Tu   | We   | Th   | Fr   | Sa | Su  |
|            | N     | Y    | N    | Y    | Ν    | Ν  | Υ   |
|            |       |      |      | E    | Jack | N  | ext |

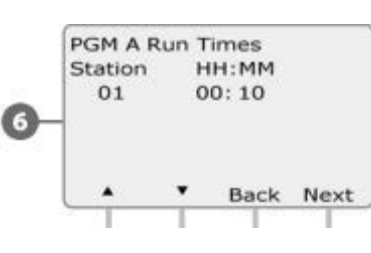

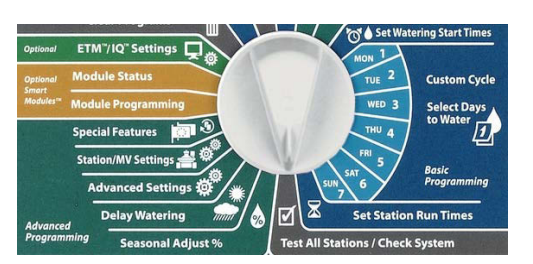

Check System
Confirm Programs
Test All Stations

Raster Wiring Test Wthr Sensor Status

Master Valve Status

Confirm Programs

Program Summary

Program Run Time

**Review Program** 

Station Run Time

Next

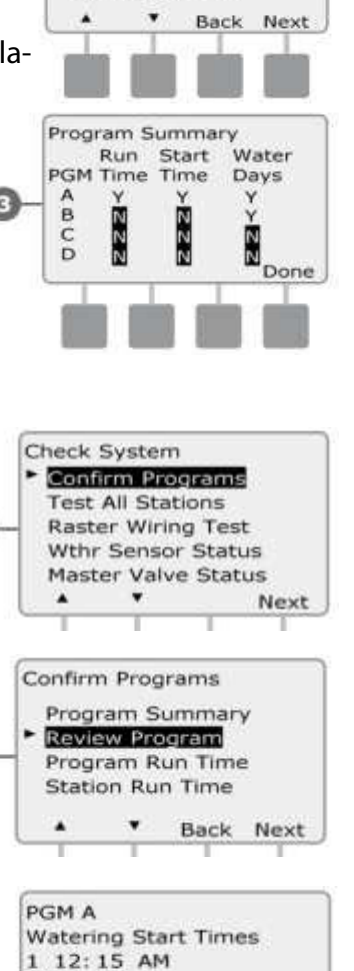

2 12:30 AM

Next

Back

Objaví sa obrazovka s informáciami o sezónnom nastavení percent. Stlačte Next.

Pre prvý priradený mesiac sú sezónne nastavenia podľa mesiaca na displeji zobrazované v percentách. Tlačidlami + a - zobrazte hodnoty podľa požiadavky aj u ostatných mesiacov. Potom stlačte **Next**.

Zobrazí sa obrazovka s informáciami funkcie Rain Delay (odloženie závlahy kvôli klimatickým podmienkam) a s informáciou o počte dní, kedy bude ešte pozastavenie trvať. Stlačte **Next** 

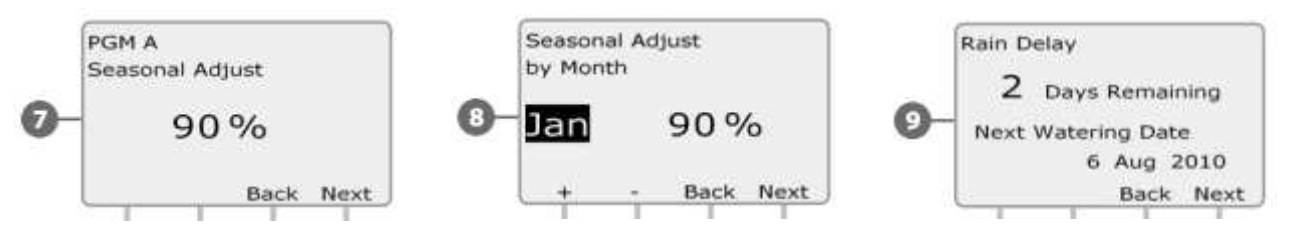

1 Obrazovka Calendar Day Off s prehľadom ukazuje, v ktorých dňoch je závlaha nežiadúca. Stlačte **Next**.

Zobrazí sa obrazovka s informáciami o funkcii Station Delay (pauza medzi sekciami zobrazených sekcíi). Stlačte **Next**.

Zobrazí sa informácia o funkcii Cycke and Soak. Pre každú zobrazenú sekciu je uvedena dĺžka cyklu a dĺžka pauzy (vsakovanie). Stlačte **Next**.

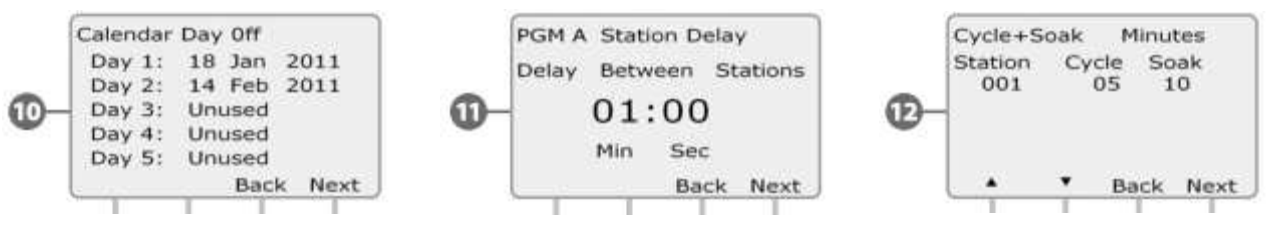

Obrazovka s Master Valve Assignment informuje, ako je priradený hlavný ventil MV vo vzťahu k sekciám. Stlačte Next.

Obrazovka s WS Assignment - informuje, ako je priradený senzor počasia k jednotlivým sekciám (tj. ktoré stav čidla neberú do úvahy). Stlačte Next.

Obrazovka funkcie Water Window zobrazuje časy otvorenia / zatvorenia / trvania závlahového okna. Stlačte Next.

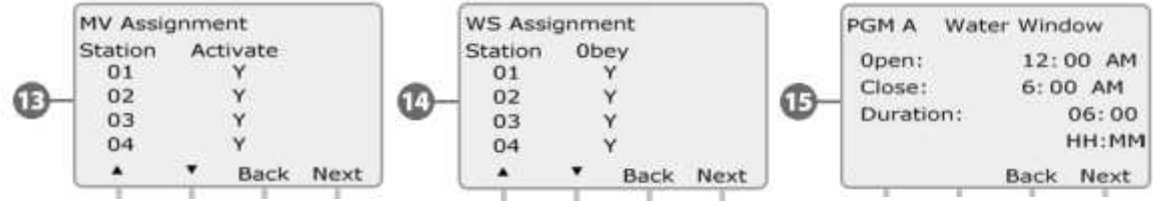

Maximálny počet funkcií SimulStations pre konkrétny program - informácia o maximálnom počte sekcií, ktoré môžu v zvolenom programe bežať súčasne. Stlačte Next.

Maximálny počet funkcií SimulStations pre celú jednotku - informácia o maximálnom počte sekcií, ktoré môžu bežať v celej jednotke súčasne. Stlačte Next.

Obrazovka Backup Programs ukazuje, či bol vytvorený a uložený záložný dodávateľský program (Contractor Default). "Program Not Stored" znamená, že nebol uložený. Stlačte Next.

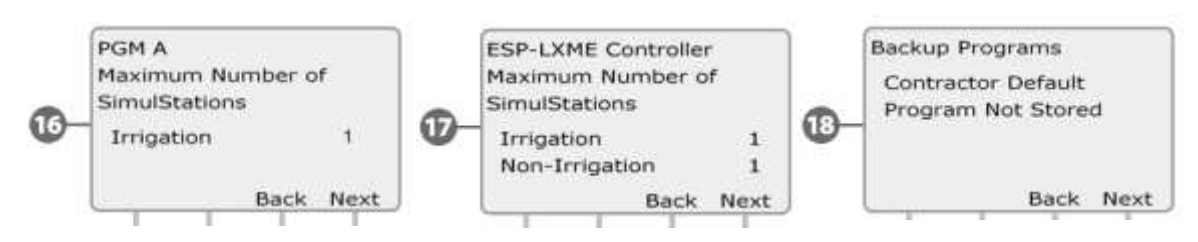

POZNÁMKA: Next znamená krok ďalej, Back znamená krok späť (návrat k predchádzajúcej obrazovke).

#### **Doba zavlažovania v programe** Prehľad celkovej doby zavlažovania pre konkrétny program:

|   | Advanced<br>Programming Saasc                                                                                                    | ite |
|---|----------------------------------------------------------------------------------------------------|-----|
| Ð | Pretočte otočným ovládačom na <b>TEST ALL VALVES / CHECK SYSTEM</b> (test všetkých sekcií / kontrola systému).                                                                                                    |     |
| 0 | Zobrazí sa obrazovka Check System (kontrola systému) so zvýraz-<br>neným Confirm Programs (potvrdenie programov), stlačte <b>Next</b>                                                                                                    | (   |
| 0 | Zobrazí sa obrazovka Confirm Programs (potvrdenie programov).<br>Stlačte šípku nadol a zvoľte Program Run Time. Stlačte <b>Next</b> .                                                                                                    |     |
| 0 | Zobrazí sa obrazovka Total Run Time (celková doba zavlažovania)<br>s uvedením celkovej doby zavlažovania pre zvolený program.                                                                                                    |     |
| ! | <b>POZNÁMKA</b> : Ak nemáte zvolený požadovaný program, prepnite ho pomo-<br>cou prepínača voľby programov. Viac v sekcii B - prepínač voľby programov.                                                                                                    |     |
| ! | <b>POZNÁMKA:</b> Ak majú sekcie nastavený režim Cycle+Soak, bude v celkovej<br>dobe zavlažovania zahrnutá iba celková doba cyklu. Doba určená pre vsa-<br>kovanie nie je zahrnutá. Viac v sekcii D - režim Cycle+Soak.                                            |     |
| 0 | Pomocou prepínača voľby programov na čelnej stene riad. jednotky prepnite<br>ďalšie požadované programy pre ktoré chcete zistiť celkovú dobu<br>zavlažovania. <b>Doba zavlažovania pre sekciu</b><br><b>Prehľad celkovej doby zavlažovania pre všetky sekcie:</b> | (   |
|   | Pretočte otočným ovládačom na <b>TEST ALL VALVES / CHECK SYSTEM</b><br>(Test všetkých sekcií / kontrola systému).                                                                                                    |     |
| Ð | Zobrazí sa obrazovka Check System (kontrola systému) so zvýrazneným                                                                                                    |     |
| 0 | Confirm Programs (potvrdenie programov), stlačte <b>Next</b> .                                                                                                    | (   |
| 0 | Zobrazí sa obrazovka Confirm Programs (potvrdenie programov). Stlačte šípku nadol a zvoľte Station Run Time. Stlačte <b>Next</b> .                                                                                                    | u   |
| 0 | Zobrazí sa obrazovka Sta Run Time Per Day (celková doba zavlažovania sekcie pre deň) pre zvolené sekcie vo všetkých štyroch programoch. Ak konkrétne sekcie nie sú využité, doba závlahy nie je zobrazená.                                                        |     |
| 0 | Stlačením + / - zvoľte resp. zobrazte ďalšie sekcie.                                                                                                    | (   |
| ! | <b>POZNÁMKA</b> : Ak majú sekcie nastavený režim Cycle+Soak, bude v celkovej<br>dobe zavlažovania zahrnutá iba celková doba cyklu. Doba určená pre vsakova<br>zahrnutá nie nie je. Viac v sekcii D - režim Cycle+Soak.                                            | -   |

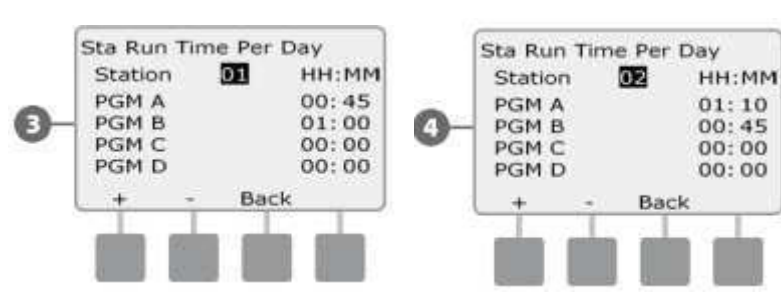

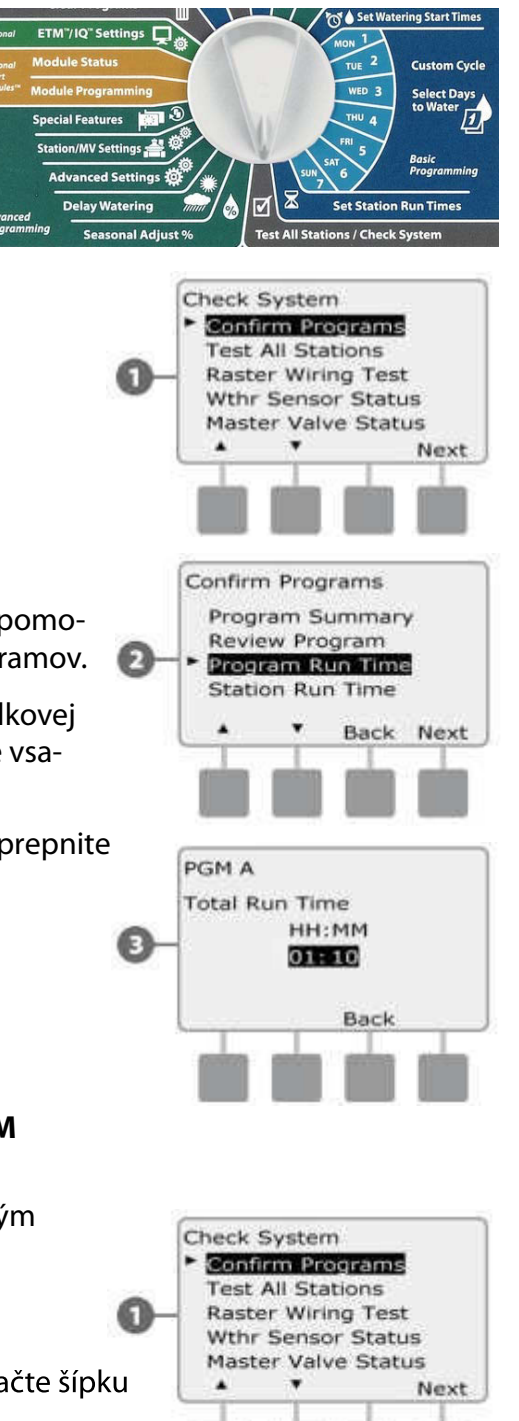

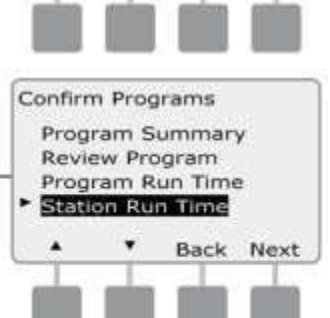

#### Test všetkých sekcií

# Všetky sekcie pripojené k riadiacej jednotke je možné spustiť v sekvenčnom testovacom režime.

Test všetkých sekcií je často užitočný po dokončení inštalácie, pre bežnú údržbu a /alebo ako prvý krok pri servise systému.

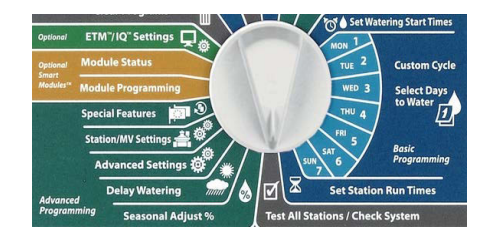

Check System

.

Confirm Programs

Wthr Sensor Status Master Valve Status

Next

Test All Stations Raster Wiring Test

.

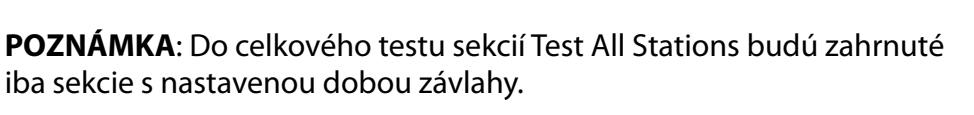

Pretočte otočným ovládačom na **TEST ALL VALVES / CHECK SYSTEM** (test všetkých sekcií /kontrola systému).

Zobrazí sa obrazovka System Diagnostics (diagnostika systému). Šípkami sa posuňte na Test All Stations, potom stlačte **Next**.

Zobrazí sa obrazovka Test All Stations. Tlačidlami + / - nastavte dobu chodu všetkých sekcií v testovacom režime (od 1 do 10 min / sekcia), potom stlačte Run.

Objaví sa potvrdzovacia správa "Station Test Started" - spustený test sekcií.

Po spustení testu je sekcie možné monitorovať a posúvať vpred pretočením otočného ovládača do pozície AUTO a stlačením tlačidla Adv. Stlačením tlačidiel + / - je možné meniť dobu chodu práve spustenej sekcie.

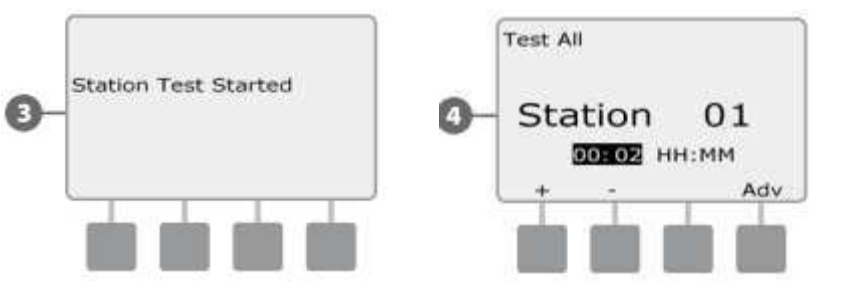

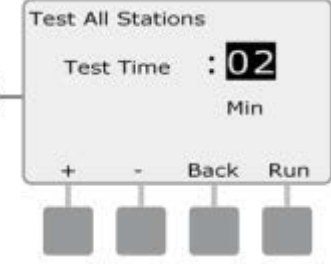

#### Diagnostika káblového vedenia

l keď presná lokalizácia problémového miesta systému si pravdepodobne vyžiada širšiu diagnostickú prácu priamo na ploche, ESP-LXME disponuje niektorými funkciami, ktoré Vašu prácu značne uľahčia a urýchlia. Než spustíte diagnostiku káblového vedenia, odporúčame previesť nasledujúce kroky, ktoré niektoré možné príčiny problémov eliminujú:

#### 1. Preverte a skontrolujte nastavenie priority sekcií v programe

Ak máte podozrenie, že určitá sekcia sa nespúšťa tak, ako je nastavená, príčina môže byť často v programovaní. ESP-LXME môže byť nastavená tak, aby zavlažovala na základe čísel sekcií, alebo priority jednotlivých sekcií. Ak je nastavený mód spúšťania podľa priority a je spustených niekoľko programov súčasne, sekcie s vyššou prioritou sú spúšťané prednostne pred sekciami so strednou resp. nízkou prioritou. Viac v sekcii Confirm Programs (preverenie programov).

#### 2. Spustite Test All Stations (test všetkých sekcií) a skontrolujte, či sekcie pracujú normálne.

Manuálne spustený test všetkých sekcií (Test All Stations) má prednosť pred prednastavenými programami a umožňuje ľahko zistiť, ktoré sekcie pracujú správne. Viac v sekcii Test All Stations.

### Test káblov (Raster Wiring Test)

Jednotka ESP-LXME je schopná vykonať rýchly test, ktorý určí, či je na niektorej sekcii skrat, alebo otvorený obvod na kábloch / cievkach.

- Pretočte otočný ovládač na TEST ALL VALVES / CHECK SYSTEM (test všetkých sekcií / kontrola systému).
- Zobrazí sa obrazovka Check System (kontrola systému). Šípkami sa posuňte na Raster Wiring Test, potom stlačte **Next**.
- Zobrazí sa obrazovka Raster Wiring Test. Test se spustí automaticky.
- **POZNÁMKA**: Pred vlastným testom sa zobrazí na displeji hlásenie "Počas testu neodoberajte ani nepridávajte do jednotky žiadny modul" a počet modulov a sekcií. Počas testu sa na obrazovke krátko zobračíslo každej inštalovanej sekcie.
- Po skončení testu sa na displeji zobrazí výsledok. Pomocou tlačidiel + a zobrazíte všetky sekcie, ktoré majú buď skrat (short), alebo otvorený obvod (open circuit). Check wiring / solenoid znamená: skontrolujte vodiče a cievku.

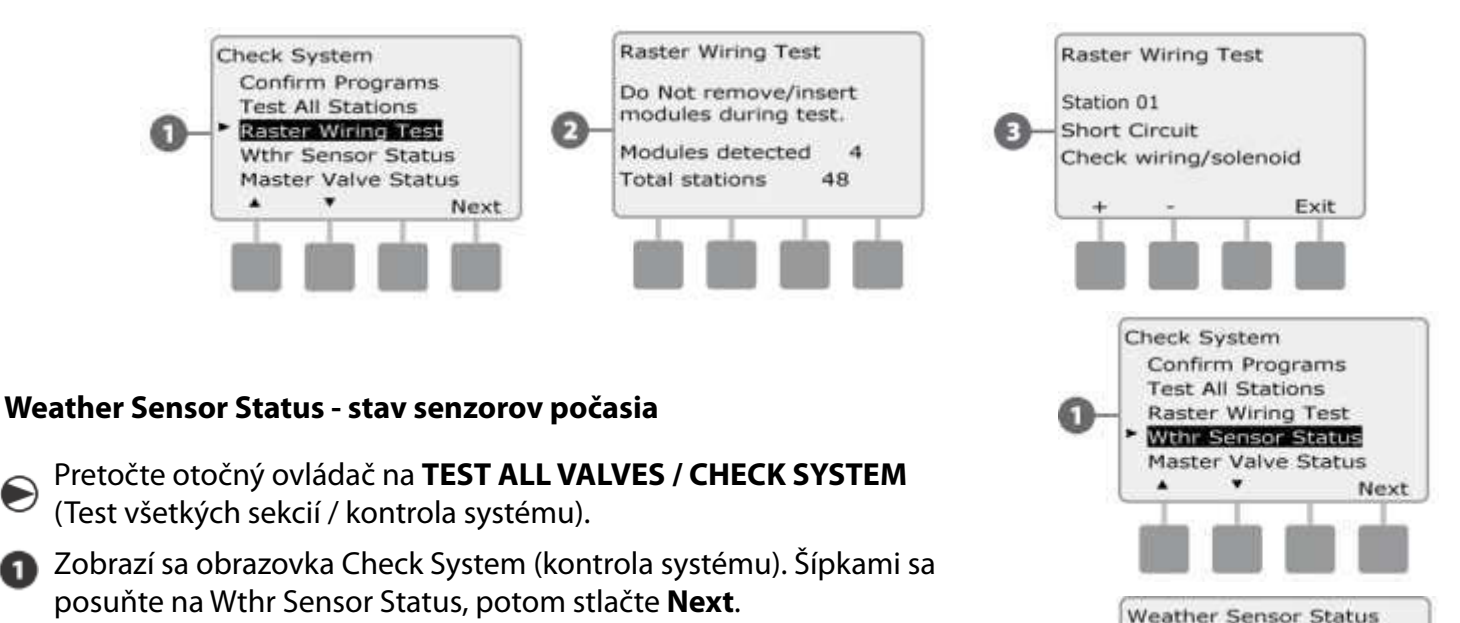

Zobrazí sa obrazovka Weather Sensor Status (stav senzorov počasia), ktorá ukazuje inštalované senzory počasia a ich aktuálny stav / status.

# Každý zo senzorov umožňuje zobraziť jeden z piatich prevádzkových stavov:

- a. Monitorovanie senzor je aktívny a monitoruje aktuálne klimatické podmienky počasia.
- **b.** <inactive> inštalácia senzora nebola dokončená a /alebo senzor nie je priradený k žiadnej sekcii.
- c. PAUSING vďaka aktuálnym klimatickým podmienkam senzor pozastaví závlahu.
- d. PREVENTING aktuálny stav počasia spôsobil, že senzor vypol zavlažovanie.
- e. BYPASSED prepínač senzora je v pozícii ignorovania a senzor teda nesleduje aktuálne klimatické podmienky.

|  | _ |  |
|--|---|--|
|  |   |  |
|  |   |  |
|  |   |  |

**POZNÁMKA**: Ak sú klimatické podmienky také, že pozastavia alebo vypnú zavlažovanie, objaví sa na hlavnej obrazovke správa (Local WS PREVENT). Tá sa nepovažuje za Alarm / výstrahu a preto nesvieti výstražné červené svetlo na čelnom paneli.

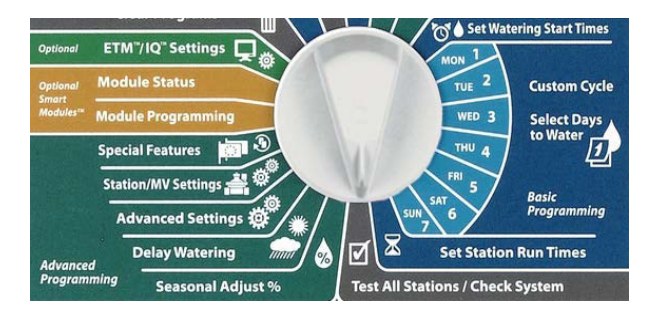

Sensor

6

Local

Status

Monitoring

Back

Next

#### Master Valve Status - stav hlavného ventilu

Pretočte otočným ovládačom na **TEST ALL VALVES / CHECK SYSTEM** (Test všetkých sekcií / kontrola systému).

- Zobrazí sa obrazovka Check System (kontrola systému).
  Šípkami sa posuňte na Master Valve Status, potom stlačte Next.
  - Zobrazí sa obrazovka MV Status (stav hlavného ventilu), ktorá ukazuje aktuálny stav / status inštalovaného hlavného ventilu a jeho typ (Normaly closed / Normaly open = normálne zatvorený / normálne otvorený).

Check System Confirm Programs Test All Stations Raster Wiring Test Wthr Sensor Status

.

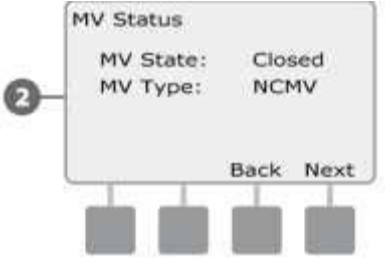

Master Valve Status

Next

٠

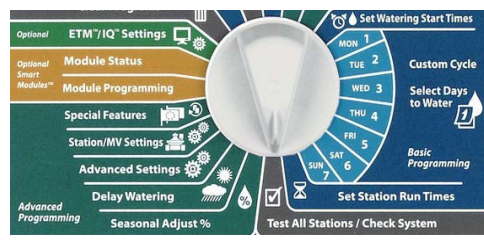

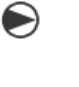

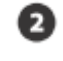

### Sekcia D - Pokročilé programovania

Jednotka ESP-LXME podporuje celý rad pokročilých funkcií, užívateľsky prívetivých, určených pre ľahšie ovládanie závlahového systému.

#### Sezónna úprava dôb závlahy %

(sezónna úprava %)

(Individual PGM), stlačte Next.

Funkcia "sezónna úprava %" umožňuje použiť nastavené doby zavlažovania ako základné hodnoty. Rozdielne nároky počas závlahovej sezóny je možné upravovať celkovým percentuálnym nastavením (100 % = základ, nad 100 % predlžujeme závlahu a naopak, pod 100% ju skracujeme). Toto percentuálne upravovanie môžeme vykonávať podľa jednotlivých programov a / alebo podľa mesiacov.

**POZOR**: Niekoľkonásobné nastavenie funkcie "sezónna úprava" sa navzájom zrátava a výrazne tak ovplyvňuje priebeh zavlažovania. Napr. ak nastavíte 10 % na úrovni programu a ešte 10 % na úrovni mesiaca, potom v rámci programu na určitý mesiac bude nastavené iba 1 % z normálneho nastaveného času (10 % z 10 %).

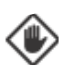

**POZOR**: Nastavenie nízkej % hodnoty (napr. 5 - 10 %) výrazne obmezí zavlažovanie. Nastavenie na 0 % zamedzí zavlažovaniu úplne. Preto funkciu "sezónna úprava" používajte opatrne.

**POZNÁMKA**: Nepoužívajte funkciu "sezónna úprava %" ak je použitý nadradený systém ET Manager s ET Manager kazetou (ETC-LX). ETC-LX automaticky upravuje % nastavení funkcie "sezónne nastavenie".

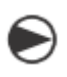

## Úprava podľa individuálneho programu

Pretočte otočný ovládač na Seasonal Adjust %.

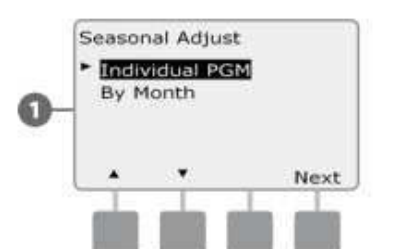

Pomocou tlačidiel +/- nastavte požadovanú hodnotu sezónneho nastavenia v % (od 0 % do 300 %).

Zobrazí sa obrazovka Seasonal Adjust s individuálnym programom

Ak stlačíte a PRIDRŽÍTE +/- budú sa hodnoty meniť veľmi rýchlo.

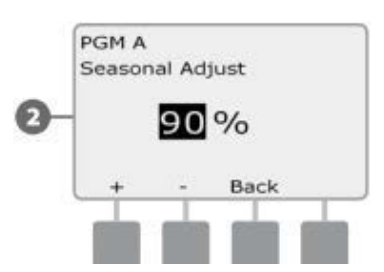

**POZNÁMKA:** Ak nie je zvolený požadovaný program, nastavte ho posuvným prepínačom voľby programov. Viď. sekcia B - prepínač voľby programov.

Postupne prepnite posuvným prepínačom voľby programov všetky programy, kde chcete vykonať nastavenie %.

#### Sezónna úprava % podľa mesiaca (by Month)

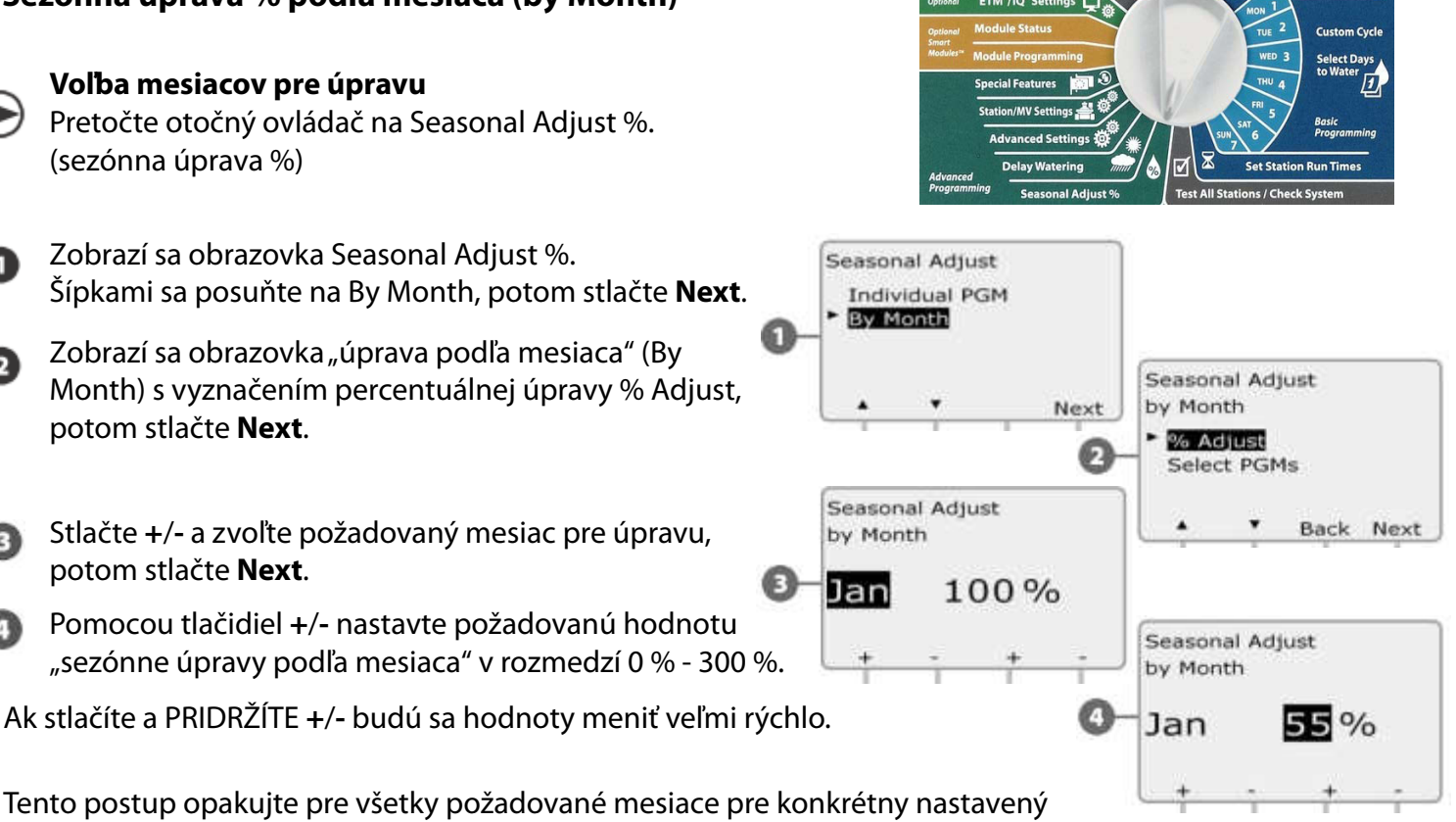

program. Prepínačom voľby programov zvoľte všetky ostatné programy, kde chcete tiež vykonať úpravy podľa mesiaca.

**POZNÁMKA**: Percentuálne nastavenie % podľa mesiaca sa automaticky zmení vždy prvý deň v kalendárnom mesiaci.

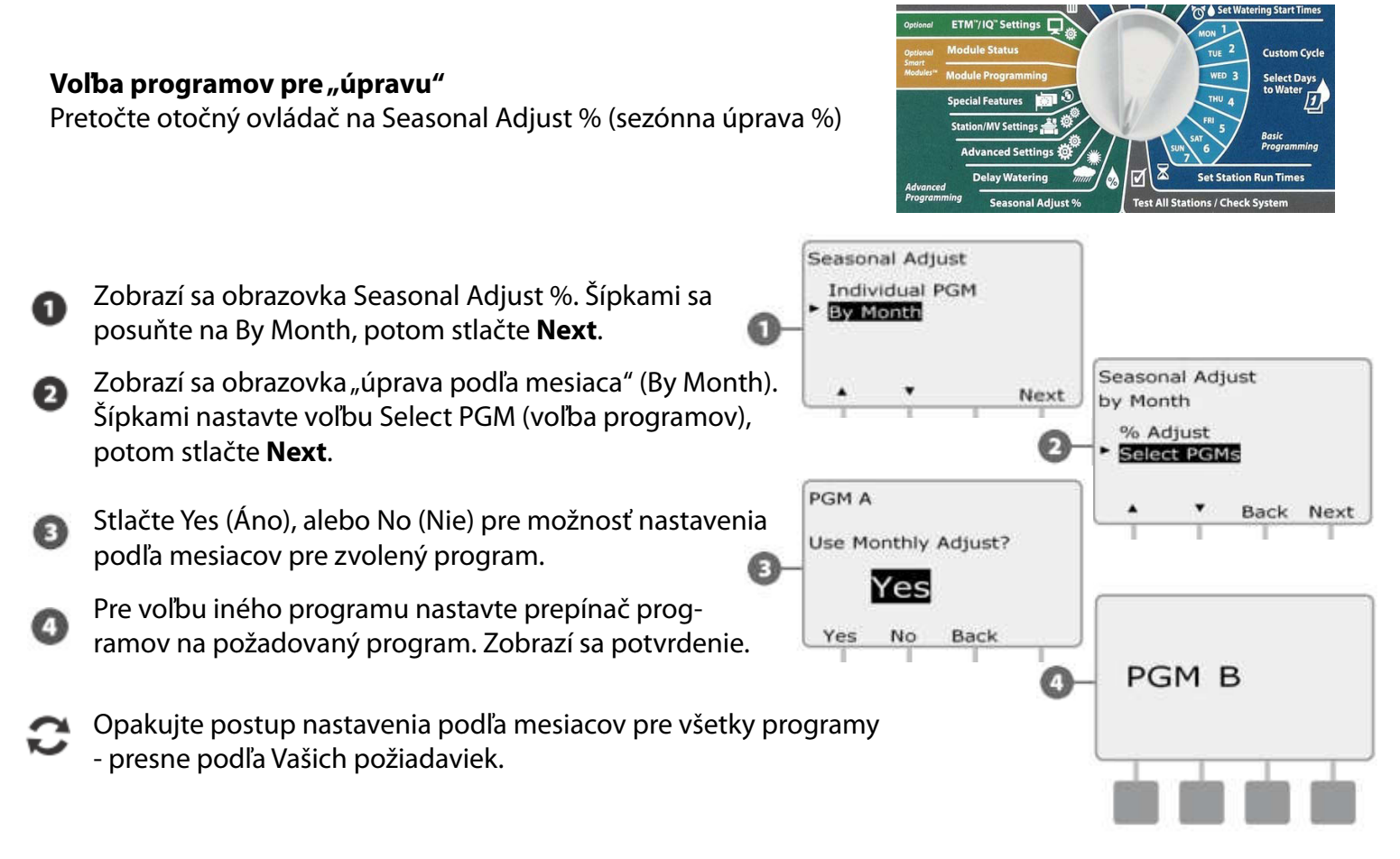

#### Odložené zavlažovanie

#### Rain Delay - dažďová pauza

Jednotka ESP-LXD a funkcia Rain Delay (dažďová pauza) Vám umožnia prerušiť automatickú prevádzku na niekoľko dní - napr. po výdatných dažďoch.

Jednotka ESP-LXME môže byť tiež vybavená doplnkovou kazetou Rain Bird ET Manager. Vďaka nej je automaticky kalkulovaná potrebná závlahová dávka a prípadné odstavenie závlahy.

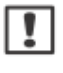

**POZNÁMKA**: Ak máte k jednotke pripojený senzor zrážok, potom nie je takmer potrebné funkciu Rain Delay využívať. Viac nájdete v návode k Vášmu senzoru.

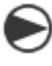

Pretočte otočný ovládač na Delay Watering (odložené zavlažovanie).

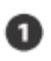

2

Objaví sa obrazovka Delay Watering so zvýraznením funkcie Rain Delay, potom stlačte **Next**.

Objaví sa obrazovka Rain Delay. Tlačidlami +/- nastavte počet dní ( od 0 do 14 dní), kedy zavlažovanie nemá prebiehať. Dátum, kedy bude závlaha opäť prebiehať, bude vypočítaný a zobrazený automaticky.

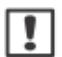

**POZNÁMKA**: Funkcia Rain Delay ovplyvňuje všetky sekcie, s výnimkou tzv. nezávlahových sekcií (osvetlenie, fontána...), tie budú v prevádzke bez ohľadu na nastavenie funkcie Rain Delay.

#### Kalendárny deň bez závlahy (Calendar Day Off)

Jednotka ESP-LXD umožňuje definovať niektoré dni v roku ako nezávlahové (celkom bez zavlažovania).

Jednotku ESP-LXD je možné naprogramovať pre až 5 kalendárnych dátumov (dní) za rok, kedy nebude automatická závlaha spúšťaná za žiadnych okolností.

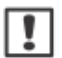

**POZNÁMKA**: Funkciu Calendar Day Off je možné naprogramovať na 365 dní vopred. Akonáhle uplynie nastavený dátum dňa bez závlahy (Day Off), bude zo zoznamu vyradený a je treba ho na ďalší rok naprogramovať znovu.

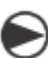

Pretočte otočný ovládač na Delay Watering (odložené zavlažovanie).

Zobrazí sa obrazovka Delay Watering, šípkami nastavte funkciu Calednar Day Off, potom stlačte **Next**.

Zobrazí sa obrazovka Calendar Day Off, vyznačujúca až 5 nastavených dátumov v chronologickom poradí. Nenastavené dni sú označené Unused (nevyužitý). Tlačidlami +/- nastavte dátum dňa bez závlahy (Calendar Day Off).

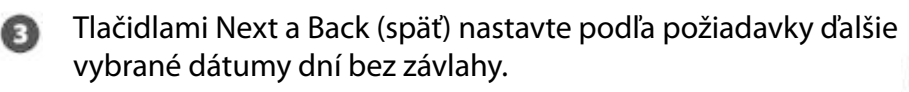

Ak stlačíte a PRIDRŽÍTE +/- budú sa hodnoty meniť veľmi rýchlo.

**POZNÁMKA**: Funkcia Calendar Day Off (denná blokácia zavlažovania) ovplivňuje VŠETKY programy a sekcie, vrátane tých nezávlahových. Ak je jednotka využívaná pre napr. uzamykacie systémy alebo pre spustenie osvetlenia, potom túto funkciu nepoužívajte.

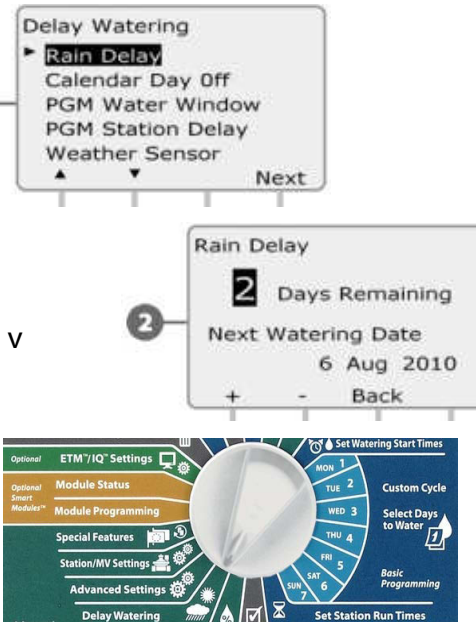

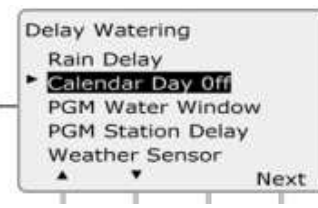

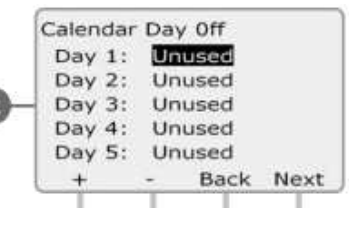

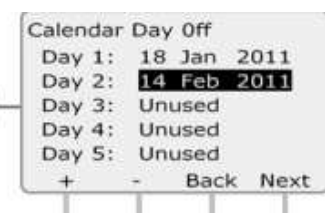

#### Water Windows - Závlahové okno = Interval s povolenou závlahou

Môžete definovať špecifické časové obdobie, kedy je zavlažovanie povolené.

Užitočná funkcia - sú spustené iba tie programy, ktoré stihnú prebehnúť počas otvoreného okna. To pomôže v situáciách, kedy je úradne zakázané zavlažovať v určité dni / hodiny.

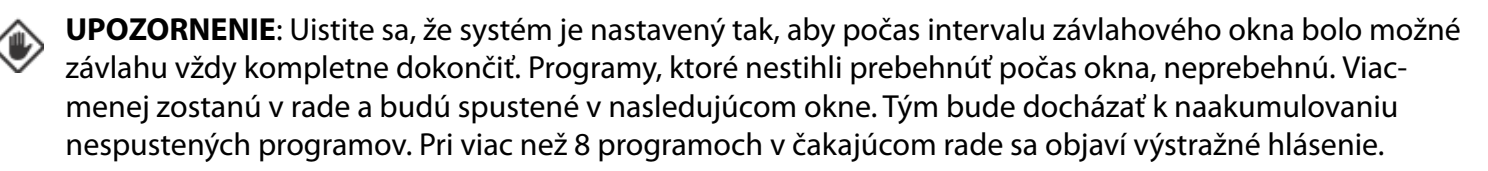

POZNÁMKA: Funkciu Water Window je možné definovať tak, že ide aj cez polnoc, teda napr. okno začína v 22:00 (10:00 PM) a pokračuje do 04:00 (AM) ďalšieho rána. Uistite sa, že Vaše štartovacie časy sú nastavené na časové obdobie, kedy je zavlažovanie povolené. Viac v sekcii A - Watering Start Times.

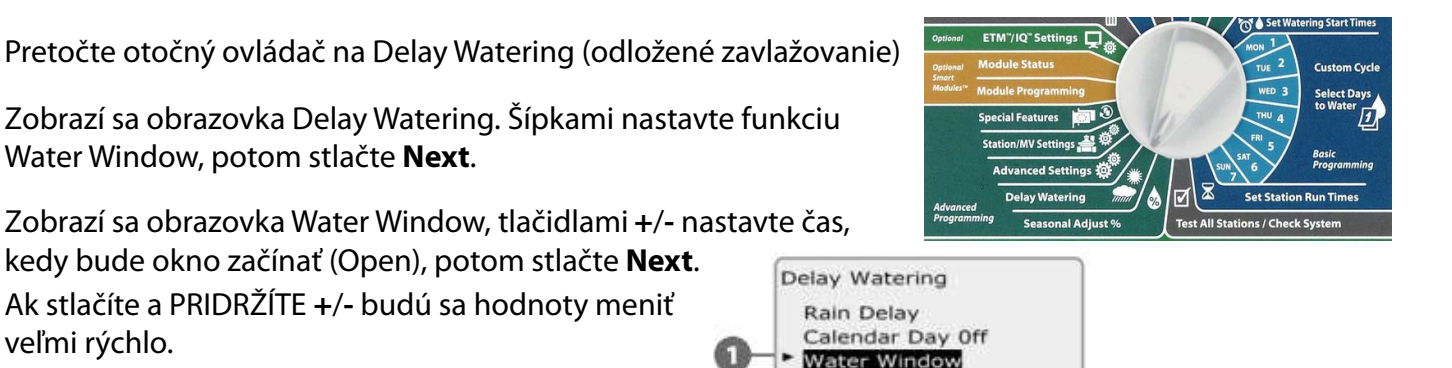

Next

12:00 AM

06:00

HH:MM

Next

6:00 AM

Water Window

PGM A

Open:

Close:

Duration:

PGM A

Open:

Close:

Duration:

PGM B

**Delay Watering** 

Rain Delay Calendar Day Off

PGM Water Window PGM Station Delay

Weather Sensor

PGM A Station Delay **Delay Between Stations** 

Min

00:30

Sec

Back

Water Window

Back

12:00 AM

OFF

N/A

HH:MM

Next

Stlačte +/- a nastavte čas, kde sa bude okno (interval) končiť (Close). Akonáhle nastavíte čas zatvorenia okna, jednotka vypočíta celkovú dobu otvorenia okna - dĺžku intervalu pre zavlažovanie.

Water Window, potom stlačte **Next**.

veľmi rýchlo.

POZNÁMKA: Pre vymazanie skôr nastavených hod-1 nôt Water Window nastavte šípkami hodnoty Open i Close na OFF (medzi 11:59 a 12:00 AM).

- Back Tento postup opakujte pre ďalšie programy - zvoľte ich prepínačom Program Select, zobrazí sa potvrdenie voľby programu.
- Tento postup opakujte pre nastavenie / vymazanie hodnôt Water Window, ako aj pre ďalšie požadované programy.
  - Station Delay Pauza medzi sekciami Jednotka ESP-LX Vám umožňuje naprogramovať pauzu medzi spustením jednotlivých sekcií.
  - **UPOZORNENIE**: odporúčame vloženie krátkých páuz, zvlášť, ak máte vložené krátké závlahové okno. Mohlo by sa stať, že cyklus nestačí, kvôli dlhým pauzám v rámci okna, prebehnúť celý.
    - Pretočte otočný ovládač na Delay Watering (odložené zavlažovanie).
  - Zobrazí sa obrazovka Delay Watering, šípkami nastavte funkciu PGM Station Delay (pauza medzi sekciami), potom stlačte Next.
  - Objaví sa obrazovka Station Delay, tlačidlami +/- nastavte dĺžku pauzy (od 00:01 sekundy do 10:00 minút). Pre vymazanie pauzy vložte 00:00. Potom stlačte Next.

Ak stlačíte a PRIDRŽÍTE +/- budú sa hodnoty meniť veľmi rýchlo.

**POZNÁMKA**: pre voľbu požadovaného programu použite prepínač programov.

Next

#### Senzor počasia

Senzor zmeny počasia nie je k jednotke ESP-LX bezpodmienečne požadovaný. Avšak jeho použitie výrazne zvyšuje účinnosť ovládania tým, že zabraňuje priebehu automatického zavlažovania v prípade zmien počasia.

Jednotka podporuje pripojenie (vodičom alebo bezdrôtovo) jedného miestneho senzora počasia k základnému modulu (base modul).

| Typ senzoru                   |         |  |  |
|-------------------------------|---------|--|--|
| Тур                           | Akcia   |  |  |
| Dážď (Rain)                   | Prevent |  |  |
| Vietor (Wind)                 | Pauza   |  |  |
| Mráz (Freeze)                 | Pauza   |  |  |
| Pôdna vlhkosť (Soil moisture) | Prevent |  |  |
| Pauza                         | Pauza   |  |  |
| Prevent                       | Prevent |  |  |

#### Typy podporovaných miestnych senzorov počasia:

**Senzor typu "Pauza"** – ak dôjde k dosiahnutiu daných podmienok počasia, senzor zastaví závlahu a zastaví tiež odpočítavanie doby závlahy. Ak sa opäť zhorší počasie (vzhľadom k nutnosti závlahy), závlaha bude pokračovať presne v okamihu, kde bola prerušená. Napríklad: sekcia má dobu závlahy nastavenú na 20 minút "Pauza senzor" preruší závlahu po 5 minútach spustenia sekcie; akonáhle dôjde k dosiahnutiu podmienok pre závlahu, bude zavlažovanie obnovené a sekcia pobeží ešte ostávajúcich 15 minút.

**Senzor typu "Prevent"** - ak príde k dosiahnutiu daných podmienok počasia, senzor zastaví závlahu, ale odpočítavanie doby závlahy beží na jednotke naďalej. Ak sa opäť zhorší počasie (vzhľadom k nutnosti závlahy), závlaha bude pokračovať v reálnom čase, ako keby nebola prerušená. Napríklad: sekcia má dobu závlahy nastavenú na 20 minút. "Prevent senzor" preruší závlahu po 5 minútach spustenia sekcie a závlahu blokuje (na základe nepriaznivých podmienok) 10 minút. Zavlažovanie potom pobeží počas zostávajúcich 5 minút.

#### Nastavenie senzora počasia

Pretočte otočný ovldač na Delay Watering (odložené zavlažovanie) Zobrazí sa obrazovka Delay Watering, šípkami nastavte funkciu Weather sensor, potom stlačte Next. **Delay Watering** Rain Delay Zobrazí sa obrazovka Weather setup sensor, pomocou tlačidiel + a -Calendar Day Off PGM Water Window nastavte typ senzora; stlačte Next. PGM Station Delay Weather Sensor Pomocou tlačidiel + a – nastavte Settling time dobu; stlačte **Next**. Next POZNÁMKA: Settling time je doba, počas ktorej musia podmien-Weather Sensor Setup Weather Sensor Type: ky počasia trvať, než dôjde k reakcii riadiacej jednotky. Napríklad: Rain ak je pri senzore mrazu vložená doba 5 minút, musí teplota Settling Time: 00:30 zostať pod vloženou hraničnou hodnotou 5 minút, až potom MM:SS bude závlaha pozastavená. Settling time doba môže byť Back Next nastavená v rozmedzí 0 (okamžitá reakcia) až 10 minút. Weather Sensor Setup Weather Sensor Type: POZNÁMKA: senzor počasia môže byť aktivovaný, alebo deaktivovaný Rain Settling Time: 00:45manuálnym vypínačom na prednej strane ovládacieho panela. MM:SS Next Back

#### Pokročilé programovanie

#### Watering Cycles - Zavlažovacie cykly

Jednotka ESP LXD podporuje celý rad flexibilných závlahových cyklov.

#### Definícia závlahových cyklov

- Custom Dates (užívateľsky zvolené dni): závlaha bude prebiehať každý deň s výnimkou dní, ktoré užívateľsky deaktivujeme.
- Odd Dates (nepárne dni): závlaha bude prebiehať každý nepárny kalendárny deň ako napr. 1., 3., 7., atď.
- Odd dates no 31st (nepárne dni bez 31.): závlaha bude prebiehať každý nepárny kalendárny deň ako napr. 1., 3., 7., atď, s výnimkou 31. dňa v mesiacoch.
- Even Dates (párne dni): závlaha bude prebiehať každý párny kalendárny deň ako napr. 2., 4., 6., 8. atď.
- <u>Cyclical Dates (cyklické opakovanie)</u>: závlaha bude prebiehať v pravidelne zvolených intervaloch ako každý 3. alebo 5. deň bez ohľadu na kalendárny deň.

**POZOR**: Bez ohľadu na zvolený cyklus bude závlaha prebiehať iba v dňoch, kedy nie je zakázaný štart programov. Viac v sekci B - Select Water Days (nastavenie zavlažovacích dní). Zavlažovacie dni nastavujte opatrne, aby nedošlo k nastaveniu dlhého intervalu medzi zavlažovaním a škode na trávniku či výsadbách.

**POZNÁMKA**: zavlažovací cyklus je vybraný vtedy, keď je vysvietený kurzorom.

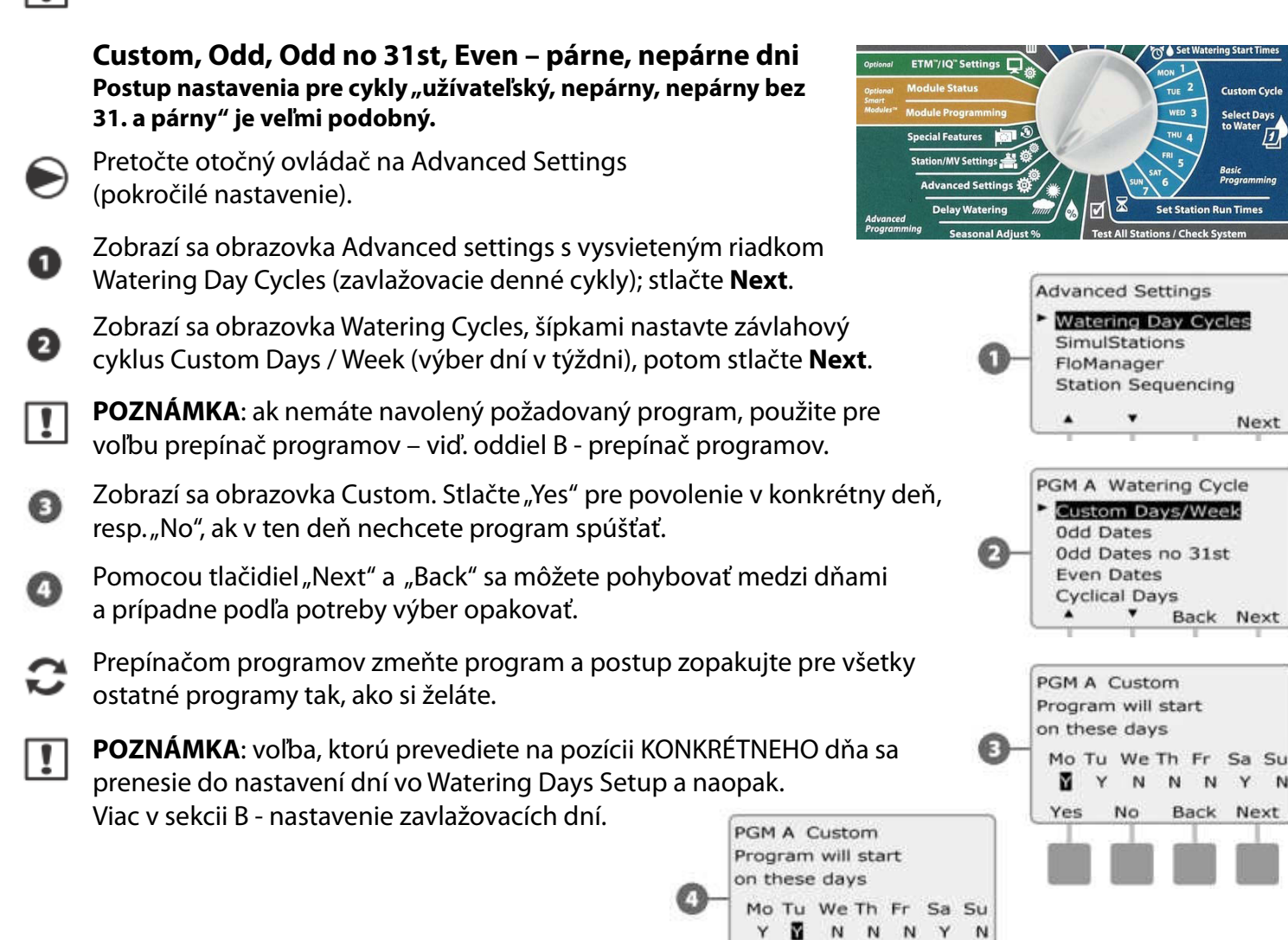

Yes

No

Back

Next

Y N

Next

Next

#### Cyklické dni ect Days Pretočte otočný ovládač na pozíciu Advanced Settings (pokročilé nastavenie). Advanced Settings Watering Day Cycles SimulStations Zobrazí sa obrazovka Advanced Settings s vysvietenou ถ FloManager pozíciou Watering Day Cycles (zavlažovacie denné cykly). Station Sequencing Stlačte Next. Next Zobrazí sa obrazovka Watering Day Cycles. Pomocou šípiek prejdite PGM A Watering Cycle Custom Days/Week na pozíciu Cyclical Days (cyklické dni). Stlačte Next. **Odd Dates** 2 Odd Dates no 31st Even Dates Cyclical Days **POZNÁMKA:** ak nemáte vybraný požadovaný program, použite Next Back 1 prepínač programov a navoľte si ho. Viac v sekcii B tohoto návodu. PGM A Cyclical Zobrazí sa obrazovka Day Cycle Settings (nastavenie cyklického dňa). Day Cycle Settings Ø Pomocou tlačidiel + a – nastavte požadovaný cyklus (1 až 30 dní). Water Every 03 Days Ak chcete nastaviť závlahu každý tretí deň, vložte tu 03. Stlačte Next. Starting 1 Feb 2011 Back Next Pomocou tlačidiel + a – vložte dátum, kedy má cyklus začať. Stlačte Next. PGM A Cyclical Ak stlačíte a držíte tlačidlo + alebo - , dátum sa bude meniť rýchlejšie. Day Cycle Settings Water Every 03 Days 4 Feb 2011 Starting Zobrazí sa obrazovka Watering Day Cycle (zavlažovací denný cyklus). Ak 6 Back Next + chcete v konkrétne dni závlahe zabrániť, vložte pri danom dni v týdžni "No" (N = nie). Ak chcete závlahu v daný deň umožniť, stlačte "Yes" (Y = ano).PGM A Cyclical Watering Day Cycle Pomocou tlačidiel "Back" (späť) a "Next" (ďalej) sa môžete pohybovať Y = Watering Allowed medzi jednotlivými dňami a určovať, či v nich závlaha bude prebiehať, Mo Tu We Th Fr Sa Su alebo nie. N Y Y Y Y Y Y Yes No Back Next Pomocou prepínača programov zvoľte program podľa potreby a postup (viď. vyššie) opakujte. PGM A Cyclical **POZNÁMKA:** výber závlahových dní sa prenáša do nastavení Watering Watering Day Cycle Y = Watering Allowed Days (zavlažovacie dni) viď. sekcia B – výber zavlažovacích dní. Rovnako Mo Tu We Th Fr Sa Su tak sa odtiaľ prenášajú vybrané dni tohoto nastavenia. NM Y Y Y Y Y Back Yes No Next

#### Set Up SimulStations TM (spustenie viac sekcií naraz).

Jednotka ESP-LXME je prednastavená tak, že spúšťa jednotlivé sekcie jednu po druhej. Môže nastať prípad, že váš zdroj vody umožňuje spúšťanie i dvoch alebo viac ventilov naraz.

Funkcia SimulStation určuje maximálny počet sekcií, ktoré môžu byť spúšťané naraz. Počet naraz spúšťaných sekcií je závislý na počte osadených sekčných modulov.

| Maximálny počet súčasne spustených sek  |                                         |  |
|-----------------------------------------|-----------------------------------------|--|
| Počet inštalovaných<br>sekčných modulov | Max. počet súčasne<br>spustených sekcií |  |
| 1                                       | 2                                       |  |
| 2                                       | 4                                       |  |
| 3                                       | 5                                       |  |
| 4                                       | 5                                       |  |

POZNÁMKA: zároveň je možné na jednom jednotlivom module pustiť naraz maximálne dve sekcie.

#### Nastavenie súbehu sekcií pre program.

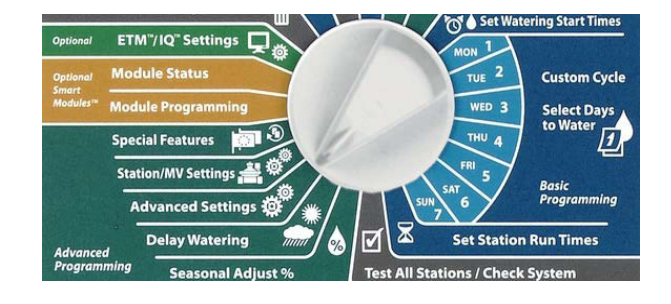

Pretočte otočný ovládač na pozíciu Advanced Settings (pokročilé nastavenie).

Nastavte sa na pozíciu SimulStations a stlačte Next.

- 2 Zobrazí sa obrazovka Station Settings (nastavenie sekcií). Vyberte PGM SimulStations a stlačte Next.
- Inázorní sa obrazovka Maximum Number of SimulStations (maximálny počet súčasne spustených sekcií) a označenie programu. Pomocou tlačidiel + a – nastavte maximálny požadovaný počet naraz spúšťaných sekcií pre zvolený program (1 až 5) a stlačte Next.
- Pomocou prepínača programov navoľte ďalšie programy a postup opakujte.

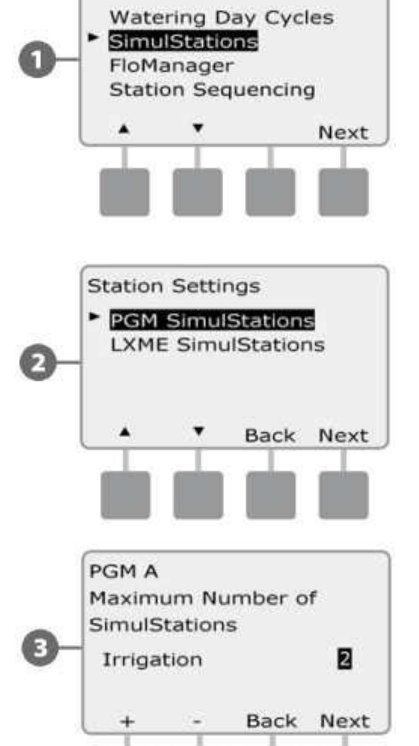

Advanced Settings

#### Nastavenie súbehu sekcií pre ovládaciu jednotku.

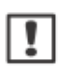

POZNÁMKA: hodnota nastavená pre celú jednotku má prednosť pred hodnotou nastavenou pre jednotlivé programy – viď. predchádzajúci bod.

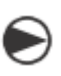

2

6

1

sekcií (1 až 5).

Pretočte otočný ovládač na pozíciu Advanced Settings (pokročilé nastavenie).

Nastavte sa na pozíciu SimulStations a stlačte Next.

LXME SimulStations a stlačte Next.

Zobrazí sa obrazovka Station Settings (nastavenie sekcií). Vyberte

Znázorní sa obrazovka ESP-LXME Controller Maximum Number of

SimulStations (maximálny počet súčasne spustených sekcií pre jednotku ESP-LXME). Pomocou tlačidiel + a – nastavte maximálny požadovaný počet naraz spúšťaných sekicí závlahy (1 až 5) a stlačte Next

Pomocou tlačidiel + a – nastavte maximálny počet mimozávlahových

**POZNÁMKA**: nezávlahové sekcie môžu byť tiež nastavené do súbehu

ním súbehu závlahových sekcií, Vám umožňuje určiť požadovaný

počet súčasne spustených sekcií oboch typov.

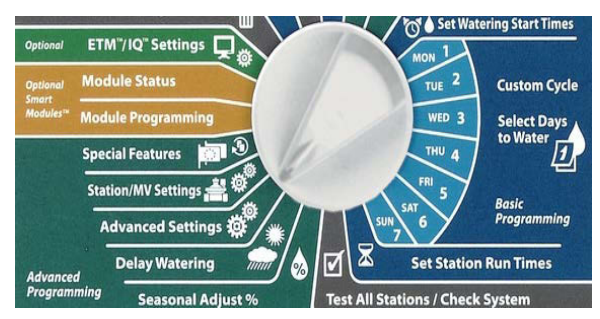

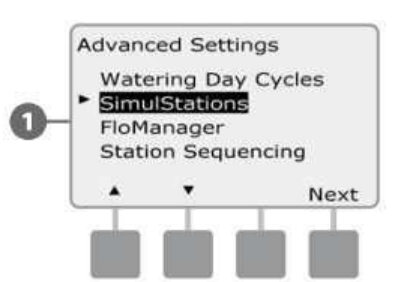

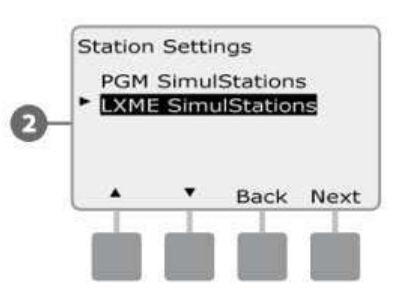

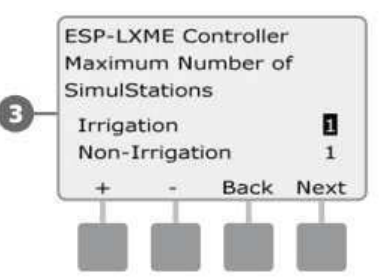

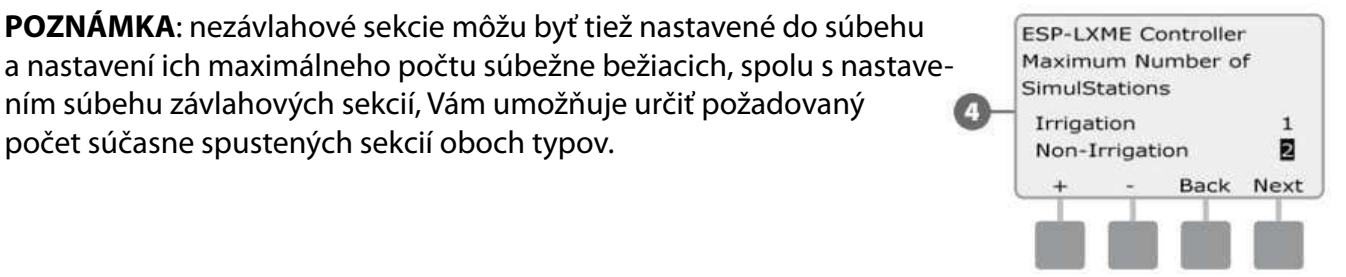

#### Station Sequencing (radenie sekcií)

Riadiaca jednotka ESP-LXME je vybavená pokročilými programovacími funkciami pre optimalizáciu veľkosti závlahového okna. Funkcia Station Sequencing (radenie sekcií) Vám ponúka možnosť výberu medzi dvoma možnosťami spúšťania sekcií v rámci programu:

- Radenie podľa čísla sekcie (prednastavené)
- Radenie podľa priority sekcií (vyžadované pri aktivovanej funkci Flow Manager). Toto nastavenie skracuje celkovú dobu zavlažovania pri spúšťaní viac sekcií naraz.

Pri nastavení radenia sekcií podľa čísla budú sekcie spúšťané nasledovne:

| 1 | Číslo sekcie           | 1 > 2 > 3     |
|---|------------------------|---------------|
| 2 | Priradenie do programu | A > B > C > D |

**POZNÁMKA**: Nezávlahové sekcie (priorita non-irrigation) budú spúšťané vždy ako prvé.

Pri nastavení radenia sekcií podľa priority budú sekcie spúšťané nasledovne:

| 1 | Priorita sekcie        | Non-irrigation > High > Medium > Low<br>(Nezávlahová > vysoká > stredná > nízka) |
|---|------------------------|----------------------------------------------------------------------------------|
| 2 | Doba závlahy           | Dlhšia doba závlahy > kratšia doba závlahy                                       |
| 3 | Číslo sekcie           | 1>2>3                                                                            |
| 4 | Priradenie do programu | A > B > C > D                                                                    |

**POZNÁMKA**: Ak je aktivovaná funkcia Flow Manager, je automaticky prednastavené spúšťanie sekcií podľa priority. Pre možnosť nastavenia radenia sekcií podľa čísla musíte najskôr vypnúť funkciu Flow Manager, viď. sekcia E – Flow Management, Enable / Disable.

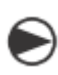

Pretočte otočný ovládač na pozíciu Advanced Settings (pokročilé nastavenie).

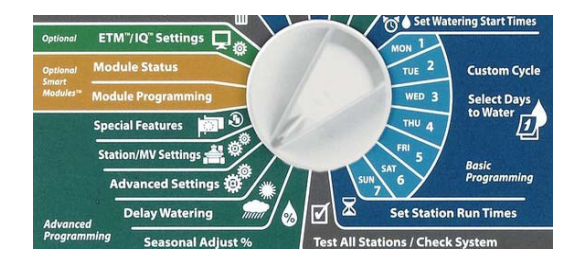

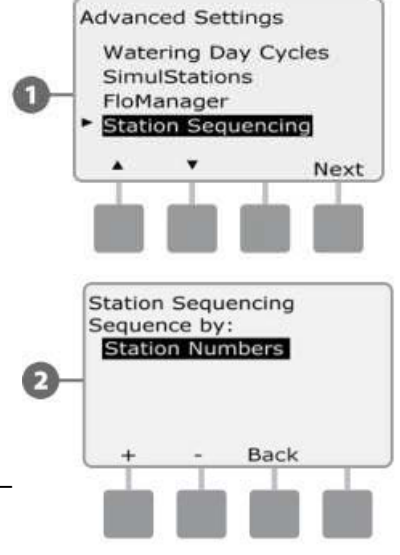

Zobrazí sa obrazovka Sation sequencing. Pomocou tlačidiel + a – potom zvoľte požadovaný spôsob radenia sekcií.

Zobrazí sa obrazovka Advanced Settings. Presuňte sa pomocou

tlačidiel so šípkami na pozíciu Station Sequencing, stlačte Next.

**POZNÁMKA**: Ak máte jednotku nastavenú na radenie sekcií podľa priorít, môžete i tak spustiť sekcie v poradí podľa čísel a to pomocou testu (Test All Stations) na pozícii Manual Watering (manuálna závlaha) – viď. tento manuál, sekcia G.

#### Station/ MV settings (nastavenie sekcií a hlavného ventilu)

#### Nastavenie sekcií

Na tejto pozícii môžete nastaviť vzájomné ovplivnenie sekcií, hlavného ventilu a čidla počasia.

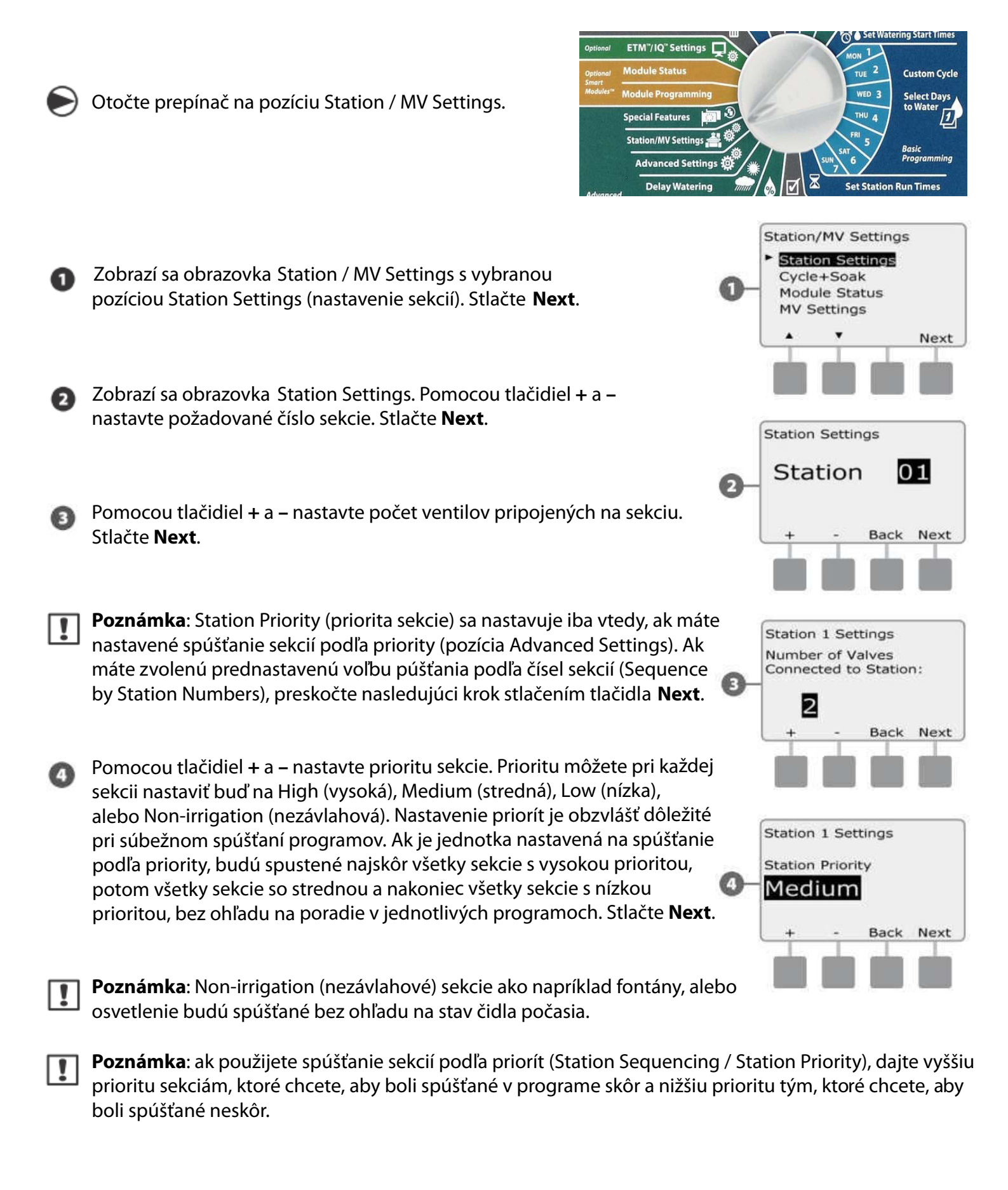

Zobrazí sa obrazovka priradenia čidla počasia. Pomocou tlačidiel + a – zvoľte buď "Obey" (riadiť sa čidlom), alebo "Ignore" ignorovať senzor) Stlačte **Next**.

Poznámka: Senzor počasia môže byť tiež nastavené manuálnym prepínačom na prednej strane panela na pozícii "Active" (aktívne), alebo "Bypass"

(nečinné). Toto nastavenie platí pre celú jednotku.

Opakujte postup pre všetky sekcie podľa potreby.

#### Nastavenie Cycle+Soak režimu (vsakovací režim)

Táto funkcia Vám umožňuje dávkovať vodu v rámci sekcií prerušovane, bez nutnosti tvorby mnohých programov. Funkcia môže byť priradená ku ktorejkoľvek sekcii a hodí sa napríklad na svahy, pri ílovitej pôde, alebo kdekoľvek, kde je nevhodná jednorázová dlhá závlahová dávka.

Vo funkcii Cycle +Soak sa nastavujú dva parametre - Cycle (doba, počas ktorej má závlaha max, prebiehať) a Soak (ako dlho má prebiehať pauza pred ďalšou závlahou; vsakovacia pauza). Napríklad môže byť vložená doba závlahy sekcie 15 minút s tým, že prebehnú tri 5 - minútové závlahy s dvoma 10 - minútovými vsakovacími pauzami.

Cycle+Soak

01

Cycle

Station

Ø

Next.

sekcie.

Poznámka: funkcia môže byť aplikovaná na danú sekciu bez ohľadu na to, v ktorom programe je priradená.

Zobrazí sa obrazovka Station / MV Settings. Pomocou tlačidiel so šípkami sa nastavte na pozíciu Cycle+Soak. Stlačte Next.

Pomocou tlačidiel + a – navoľte požadovanú sekciu. Stlačte **Next**.

Stlačte Next. Ak tlačidlá stlačíte a podržíte, zmena hodnôt sa zrýchli.

Otočte prepínač na pozíciu Station / MV Settings.

vlaha nestačí v rámci nastaveného okna prebehnúť.

Opakujte postup pre všetky požadované

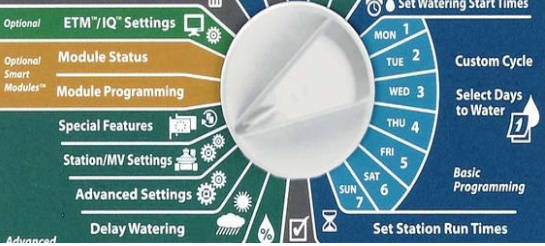

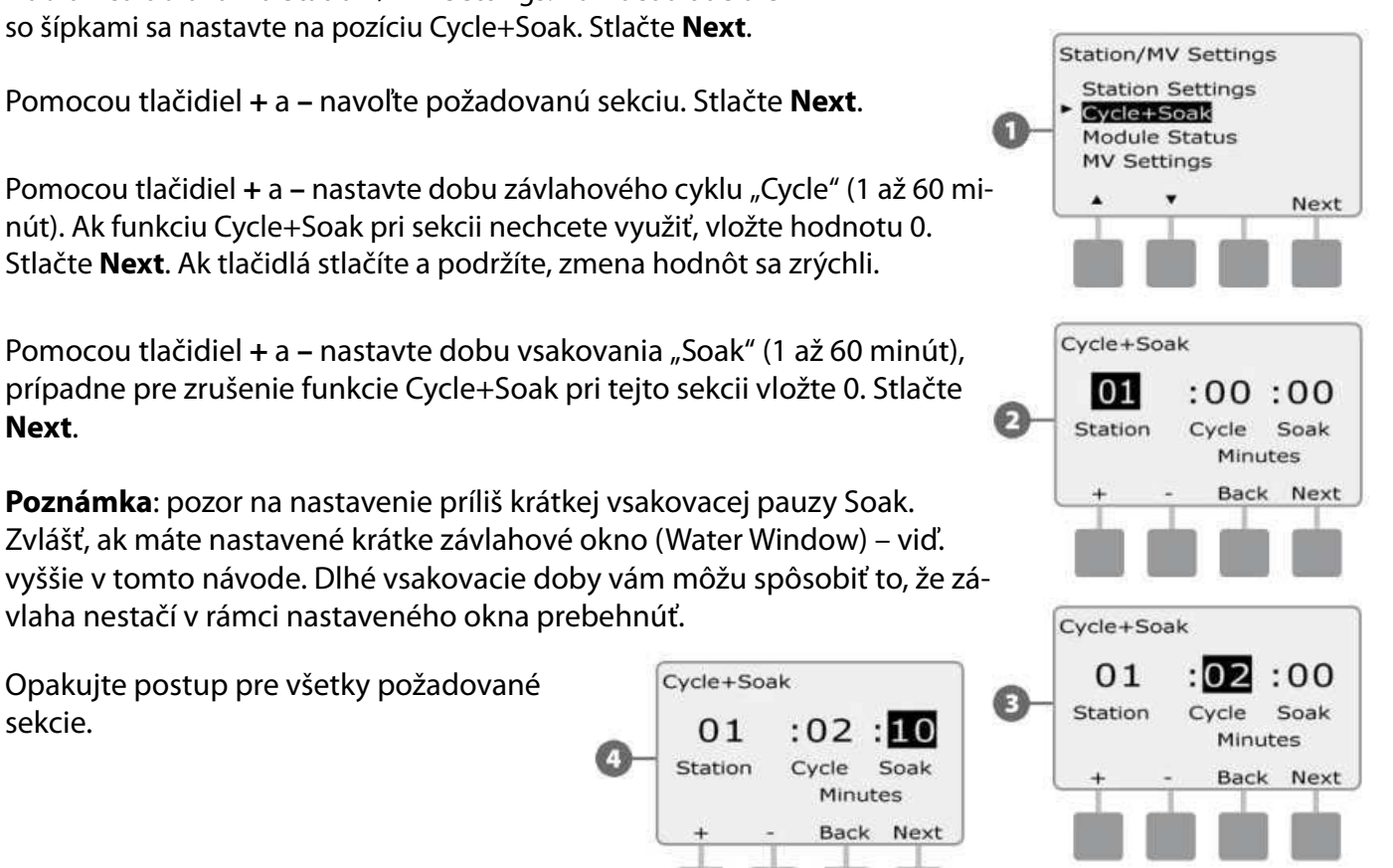

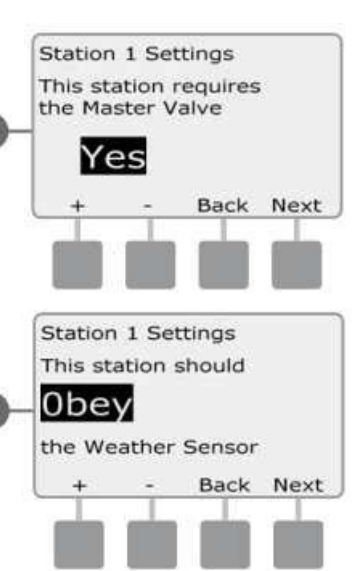

#### Module Status (stav sekčných modulov)

Na tejto pozícii je zobrazený stav všetkých sekčných modulov v ovládacej jednotke na pozíciách 1 - 4.

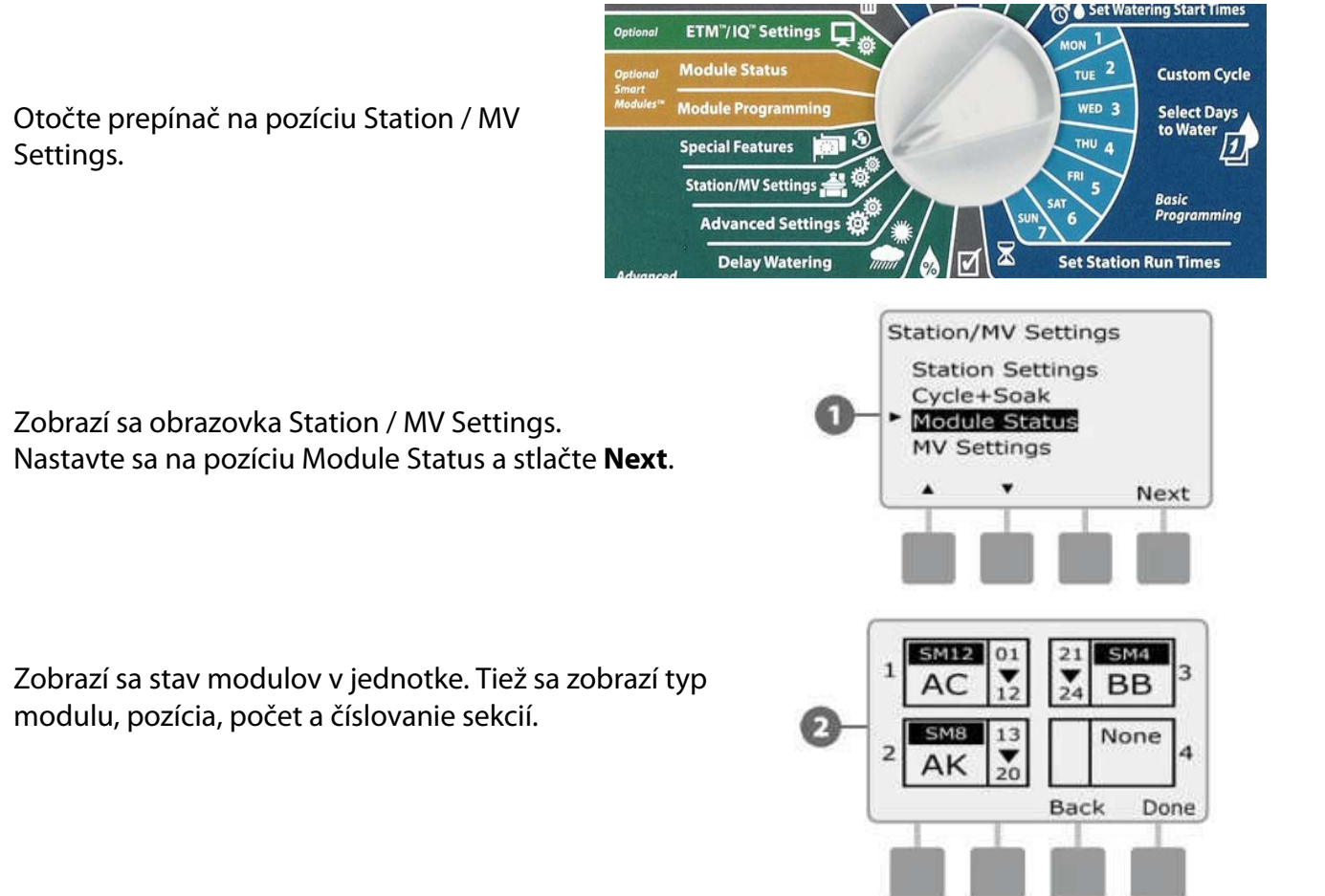

#### MV Settings (nastavenie hlavného ventilu)

#### Na tejto pozícii riadiacej jednotke ESP-LXME určujete, aký typ hlavného ventilu (Master valve MV) je vložený do Vášho zavlažovacieho systému.

Jednotka ESP-LXME podporuje jeden hlavný ventil a ten musí byť na tejto pozícii definovaný. Jednotka podporuje typ hlavného ventilu NOMV (normaly open – normálne otvorený) aj NCMV (normaly closed – normálne zatvorený).

Hlavné ventily NOMV sú v normálnej pozícii otvorené, avšak je dobré ich raz za čas na minútu zatvoriť, z dôvodu kontinuálnej údržby membrány a cievky. V ovládacej jednotke môže byť tento automatický režim nastavený.

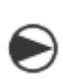

0

1

2

Otočte prepínač na pozíciu Station / MV settings (nastavenie sekcií a hlavného ventilu).

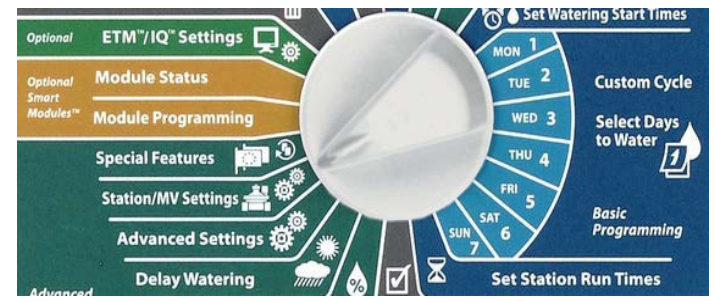

Zobrazí sa displeji Station / MV Settings (nastavenie sekcie / hlavného ventilu). Pomocou tlačidiel sa šípkami presuňte na spodný riadok MV settings (nastavenie hlavného ventilu) a stlačte tlačidlo **NEXT** (ďalší).
Zobrazí sa obrazovka MV settings (nastavenie hlavného ventilu). Pomocou tlačidiel + a – navoľte buď typ NO (normálne otvorený) alebo NC (normálne zatvorený) a stlačte **NEXT**.

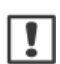

!

2

**POZNÁMKA**: štandardné ventily v zavlažovacích systémoch sú typu NC (normálne zatvorené, napájané iba pri otvorení). Ventily typu NO sú špeciálne, stále otvorené, napájané sú iba v dobe svojho uzavretia.

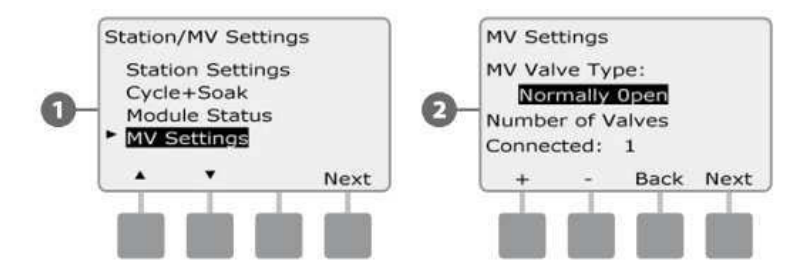

Pomocou tlačidiel + a – vložte počet ventilov (1 alebo 2), ktoré budú pripojené na výstup MV (hlavný ventil). Stlačte NEXT.

Ak vyberiete typ hlavného ventilu NOMV, ponúkne sa obrazovka NOMV Cycling (cyklus).
 Pomocou tlačidiel + a – navoľte No (nespúšťať), alebo Yes (spúšťať cyklus) a stlačte NEXT.
 Vložte štartovací čas cyklu a stlačte NEXT.

**POZNÁMKA**: hlavný ventil NOMV sa pravidelne uzavrie na 60 sekúnd každý prvý deň v mesiaci. Pretože v dobe uzavretia hlavného ventilu bude zabránené zavlažovať, naplánujte si štartovací čas na dobu, kedy závlaha neprebieha.

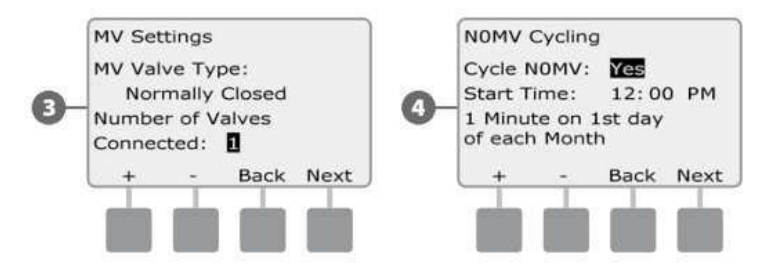

# Sekcia E – Flow Management (funkcia sledovania a riadenia prietoku)

#### Riadiaca jednotka ESP-LXME ponúka niekoľko nástrojov ako priamo ovládať prietoky v rámci závlahového systému:

#### **Flow Manager**

Štandardné funkcie jednotky ESP-LXME, ktorá riadi prietokové požiadavky systému na zdroj vody.

#### **Flow Watch**

Funkcia na doplnkovom module, ktorá umožňuje monitorovanie skutočného prietoku v systéme a reakciu jednotky na prípadný problém s prietokom.

#### Nastavenie jednotiek prietoku

Abyste mohli využívať funkciu Flow Manager, musíte najskôr v jednotke navoliť správne jednotky (anglické alebo metrické).

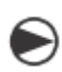

Otočte prepínač na pozíciu Special Features (zvláštne funkcie).

- Zobrazí sa obrazovka Special Features. Pomocou tlačidiel šípkami zvoľte pozíciu Set Flow Units (nastavenie jednotiek prietoku) a stlačte **Next**.
- Zobrazí sa obrazovka Flow Units, pomocou tlačidiel + a – navoľte požadované jednotky prietoku (anglické alebo metrické) a stlačte **Next**.
- Pomocou tlačidiel + a navoľte požadované jednotky dimenzie potrubia (anglické alebo metrické).

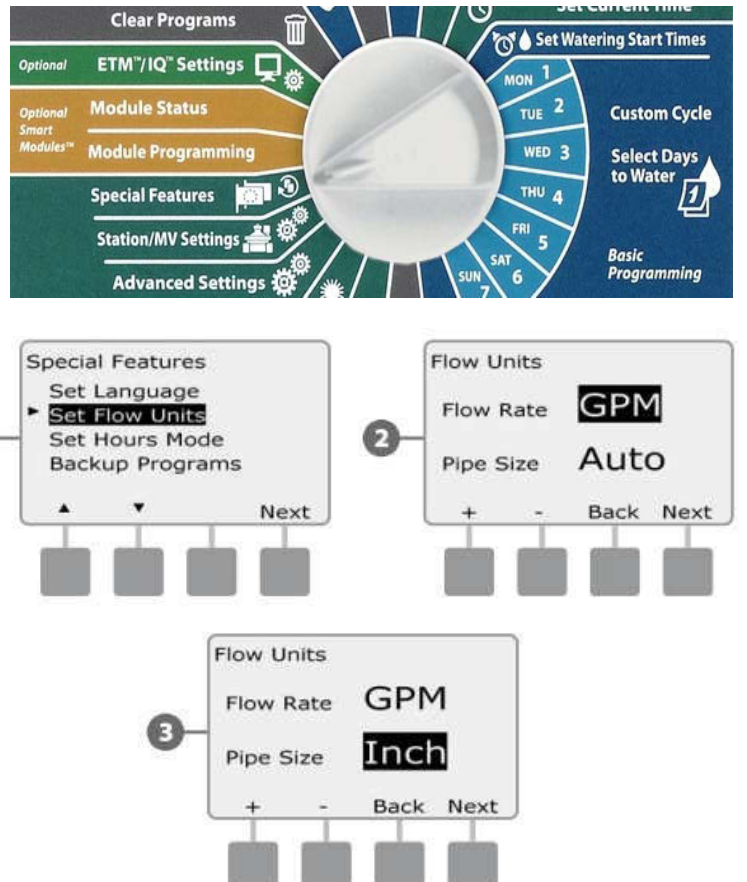

# Flow Manager - Úvod

Flow Manager je štandardná funkcia jednotky ESP-LXME, ktorá riadi prietokové požiadavky systému na zdroj vody a môže byť použitá aj s / bez prietokomeru osadeného v systéme .

Pri veľkých systémoch môžu užívatelia bojovať s nedostatkom hodín v týždni pre priebeh kompletnej závlahy plôch. Tento aspekt sa stáva stále viac dôležitý aj vďaka rôznym reštrikciám zavlažovania v určitých dňoch v týždni a hodín v priebehu dňa. Čo najefektívnejšia prevádzka zavlažovacieho systému prináša rôzne výhody:

- skrátenie celkového času nutného pre závlahu inštalácie
- riadenie prietoku a tlaku dodávaného ku každému sekčnému ventilu
- úspora energie v systémoch s čerpadlami

Ak je vodný zdroj dostatočne výdatný pre spúšťanie viacero sekcií naraz, Flow Manager môže automaticky riadiť spúšťanie sekcií s optimalizáciou využitia vodného zdroja.

Flow Manager, ktorý pracuje s prioritami sekcií a funkcií súčasného spúšťania sekcií, vyberie kombinácie spúšťania jednotlivých sekcií tak, aby bola maximálne využitá kapacita zdroja vody. Každá sekcia pobeží počas naprogramovanej doby a zároveň nebude prekročená maximálna kapacita zdroja vody.

#### Flow Manager vstupné požiadavky Flow manager bude vyžadovať nasledujúce informácie:

- Flow Manager Flow Rate maximálna kapacita zdroja vody (vodomeru / prípojky, čerpadla)
- Station Flow Rates ak nemáte v systéme osadený prietokomer, môžete zadať prietoky jednotlivých sekcií manuálne.

**Poznámka**: Ak máte v systéme osadený Flow Smart Modul a prietokomer, môžu byť nutné prietoky pre sekciu načítané automaticky – viď. sekcia Flow Watch / Learn Flow Utility (načítanie prietokov).

# Nastavenie a používanie funkcie Flow Manager Zapnutie / vypnutie funkcie Flow Manager

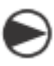

O

2

Ø

Otočte prepínač na pozíciu Advanced Settings (pokročilé nastavenie).

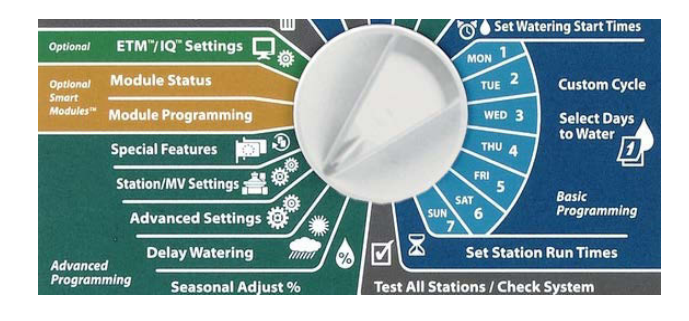

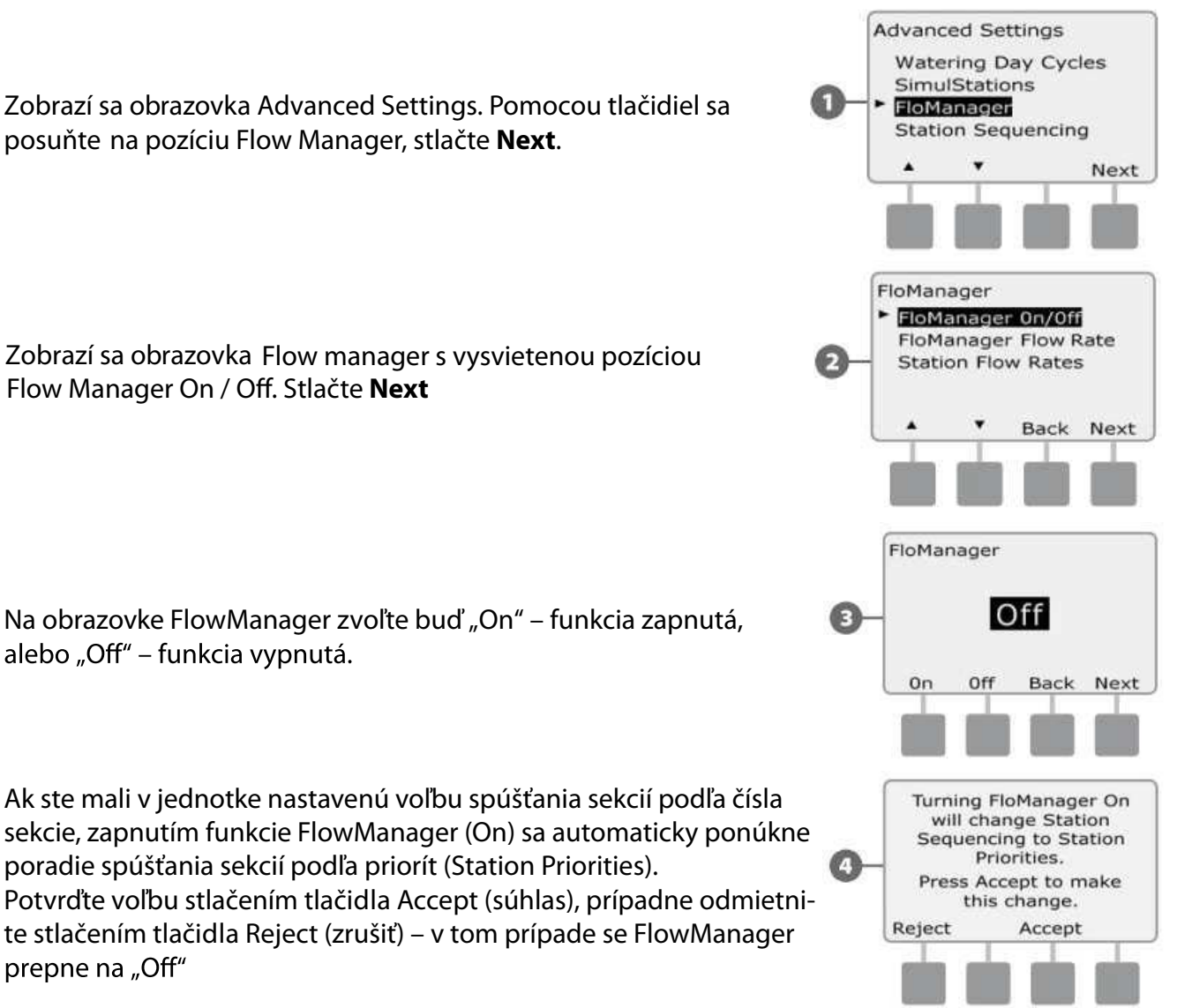

#### FlowManager Flow Rate – maximálna kapacita zdroja vody Pre funkciu FlowManager je nevyhnutné poznať maximálnu kapacitu zdroja vody.

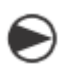

Otočte prepínač na pozíciu Advanced Settings (pokročilé nastavenia).

- Zobrazí sa obrazovka Advanced Settings, pomocou šípiek sa presuňte na pozíciu FlowManager a stlačte **Next**
- 2

Zobrazí sa obrazovka FlowManager. Prejdite na pozíciu FlowManager Flow Rate a stlačte **Next** 

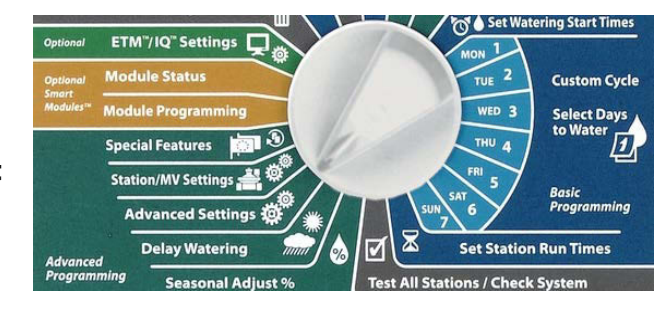

Na obrazovke FloManager Max Flow Rate nastavte pomocou tlačidiel + a – maximálnu kapacitu zdroja vody (vodomeru / prípojky, čerpadla).

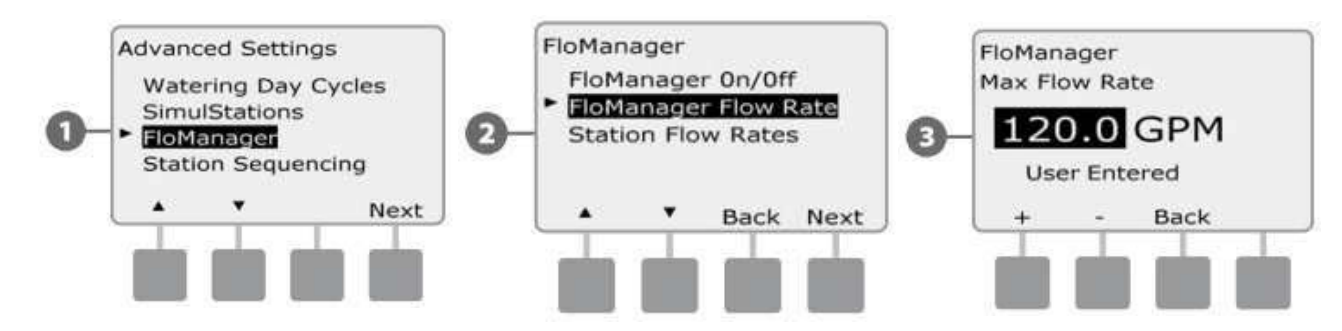

#### Manuálne vloženie prietokov sekcií (Station Flow Rates). Pre prípad, že do systému nie je zaradený prietokomer.

- **Poznámka**: ak máte v jednotke osadený Flow Smart Module a prietokomer, môžete prietoky jednotlivých sekcií zistiť automaticky. To je taktiež najpresnejší spôsob, ako prietoky zadať. Pre viac informícií postupujte podľa sekcie Flow Watch / Learn Flow Utility (načítanie prietokov) tohoto návodu.
- Otočte prepínač na pozíciu Advanced Settings.
- Zobrazí sa obrazovka Advanced Settings. Pomocou šípiek prejdite na pozíciu FlowManager a stlačte Next.
- Na obrazovke FlowManager prejdite na pozíciu
   Station Flow Rates (prietoky sekcií) a stlačte Next.

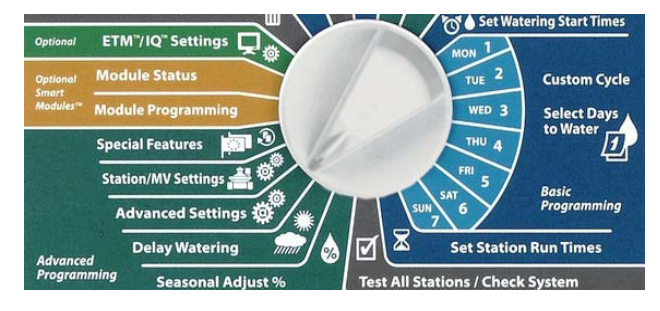

🔰 Na obrazovke Station Flow Rates navoľte pomocou tlačidiel + a – (vľavo) číslo požadovanej sekcie.

Pomocou tlačidiel + a – (vpravo) vložte prietok vybranej sekcie. Ak stlačíte a podržíte tlačidlá, budú sa upravované hodnoty meniť rýchlejšie.

Postup manuálneho vloženia prietokov opakujte pre všetky požadované sekcie.

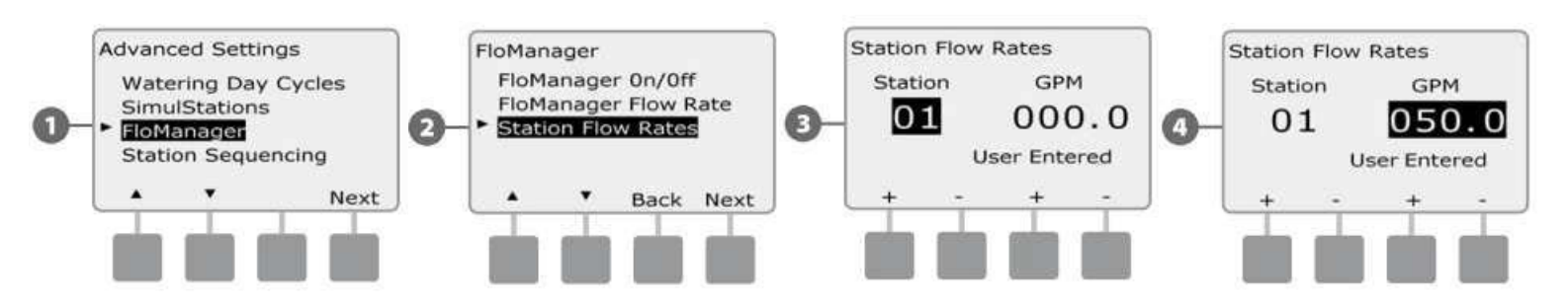

#### Flow Watch - úvod

Ovládacia jednotka ESP-LXME umožňuje využívať funkciu sledovania prietoku potom, čo do nej vložíte doplnkový modul FSM-LXME Flow Smart Module.

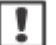

**POZNÁMKA**: pre využitie všetkých funkcií Flow Watch je nutné vybaviť jednotku doplnkovým smart modulom "FSM-LXME Flow Smart Module" a do systému osadiť prietokomer s hlavným ventilom na potrubie a to na začiatku zavlažovacieho systému.

Funkcie Flow Watch umožňujú:

- Načítanie prietokov jednotlivých sekcií
- Vyhľadanie a eliminovanie prietoku vyššieho, než je určený (funkcia SEEF)
- Vyhľadanie a eliminovanie prietoku nižšieho, než je určený (funkcia SELF)
- Varovné hlásenia a údaje o spotrebe vody

Ovládacia jednotka ESP-LXME s doplnkovým modulom FSM-LXME spolupracujú s prietokomerom Rain Bird FS série. Prietokomery iných výrobcov sú kompatibilné po vložení hodnôt K-faktora a Offset. Jednotka spolupracuje s hlavnými ventilmi typu "Normálne zatvorené" a "Normálne otvorené".

Funkcia sledovania prietoku umožňuje:

- Sledovanie spotreby vody
- Automatickú reakciu na vzniknutý problém prietoku v systéme
- Obmedzenie škôd v dôsledku limitovania úniku vody a poškodenia majetku pri chybnom potrubí, či postrekovačoch.

#### Flow Watch – vstupné údaje

Vstupné údaje, s ktorými táto funkcia pracuje, sú:

- Načítanie prietokov. Každá sekcia bude spúšťaná jednotlivo a jednotka si zaznamená jej ustálený prietok. Následne je pri každom spustení sekcie táto načítaná hodnota porovnávaná s aktuálnym prietokom sekcie podľa prietokomeru.
- Pri funkcii SEEF a SELF je nutné zadať percentuálnu hodnotu prekročenia, alebo nedosiahnutia bežného prietoku, hodnotu doby čítania a druh reakcie na zistenú chybu.

#### Inštalácia prietokomeru

Do systému je treba osadiť Flow Smart Module (FSM-LXME), prietokomer a hlavný ventil.

#### Flow Smart Module (FSM-LXME)

Vyberte z jednotky hlavný modul BM-LXME Base Module a nahraďte ho modulom FSM-LXME Flow Smart Module.

**POZNÁMKA**: Ak ste si objednali model ovládacej jednotky s možnosťou sledovania prietoku ESP-LXMEF, môžete tento krok preskočiť - jednotka je už chytrým modulom "FSM-LXME Flow Smart Module" vybavená.

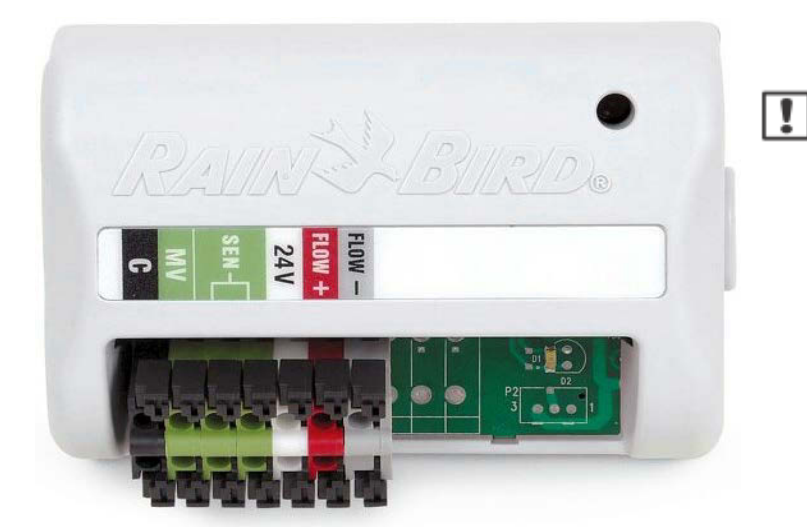

**POZNÁMKA**: na svorkovnici modulu je preklenutý výstup pre napojenie čidla zrážok. Ak nebudete na výstupy osádzať čidlo, klembu neodstraňujte.

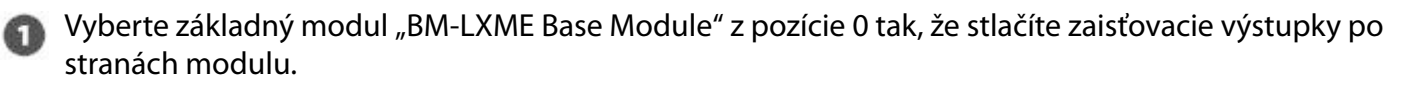

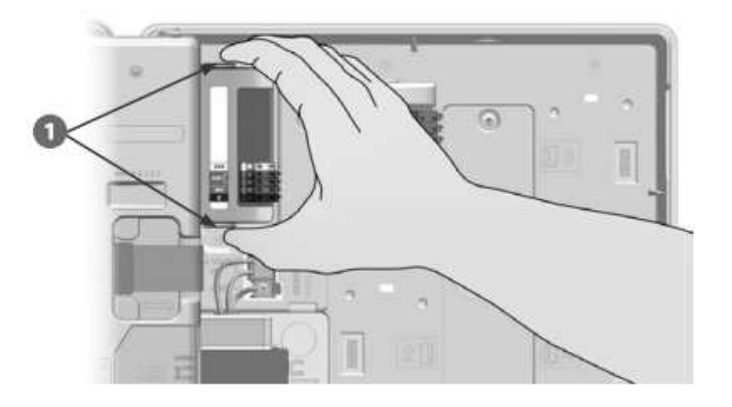

**POZOR**: pri inštalácii modulu buďte opatrní, aby ste neohli drôtiky v PIN konektore.

Nasaďte modul tak, aby sa úchyty na spodnej strane modulu zasunuli do otvorov v zadnej stene jednotky pri pozícii 0.

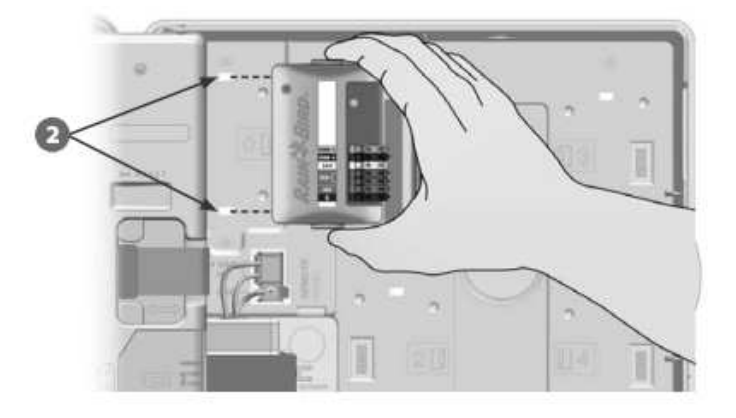

Opatrne nasuňte modul na konektor a zatlačte, až sa zaistí na pozíciu pomocou úchytov na module. Ak je modul osadený správne, LED dióda raz preblikne. Ak dióda nepreblikne, preverte, či je modul osadený správne.

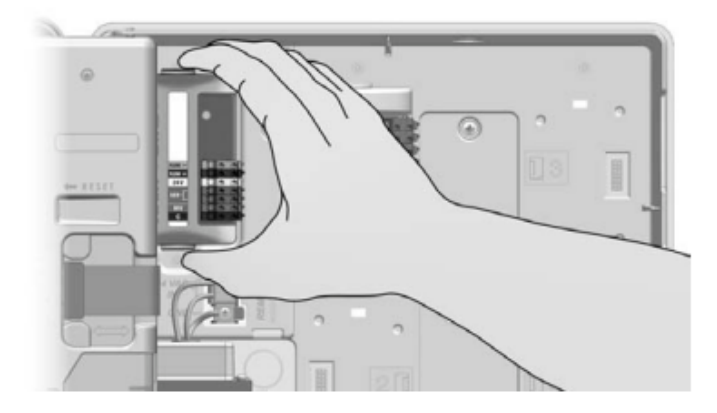

#### Pripojenie prietokomeru

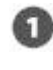

Do systému osadte prietokomer v súlade s odporúčaním výrobcu a vedte vodiče od prietokomeru do riadiacej jednotky ESP-LXME.

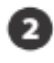

1

1

B

|!|

Prevlečte vodiče otvorom pre káble v spodnej časti schránky jednotky.

Pripojte vodiče od prietokomeru na výstupy Flow+ a Flow- na hlavnom module. Po upevnení vodičmi zľahka potiahnite, aby ste sa uistili, že sú pevne zaistené.

**POZNÁMKA**: ak použijete Rain Bird prietokomer FS-série, pripojte červený vodič od prietokomeru na červený výstup na module (+) a čierny vodič na sivý výstup (-).

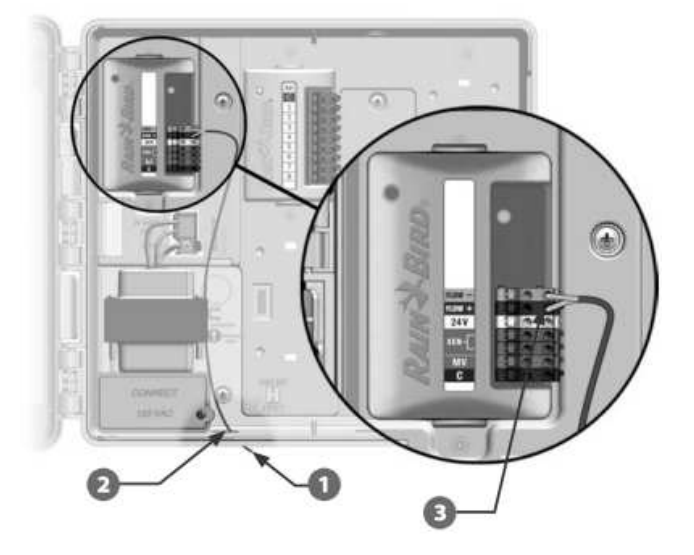

Programovanie modulu – Module programming

Otočte prepínač na pozíciu Module Programming

pozíciou Flow smart Module. Stlačte NEXT.

pozíciou Flow Sensor Setup. Stlačte NEXT.

(na strane 43 až 52) zobrazovať.

Objaví sa obrazovka Smart Module PGM s vysvietenou

Nastavenie prietokomeru (Flow Sensor Setup)

POZNÁMKA: v prípade, že prietokomer ! práve meria prietok, na základnom module bliká modré svetlo.

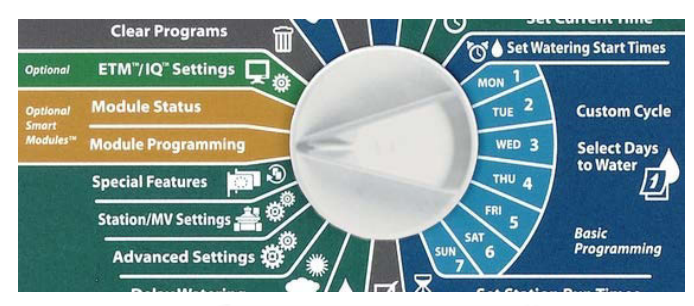

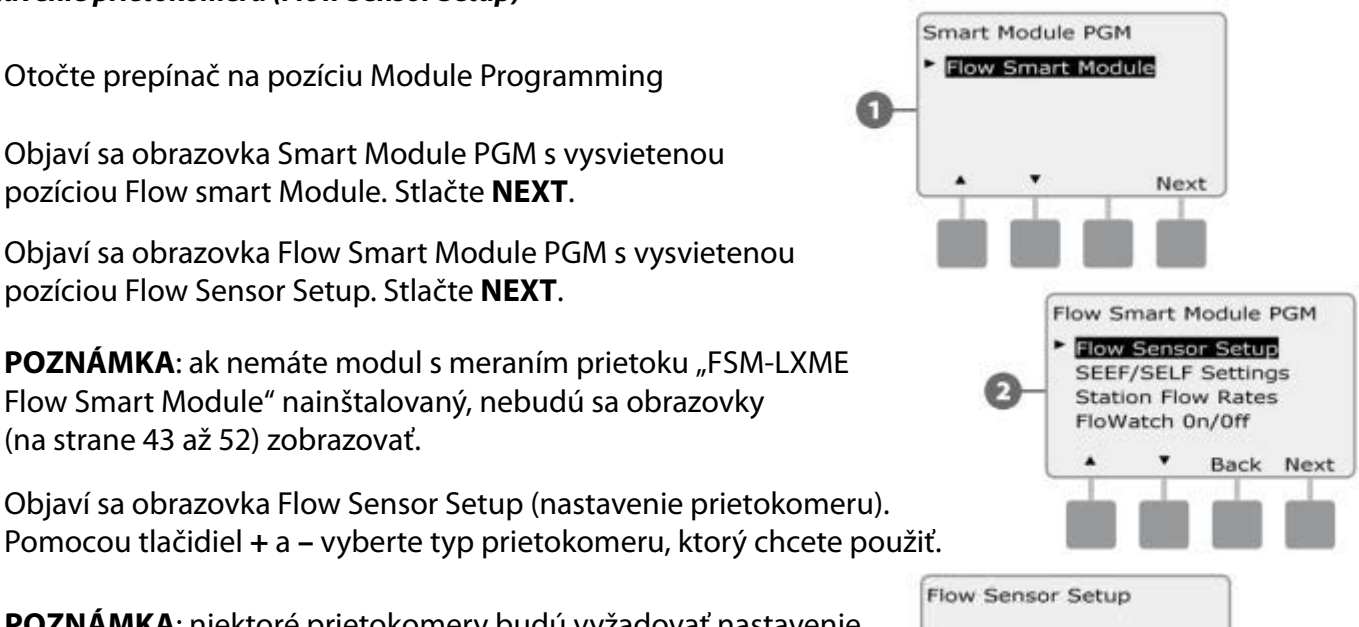

Type:

FS150P

Back

Next

POZNÁMKA: niektoré prietokomery budú vyžadovať nastavenie hodnôt K-faktoru, Offset a vnútornej dimenzie potrubia. Riaďte sa dokumentáciou dodávanou výrobcom, alebo kontaktujte svojho dodávateľa Rain Bird.

# Nastavenie funkcií SEEF / SELF a požadované reakcie na chybové stavy

Preto, aby ste funkcie FlowWatch využívali čo najefektívnejšie, musíte najskôr nastaviť hodnoty SEEF a SELF, ako aj typ požadovanej reakcie na prípadné chybové stavy. Funkcia SEEF (Seek and Eliminate Excessive Flow - vyhľadávanie a eliminácia nadmerného prietoku) umožňuje nastaviť, ako má Vaša jednotka reagovať v prípade, že registruje nadmerný prietok - čo môže znamenať poruchu v hlavnom rade. Funkcia SELF (Seek and Eliminate Low Flow – vyhľadanie a eliminácia nízkeho prietoku) Vám umožňuje nastaviť, ako má jednotka reagovať v prípade, že registruje nízky prietok. To môže indikovať chybu na čerpadle, alebo vo vodovodnom rade, prípadne chybu v otvorení sekčného ventilu.

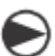

Otočte prepínač na pozíciu Module Programming

- Zobrazí sa obrazovka Smart Module PGM s vybranou pozíciou Flow Smart Module. Stlačte **Next**
- 2 Zobrazí sa obrazovka Flow Smart Module PGM. Pomocou šípiek navoľte pozíciu SEEL / SELF Settings a Stlačte Next
- 3 Zobrazí sa obrazovka SEEF Settings s vysvietenou hodnotou prekročenia prietoku, na ktorú bude jednotka reagovať ako na nadmerný prietok. Môžete nastaviť hodnotu 105 - 200 % z hodnoty štandardného prietoku v sekcii. Pomocou tlačidiel + a- nastavte požadovanú hodnotu a stlačte Next

Ak podržíte tlačidlá stlačené, hodnoty sa budú meniť rýchlejšie.

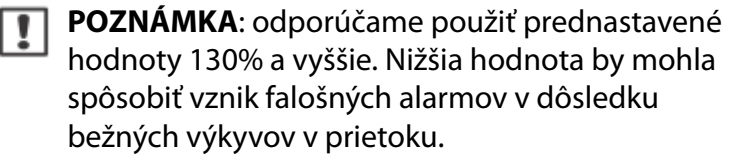

- Settling Time je minimálna doba (nastaviteľná v rozmedzí 3 10 minút), počas ktorej musí byť registrovaný prietok na úrovni nastavenej hodnoty (viď. minulý krok (High Flow Threshold), alebo vyšší, aby jednotka pri poruche reagovala nastaveným spôsobom. Pomocou tlačidiel + a – nastavte požadovanú dobu a stlačte **Next**.
- Objaví sa obrazovka SEEF Action, ktorá umožňuje nastaviť požadovaný typ reakcie jednotky pri zistení nadmerného prietoku.
- SEEF Actions Action if SEEF Detected Diagnose & Eliminate + - Back Next
- A. Diagnose and Eliminate toto nastavenie jednotke určí, aby zistila, či je nadmerný prietok spôsobený chybou na hlavnom rade (prasknuté potrubie, pootvorený ventil a pod.). Alebo na sekčnom potrubí za ventilom sekcie, ktorá bežala, keď sa chyba prejavila. Jednotka následne zabráni ďalšiemu nadmernému prietoku tým, že uzavrie hlavný ventil, alebo sekčný ventil príslušnej sekcie.
- **B.** Shut Down and Alarm jednotka pri zistení nadmerného prietoku vždy zavrie hlavný ventil a nesnaží sa zistiť, či je porucha na hlavnom, alebo sekčnom potrubí.

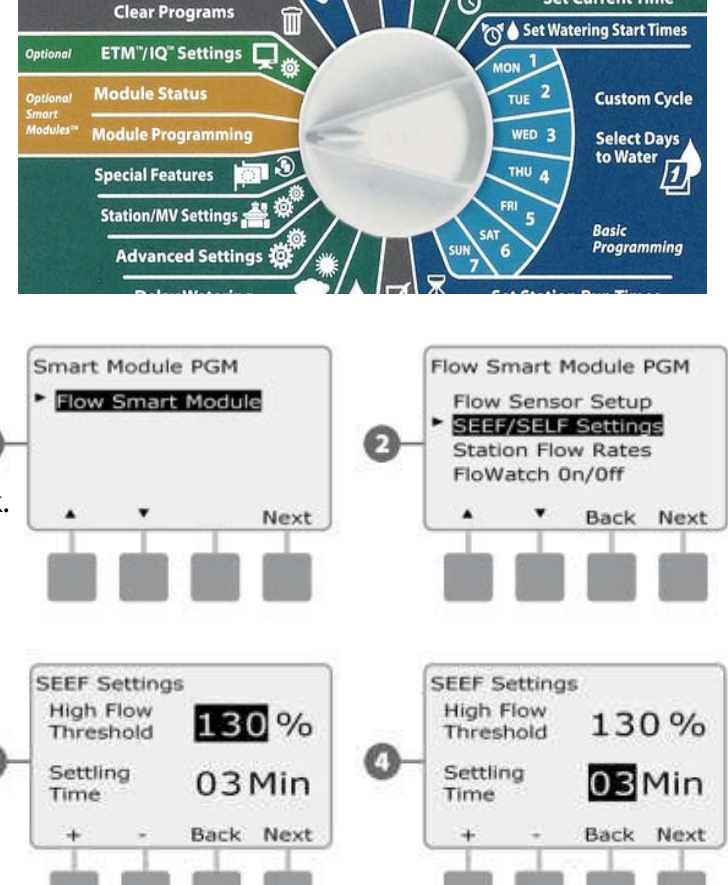

C. Alarm Only – jednotka upozorní na chybovú situáciu, ale nereaguje na ňu žiadnym opatrením.

Pomocou tlačidiel + a – vyberte požadovanú reakciu na SEEF (prekračujúci prietok) a stlačte Next.

- Zobrazí sa obrazovka SELF Settings s vysvietenou hodnotou limitu nízkeho prietoku, ktorý tu môžete nastaviť v rozmedzí 1 95 %. Po dosiahnutí tohoto prietoku na sekcii bude jednotka registrovať prietok ako nízky. Pomocou tlačidiel + a nastavte požadovanú hodnotu a stlačte Next.
  - Stlačením a pridržaním tlačidla sa zmena hodnoty zrýchli.

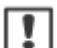

1

**POZNÁMKA**: pre limit nízkeho prietoku (SELF) odporúčame vložiť hodnotu 70 % a nižšiu. Vloženie vyšších hodnôt môže mať za následok falošné alarmy v dôsledku normálnych výkyvov hydraulických podmienok v systéme.

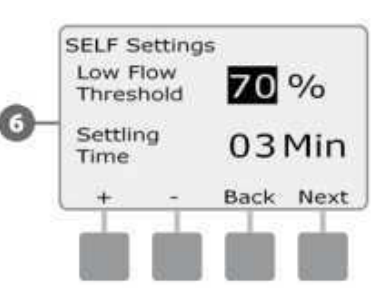

Vysvieti sa pozícia Settling time (odrátavacia doba).

Settling Time je minimálna doba (nastaviteľná v rozmedzí 3 - 10 minút), počas ktorej musí byť registrovaný prietok na úrovni nastavenej hodnoty - viď. minulý krok (Low Flow Threshold), alebo nižší, aby jednotka pri poruche reagovala nastaveným spôsobom. Pomocou tlačidiel + a – vyberte požadovanú dobu a stlačte **Next**.

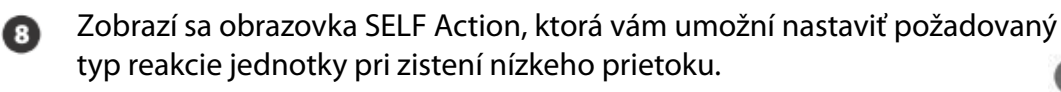

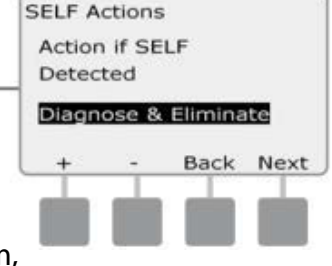

**A.** Diagnose and Eliminate – toto nastavenie určí jednotke, aby zistila, či je nízky prietok spôsobený chybou v hlavnom rade (bude ovplivňovať všetky sekcie). Alebo na sekčnom potrubí za ventilom sekcie, ktorá bežala, keď sa chyba prejavila. Jednotka následne zabráni ďalšiemu nízkemu prietoku tým, že uzavrie sekčný, alebo hlavný ventil príslušnej sekcie.

**B.** Shut Down and Alarm – jednotka pri zistení nízkeho prietoku vždy zavrie hlavný ventil a nesnaží sa zistiť, či je porucha na hlavnom, alebo sekčnom potrubí.

**C.** Alarm Only – jednotka upozorní na chybovú situáciu, ale nereaguje na ňu žiadnym opatrením. Pomocou tlačidiel + a – vyberte požadovanú reakciu na SEEF (nízky prietok) a stlačte **Next**.

**POZNÁMKA**: ak ste nastavili alarmovú aktivitu Alarm Only (iba upozorniť), systém nebude nikdy blokovaný a nasledujúca obrazovka Delay to Re-Enable (pauza pred obnovením prevádzky) sa neobjaví.

Po vložení reakcie typu A a B sa objaví obrazovka Delay to Re-Enable, na ktorej môžete vložit pauzu (0 minút až 24 hodín). Po nej je opäť umožnený automatický priebeh závlahy. Ak sa chyba prejaví znovu, SEEF alebo SELF opäť uzavrie celý systém. Ak nastavíte pauzu na 0 minút, systém bude trvalo zatvorený, kým nepríde k manuálnemu vyčisteniu alarmu.

Pomocou tlačidiel + a – najskôr vložte hodiny pauzy, po ich uplynutí bude závlaha obnovená. Stlačte **Next**.

- Stlačením a pridržaním tlačidla sa zmena hodnoty zrýchli.
- Vložte minúty pauzy a stlačte Next.

**POZNÁMKA**: aby mohli byť aktivované funkcie SEEF a SELF, musíte mať aktívnu funkciu FlowWatch.

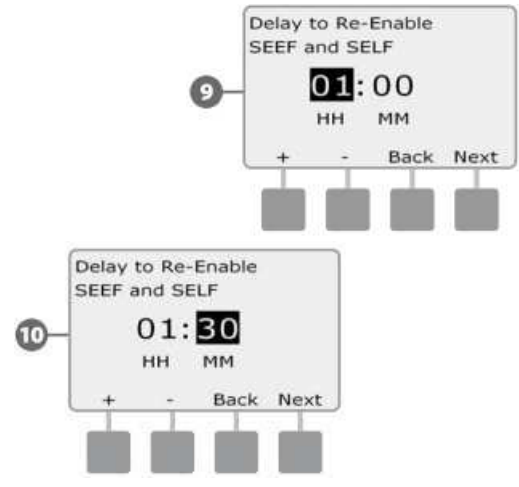

# Nastavenie prietokov sekcií Automatické načítanie prietokov (všetkých sekcií) (Learn Flow / All Stations)

1

| Ð | Otočte prepínač na pozíciu Module Programming<br>(programovanie modulov).                                                                                                    | SUN<br>7                   |
|---|----------------------------------------------------------------------------------------------------|----------------------------|
| 0 | Zobrazí sa obrazovka Smart Module PGM<br>(programovanie Smart modulu) s vysvietenou<br>pozíciou Flow Smart Module. Stlačte <b>Next</b> .                                                                                 | v Smi<br>low S             |
| 0 | Na obrazovke Flow Smart Module PGM prej-<br>dite šípkami na pozíciu Station Flow Rates<br>(prietoky sekcií). Stlačte <b>Next</b> .                                                                                       | EEF/S<br>lation<br>loWat   |
| 8 | Zobrazí sa obrazovka Set Flow Rates (nastavenie prietokov). Stlačte <b>Next</b> .                                                                                                    |                            |
| 4 | Na obrazovke Learn Flow kurzor zastane na<br>pozícii All Stations (všetky sekcie). Stlačte<br>Next.                                                                                                    | rn Flo<br>Il Stat<br>elect |
| ! | POZNÁMKA: kým spustíte funkciu Laern Flow,<br>uistite sa, že máte vloženú dobu zavlažovania<br>u všetkých sekcií, ktoré chcete zahrnúť. Prietok<br>bude načítaný iba pri sekciách, ktoré majú vlože-<br>nú dobu závlahy. | rn Flo<br>Static<br>High/  |
| 6 | Zobrazí sa obrazovka Learn Flow s upozorne-<br>ním o dobách závlah (viď. vyššie). Stlačte <b>Next</b> .                                                                                                    | Priorit<br>Assig           |
| 6 | Zobrazí sa pokračovanie obrazovky Learn Flow.                                                                                                    |                            |
| 0 | Na obrazovke Start Learn Flow (štart načítania prie-<br>tokov) nastavte dobu, počas ktorej má byť táto<br>funkcia spustená. Stlačte <b>Štart</b> (spustiť).                                                              | Lear<br>Verw<br>earne      |
| • | <ul> <li>Stlačením a pridržaním tlačidla sa zmena hodnoty<br/>zrýchli.</li> </ul>                                                                                                    |                            |
| ! | <b>POZNÁMKA</b> : môžete zvoliť okamžitý štart, alebo<br>odložený - až na maximálne 24 hodín.                                                                                                    |                            |
| 8 | Zobrazí sa obrazovka s varovaním: Funkcia Learn Flow prepíše<br>existujúce načítané prietoky sekcií. Stlačte <b>Štart</b> .                                                                                              | orting<br>es               |
| 9 | Na obrazovke sa zobrazí potvrdzujúci údaj, za ako dlho príde ku spusteniu načítania prietokov.                                                                                                    |                            |
|   |                                                                                                    | 10 · · · ·                 |

**Clear Programs** 

ETM"/IQ" Settings

**Module Programming** 

Module Status

Г

3

🔊 🌢 Set Watering Start Times

**Custom Cycle** 

Select Days to Water

Basic Programming

Back Next

Back Next

Back Next

Back Start

ION 1

TUE 2

THU 4

Flow Smart Module PGM Flow Sensor Setup SEEF/SELF Settings

Station Flow Rates

FloWatch 0n/0ff •

Learn Flow All Stations

Learn Flow

Priority 3. Assigned MV

Select Stations

٠

1. Station Runtime

2. High/Medium/Low

Attention

Learn Flow will

Learned Flow Rates

overwrite existing

POZNÁMKA: načítanie prietokov môže pri každej sekcii trvať až 5 minút.

# Automatické načítanie prietokov (Learn Flow / Select Station - jednotlivé sekcie)

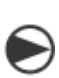

!!

Otočte prepínač na pozíciu Module Programming (programovanie modulov).

Zobrazí sa obrazovka Smart Module PGM (programovanie Smart modulu) s vysvietenou pozíciou Flow Smart Module. Stlačte **Next**.

Na obrazovke "Flow Smart Module PGM" šípkami prejdite na pozíciu Station Flow Rates (prietoky sekcií) a stlačte Next.

Zobrazí sa obrazovka Set Flow Rates (nastavenie prietokov). Stlačte **Next**.

Na obrazovke "Learn Flow" prejdite na pozíciu Select Stations (výber sekcie). Stlačte **Next**.

**POZNÁMKA**: kým spustíte funkciu Laern Flow, uistite sa, že máte vloženú dobu zavlažovania u všetkých požadovaných sekcií.

3 Zobrazí sa obrazovka Learn Flow s upozornením o dobách závlah (viď. vyššie). Stlačte Next.

Jobrazí sa pokrčcovanie obrazovky Learn Flow. Stlačte Next.

Pomocou tlačidiel Yes (Áno) a NO (Nie) vyberte sekcie, pri ktorých chcete načítať prietok. Medzi sekciami sa pohybujte pomocíou tlačidiel "Next" a "Back". Potom stlačte Next.

Na obrazovke Start Learn Flow (štart načítania prietokov) nastavte dobu, počas ktorej má byť táto funkcia spustená. Stlačte Štart (spustiť).

 Stlačením a pridržaním tlačidla sa zmena hodnoty zrýchli.

**POZNÁMKA**: môžete zvoliť okamžitý štart, alebo odložený - až na maximálne 24 hodín.

- Zobrazí sa obrazovka s varovaním: Funkcia Learn Flow prepíše existujúce nacítané prietoky sekcií. Stlačte **Štart**.
- Na obrazovke sa zobrazí potvrdzujúci údaj, za ako dlho príde ku spusteniu načítania prietokov.

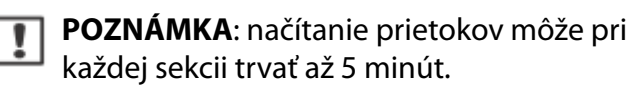

**POZNÁMKA**: prietoky na sekciách môžu byť prepísané i manuálne, ak je to potrebné – viď. oddiel FloManager.

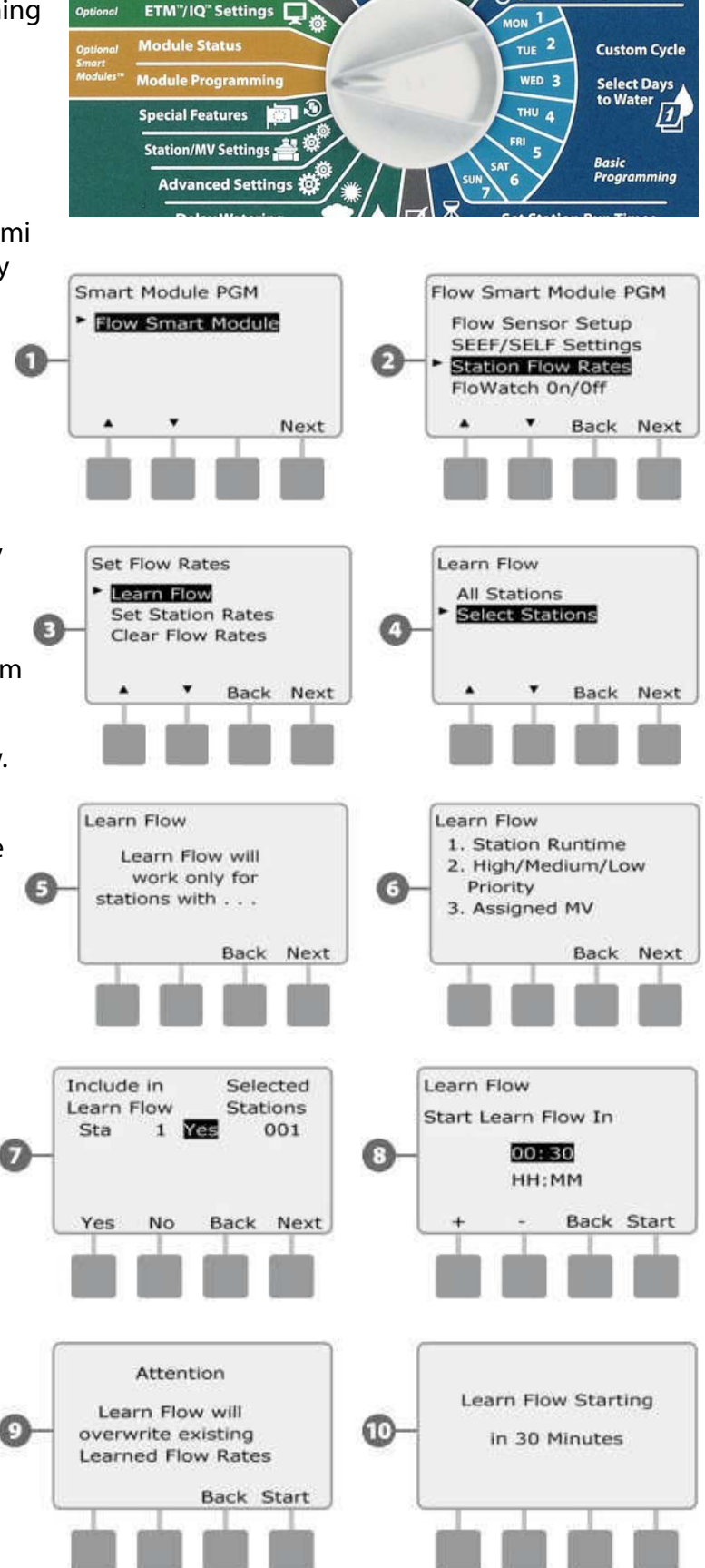

Set Watering Start Times

## Manuálne vloženie prietokov (Set Station Rates)

Automatické načítanie je najjednoduchší a najpresnejší spôsob ako vložiť prietoky, vtedy je treba mať v systéme prietokomer a modul s meraním prietoku. Ak prietokomer nemáte, je možné hodnoty prietoku na sekciách alebo Flow zonách vložiť manuálne. To je možné aj vtedy, ak máte prietokomer a prietoky boli už automaticky načítané.

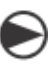

Otočte prepínač na pozíciu Module Programming (programovanie modulov).

- Zobrazí sa obrazovka Smart Module PGM (programovanie Smart modulu) s vysvietenou pozíciou Flow Smart Module. Stlačte Next.
- Na obrazovke Flow Smart Module PGM sa pomocou šípiek nastavte na pozíciu Station Flow Rates (hodnoty prietokov na sekciách). Stlačte Next.
- 3 Zobrazí sa obrazovka Set Flow Rates. Prejdite na pozíciu Set Station Rates (vloženie prietokov na sekciách) a stlačte Next.
- Pre výber sekcie použite tlačidlá + a vľavo.
- Pre vloženie hodnoty prietoku použite tlačidlá + a – vpravo.
- Stlačením a pridržaním tlačidla sa zmena hodnoty zrýchlia.
- 😂 Postup opakujte pre všetky požadované sekcie.

## Vymazanie prietokov (Clear Flow Rates)

Niekedy môžete potrebovať automaticky načítané, prípadne užívateľsky vložené prietoky vymazať.

- Otočte prepínač na pozíciu Module Programming (programovanie modulov).
- Zobrazí sa obrazovka Smart Module PGM (programovanie Smart modulu) s vysvietenou pozíciou Flow Smart Module. Stlačte Next.
- Na obrazovke Flow Smart Module PGM pomocou šípiek prejdite na pozíciu Station Flow Rates (hodnoty prietokov na sekciách). Stlačte Next.
  - Šípkami prejdite na pozíciu Clear Flow Rates (vymazanie prietokov) a stlačte Next.
  - Zobrazí sa potvrzujúca obrazovka s upozornením na vymazanie hodnôt prietkov a funkcia FloManager bude vypnutá. Pre vymazanie prietokov stlačte Next.

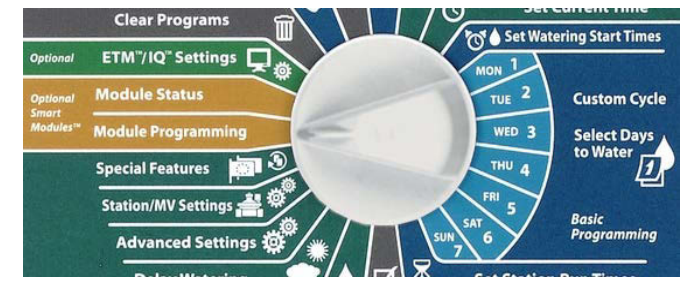

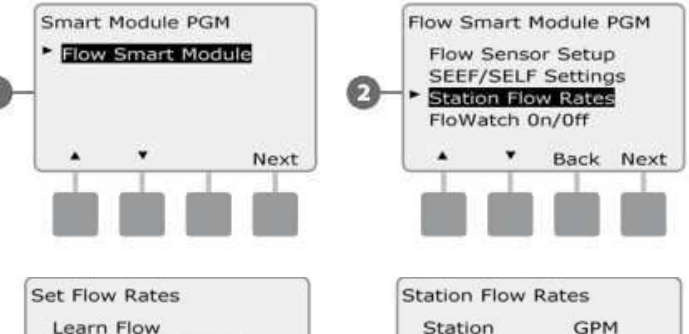

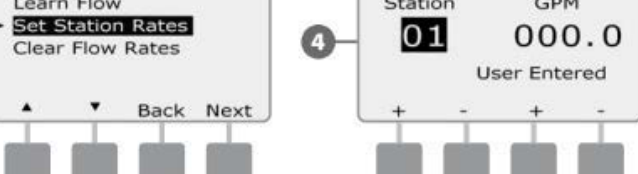

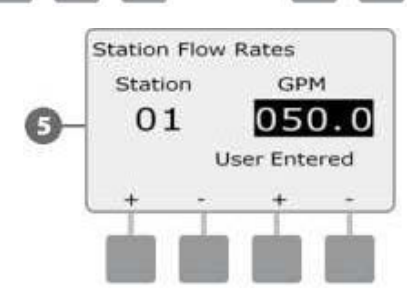

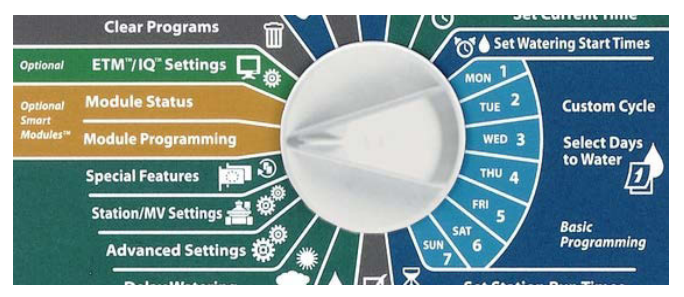

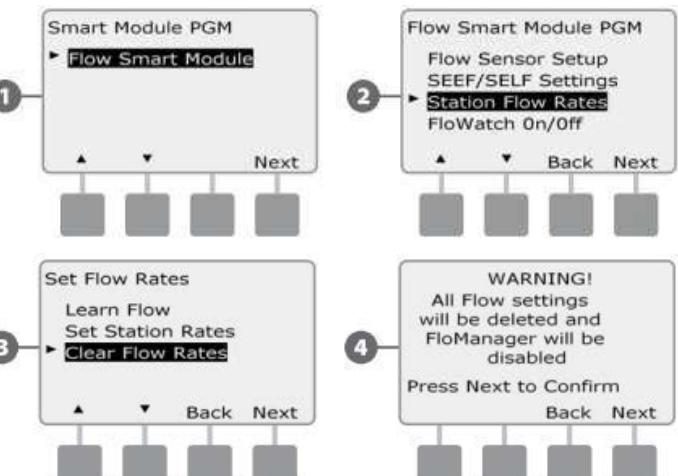

# Aktivácia / deaktivácia FloWatch (Enable or Disable FloWatch)

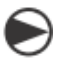

Otočte prepínač na pozíciu Module Programming (programovanie modulov)

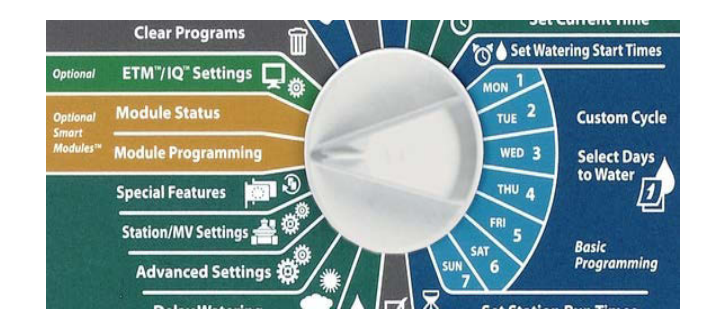

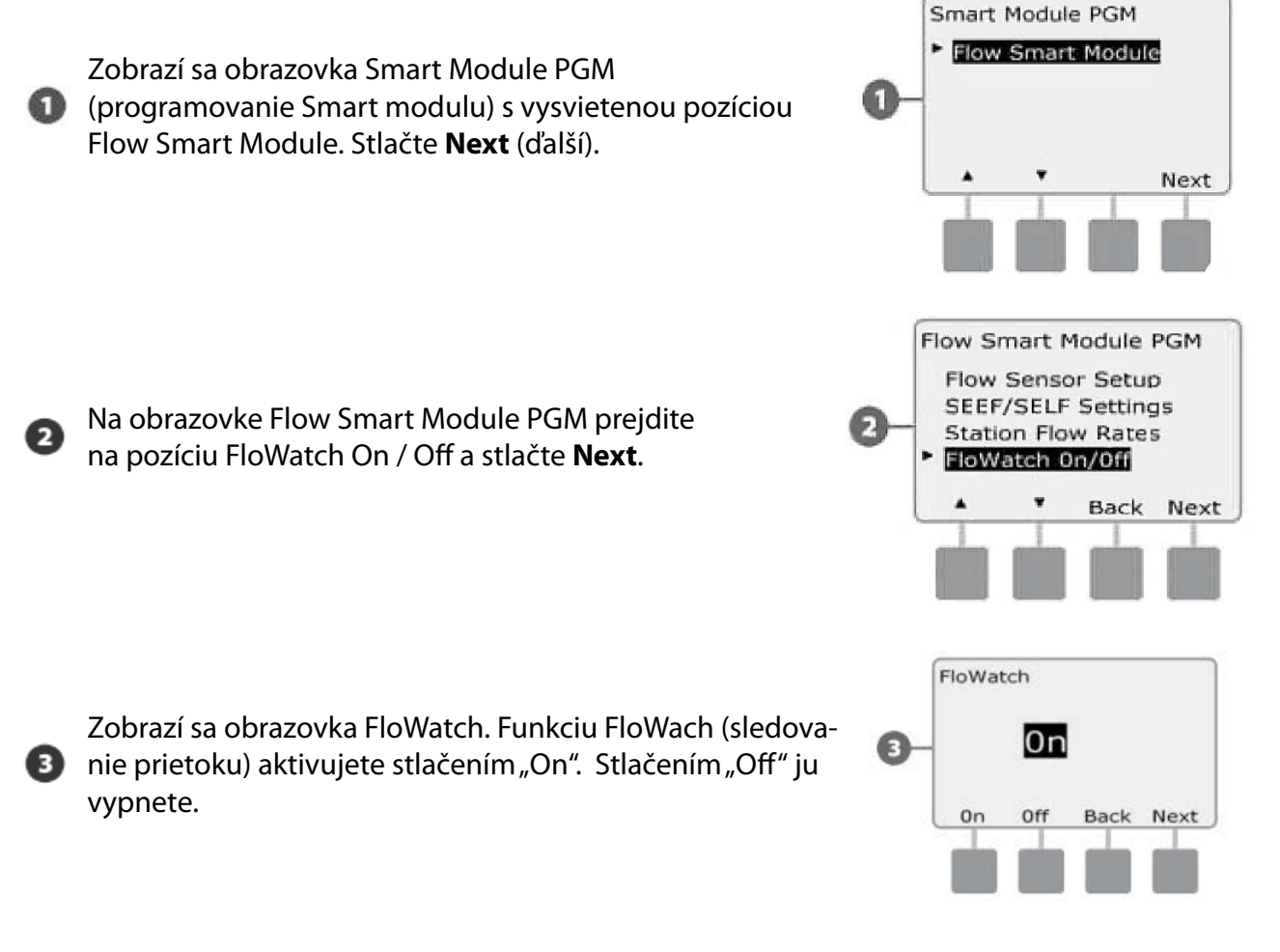

**POZNÁMKA**: akonáhle aktivujete funkciu FloWatch, odporúčame (ak ste tak už neurobili), spustiť načítanie prietokov všetkých sekcií (viď vyššie). Tým jednotke umožníte, aby reagovala na prípadné odchýlky v prietokoch (SEEF, SELF).

# Module Status (Stav modulu)

# Zobrazenie a vymazania alarmov (View and Clear Flow Alarms)

Niekdy môže nastat situácia, kedy prietoky v systéme prekročia nastavené limity vo funkciách SEEF a SELF.

Ak je vo vašej jednotke aktivovaná reakcia na prekročenia, rozsvieti sa na paneli dióda ALARM a na displeji sa zobrazí hlásenie o chybe.

## Zobrazenie alarmov na sekciách (View Station Flow Alarms)

igodot

Otočte prepínač na pozíciu Module Status (stav modulu)

- Zobrazí sa obrazovka Smart Module Status (stav chytrého modulu) s vybranou pozíciou Flow Smart Module. Stlačte Next.
- Na obrazovke "Flow Module Status" je vysvietená pozícia View Flow Alarms (zobrazenie alarmov prietoku). Stlačte Next.
- Zobrazí sa obrazovka Review / Clear Alarms
   (prehliadnuť / vyčistiť alarmy) s vysvietenou pozíciou
   Station Flow Alarms (alarmy prietoku na sekciách).
   Stlačte Next.
- Na obrazovke "Station Flow Alarms" si môžete pomocou šípek nahor a nadol prehliadnuť alarmy z dôvodu chybného prietoku na jednotlivých sekciách. Budú sa zobrazovať iba sekcie s prietokom, ktorý zodpovedal podmienkam vzniku alarmu.

## Zobrazenie alarmov v hlavnom rade (View Mainline Flow Alarms)

- S Otočte prepínač na pozíciu Module Status (Stav modulu)
- Zobrazí sa obrazovka Smart Module Status (stav chytrého modulu) s vybranou pozíciou Flow Smart Module. Stlačte Next.
- Na obrazovke Flow Module Status je vysvietená pozícia View Flow Alarms (zobrazenie alarmov prietoku). Stlačte **Next**.
- Zobrazí sa obrazovka Review / Clear Alarms (prehliadnuť / vyčistiť alarmy). Pomocou šípiek prejdite na pozíciu Mainline Flow Alarms (alarmy prietoku v hlavnom rade). Stlačte Next.
  - Ak sa nevyskytla žiadna alarmová situácia, zobrazí sa displej - viď. na obrázku (žiadny alarm z dôvodu prietoku v ktorejkoľvek Flow zóne).

Poznamenejte si všetky sekcie s problémom a pre vyčistenie hlásení postupujte podľa postupu Clear Flow Alarms (vyčistenie alarmov prietoku).

**POZNÁMKA**: Mainline Flow Alarms sa vzťahuje k problémom v hlavnom rade, nie v sekciách.

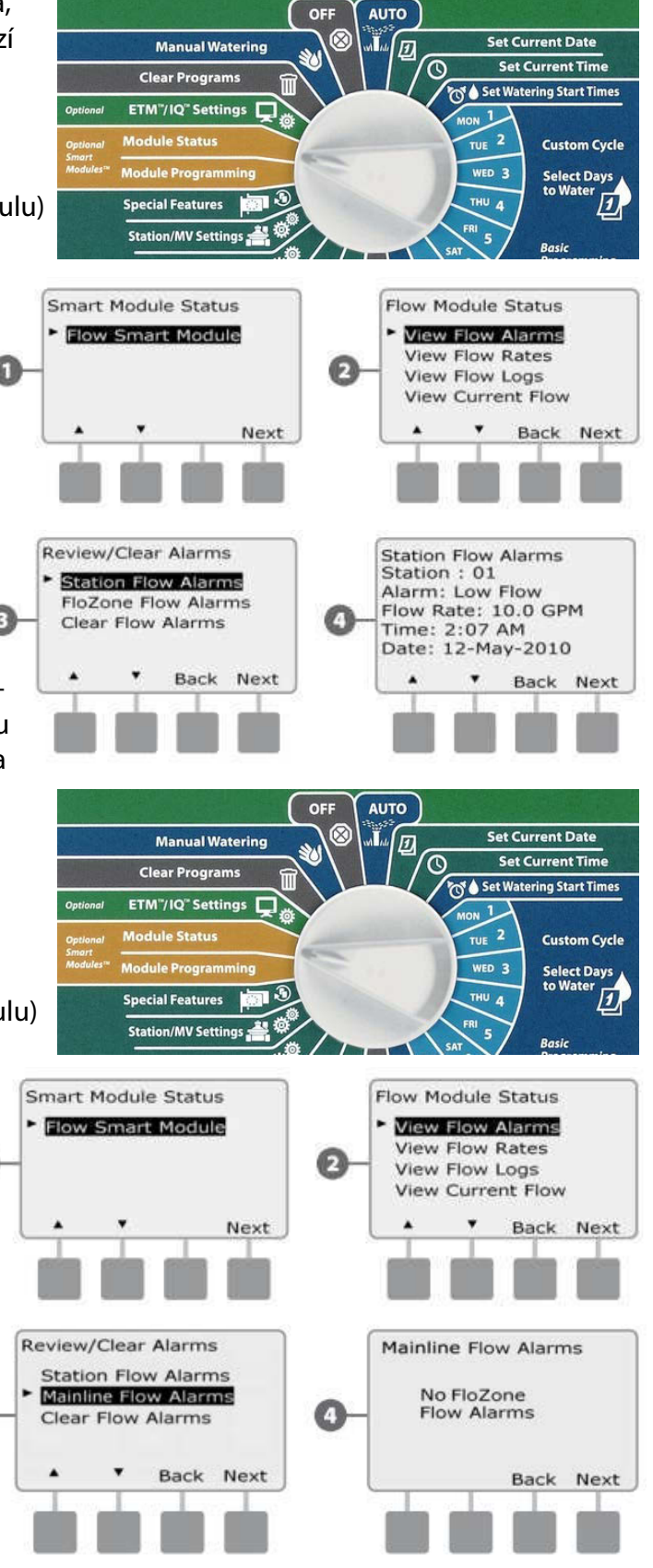

50

# Vymazanie alarmov prietoku (Clear Flow Alarms)

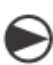

Otočte prepínač na pozíciu Module Status (stav modulu).

- Zobrazí sa obrazovka Smart Module Status (stav chytrého modulu) s vybranou pozíciou Flow Smart Module. Stlačte Next.
- Na obrazovke Flow Module Status je vysvietená pozícia View Flow Alarms (zobrazenie alarmov prietoku). Stlačte **Next**.
- Pomocou šípiek prejdite na pozíciu Clear Flow Alarms (vymazanie alarmov prietoku). Stlačte Next.
- Na obrazovke Clear Flow Alarms sa zobrazia všetky aktuálne alarmy z dôvodu prietoku. Vymazať ich môžete jednotlivo. Pred tým, než problémové sekcie vymažete, opdorúčame si ich zapísať.
- **POZNÁMKA**: Mainline Flow Alarms sa vzťahujú k problémom v hlavnom rade, nie v sekciách.

#### Zobrazenie prietokových hodnôt (View Flow Rates)

Na tejto pozícii si môžete prehliadnuť hodnoty prietoku v jednotlivých sekciách a na zdroji vody.

ព

- Otočte prepínač na pozíciu Module Status (stav modulu).
- ດ
- Zobrazí sa obrazovka Smart Module Status (stav chytrého modulu) s vybranou pozíciou Flow Smart Module. Stlačte **Next**.
- Pomocou šípiek prejdite na obrazovke "Flow Module Status" na pozíciu View Flow Rates (zobrazenie hodnôt prietokov). Stlačte Next.
- Zobrazí sa obrazovka Flow Rates s vysvietenou pozíciou View Station Rates (zobrazenie hodnôt prietoku v sekciách). Stlačte Next.
- Na obrazovke Station Flow Rates si pomocou tlačidiel + a – vyberte požadovanú sekciu. Vpravo sa zobrazí zodpovedajúci prietok a pod ním je uvedený spôsob, ako bol zistený (User Entered vložené užívateľom a podobne ...).
  - **POZNÁMKA**: POC rate je maximálna hodnota prietoku na zdroji vody.

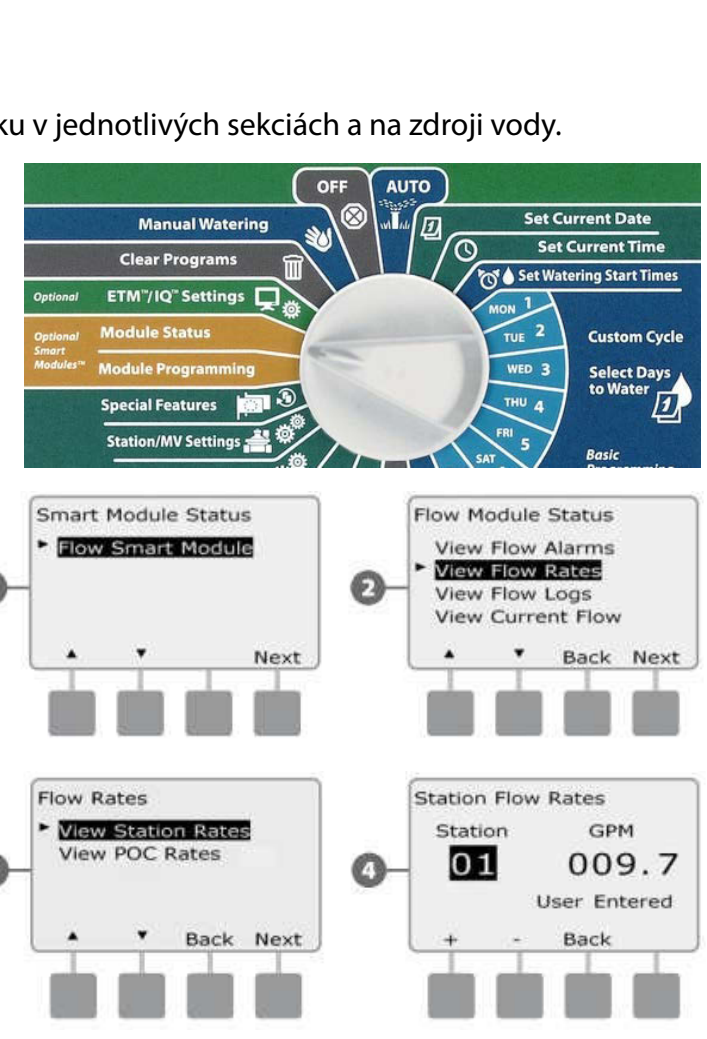

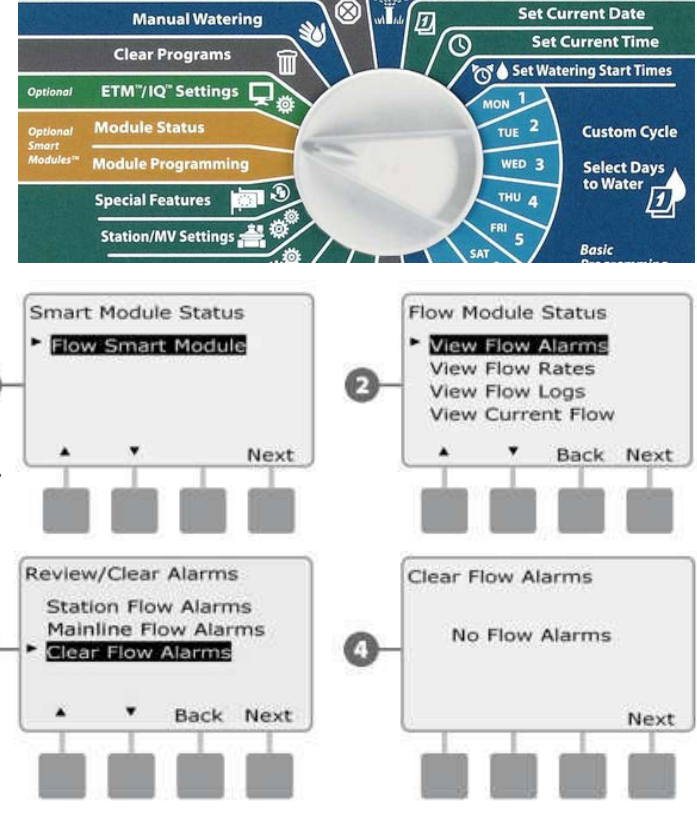

AUTO

OF

#### Zobrazenie a vymazanie histórie (View Flow Logs)

Pri zapnutej funkcii FloWatch bude Vaša jednotka sledovať množstvo vody pretekajúce systémom - získate prehľad o celkovej spotrebe vody, čo sa Vám môže hodiť napríklad pre kontrolu pri platbe Vašich účtov.

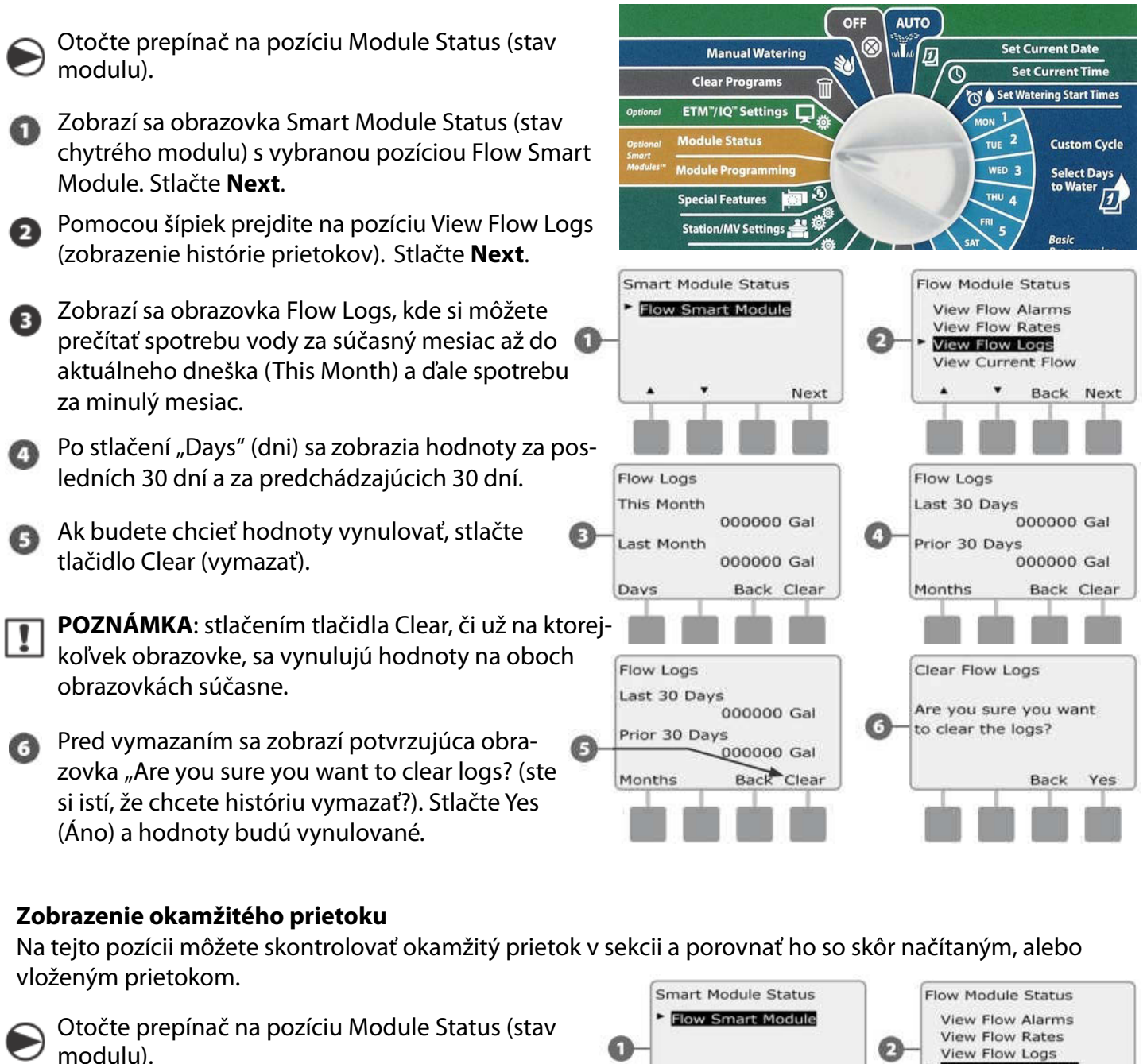

Zobrazí sa obrazovka Smart Module Status (stav chytrého modulu) s vybranou pozíciou Flow Smart Module. Stlačte **Next**.

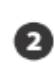

Pomocou šípiek prejdite na pozíciu View Current Flow (zobrazenie okamžitého prietoku). Stlačte **Next**.

Zobrazí se okamžitý (Current) a predpokladaný (Expected) prietok.

**POZNÁMKA**: predpokladaný prietok (Expected) je už načítaný, alebo vložený užívateľom. Deviation alebo odchýlka medzi oboma prietokmi ukazuje, ako blízko je okamžitý prietok nastaveným hraničným hodnotám - pre reakciu jednotky na vysoký alebo nízky prietok (funkcia SEEF, SELF).

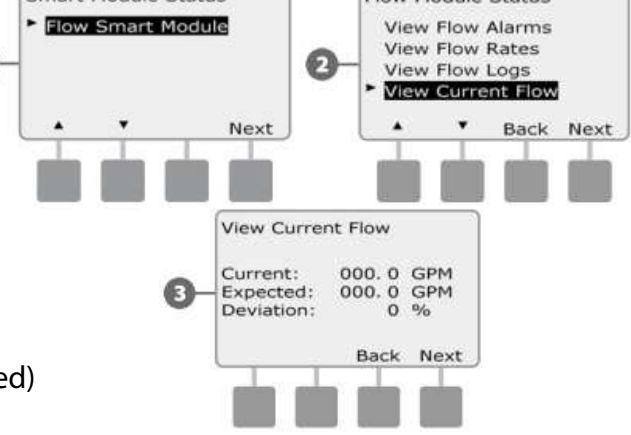

# Sekcia F – Options & Special Features (doplnky a špeciálne funkcie)

#### Nastavenie jazyka (Set Language)

V jednotke ESP-LXME môžete nastaviť jeden zo 6 jazykov: angličtina, španielčina, francúzština, portugalčina, taliančina a nemčina. Zmena jazyka sa prejaví vo všetkých obrazovkách a menu.

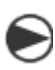

Otočte prepínač na pozíciu Special Features (zvláštne funkcie).

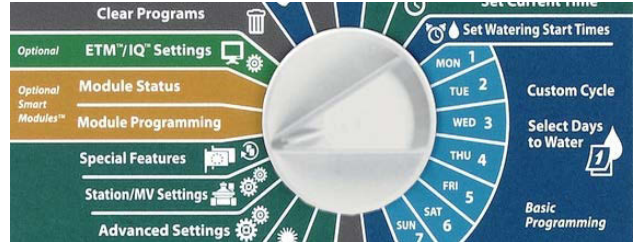

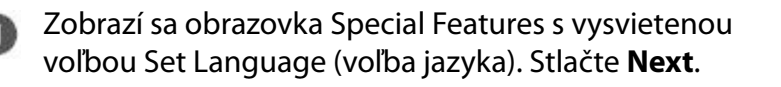

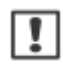

**POZNÁMKA**: v prípade, že je v jednotke nastavený jazyk, ktorému nerozumiete, orientujte sa podľa toho, že voľba jazyka je prvá ponúkaná voľba (prvý riadok) na pozícii Special Features.

Zobrazií sa obrazovka Set Language. Pomocou tlačidiel + a – zvoľte požadovaný jazyk.

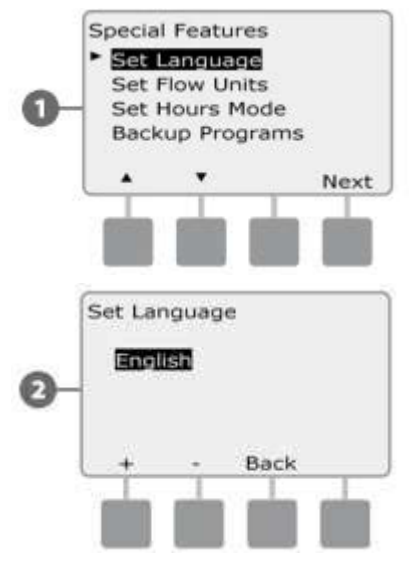

## Voľba formátu času (Set Hours Mode)

V jednotke ESP-LXME môžete zvoliť jeden ze troch formátov času: Auto (automaticky prednastavené podľa regiónu), AM / PM, alebo 24hod.

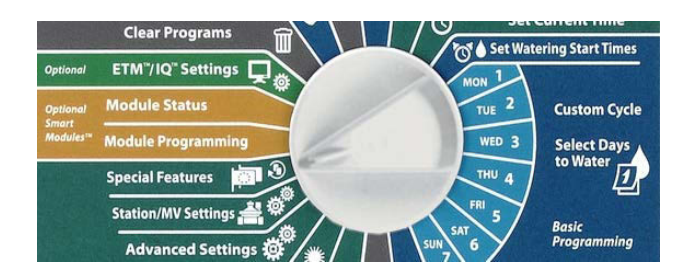

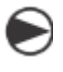

Otočte prepínač na pozíciu Special Features (zvláštne funkcie).

Zobrazí sa obrazovka Special Features s vysvietenou voľbou Set Language. Pomocou šípiek navoľte pozíciu Set Hours Mode. Stlačte **Next**.

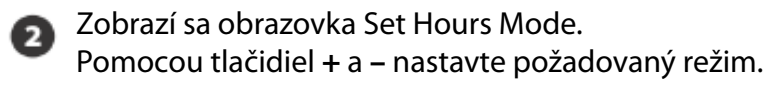

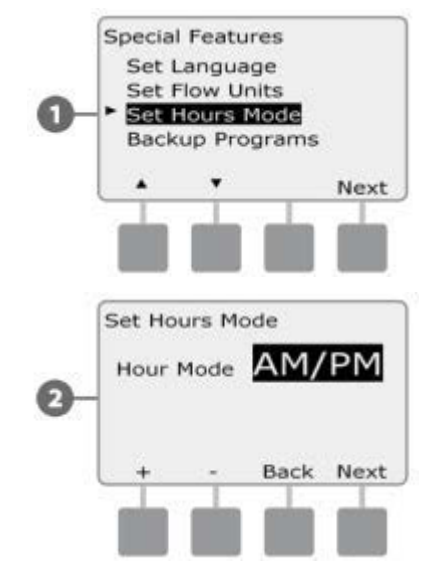

# Záložný program a jeho vyvolanie (Backup and Recall Programs)

## Jednotka ESP LXD štandardne umožňuje jednoduché zálohovanie programov.

Zálohovanie programov umožňuje nastaviť Vaše programy ako dodávateľské nastavenie a potom ho neskôr znova vyvolať. K dispozícii je i funkcia Delayed Recall, ktorá umožňuje automatické vyvolanie normálneho nastavenia po určitej dobe. Veľmi užitočné pre osiate plochy, alebo po položení trávneho koberca, kedy je treba zavlažovať veľmi často po určitú dobu. Potom ESP-LXD automaticky vyvolá a obnoví normálne nastavenie.

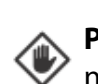

**POZOR**: Backup program uloží a znovu vyvolá nastavenie vo VŠETKÝCH programoch (A, B, C i D)

#### Uloženie záložného programu (Store Default Programs)

igodol

Otočte prepínač na pozíciu Special Features (zvláštne funkcie).

- Zobrazí sa obrazovka Special Features. Pomocou šípiek nastavte pozíciu Backup Programs a stlačte Next.
- 2

Zobrazí sa obrazovka Backup Programs s vysvietenou voľbou Store Programs. Stlačte **Next**.

- Zobrazí sa obrazovka s uistením, či naozaj chcete program uložiť: Are You Sure? ... ste si istí? Press and hold Yes to proceed ... pre uloženie stlačte a držte Yes po dobu 4 sekundy. Ak si nie ste istí, stlačte No.
- Po uložení sa zobrazí potvrdzujúca obrazovka.
   Program Stored (program uložený).

## Vyvolanie záložného programu (Recall Default Program)

- Otočte prepínač na pozíciu Special Features (zvláštne funkcie).
- Zobrazí sa obrazovka Special Features. Pomocou šípiek nastavte pozíciu Backup Programs a stlačte **Next**.
- Zobrazí sa obrazovka Backup Programs. Šípkami prejdite na voľbu Recall Programs a stlačte Next.
  - Zobrazí sa obrazovka s uistením, či chcete naozaj program vyvolať: Are You Sure? … ste si istí? Press and hold Yes to proceed … pre vyvolanie stlačte a držte Yes po dobu 4 sekundy. Ak si nie ste istí, stlačte No.
- Pre vyvolanie Default programu sa zobrazí potvrdzujúca obrazovka Program Recalled (program vyvolaný)

**POZOR**: akonáhle raz potvrdíte vyvolanie uloženého Default programu, pôvodný program nebude možné nahrať späť.

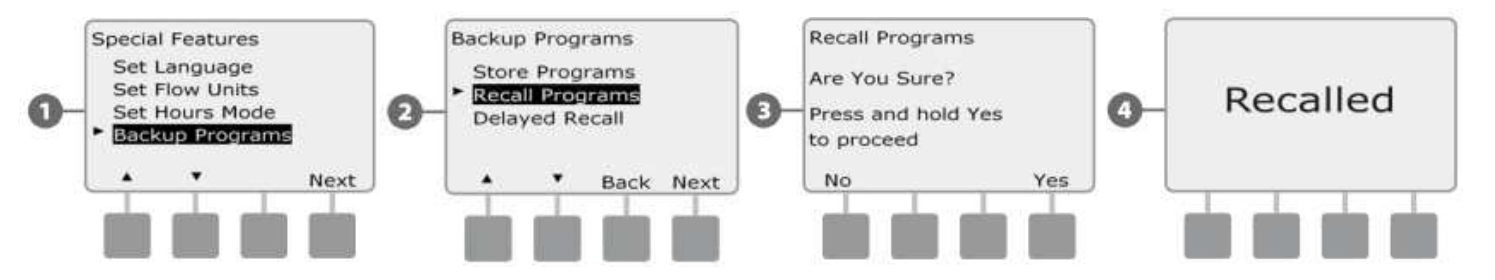

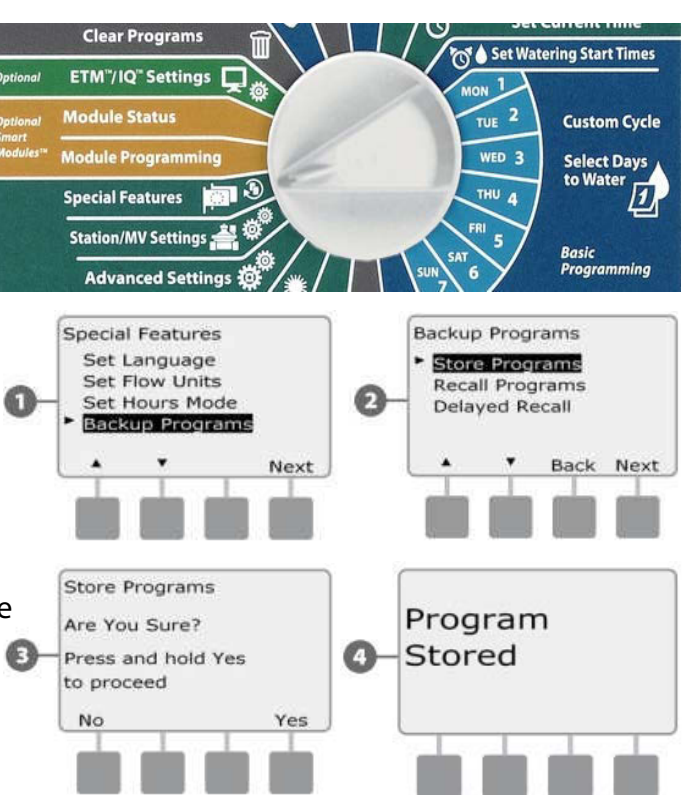

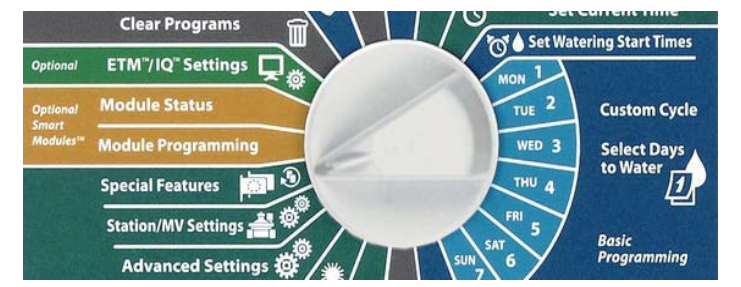

## Odložené vyvolanie záložného programu (Delayed Recall)

Táto funkcia se Vám bude hodiť pre prípad, kedy budete chcieť v budúcnosti vyvolať záložný (Default) program automaticky.

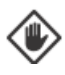

**POZOR**: akonáhle bude Default program vyvolaný v budúcnosti, pôvodný program nebude možné vyvolať späť.

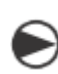

Otočte prepínač na pozíciu Special Features (zvláštne funkcie).

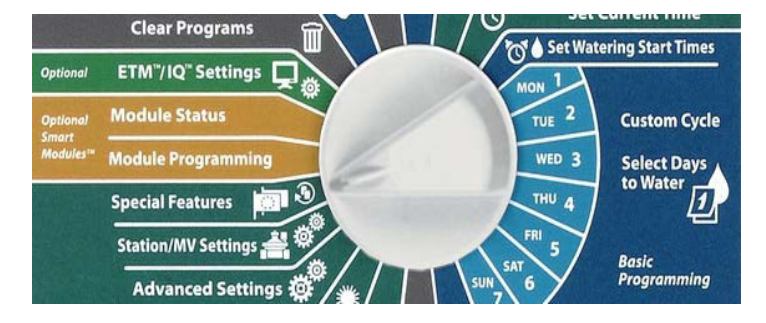

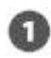

Zobrazí sa obrazovka Special Features. Pomocou šípiek nastavte pozíciu Backup Programs a stlačte **Next**.

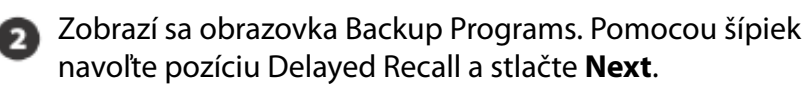

Zobrazí sa obrazovka Recall Delay. Pomocou šípiek navoľte požadovaný počet dní, po uplynutí ktorých bude načítaný záložný program ( 0 až 90 dní ).

Napríklad: ak chcete, aby sa záložný program nahral za týždeň, vložte číslo 7. Ak chcete vymazať aktiváciu záložného programu, ktorá je prednastavená z minula, vložte hodnotu 0.

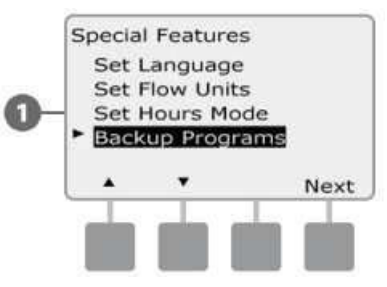

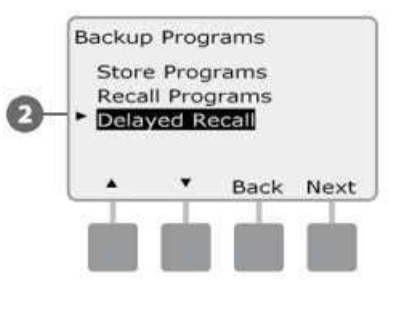

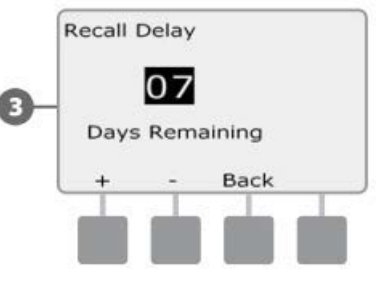

## Vymazanie programov (Clear Programs)

# Riadiaca jednotka ESP-LXME Vám umožňuje vymazať vybraný program alebo všetky programy, prípadne vrátiť jednotku do továrenského nastavenia.

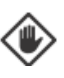

**POZOR**: pred tým, než programy vymažete, odporúčame ich zálohovať. Funkcie Buckup and Recall (uloženie a vyvolanie programu) umožňuje uloženie jednej konfigurácie programov A, B,C a D – viď. predchádzajúca kapitola F.

**POZNÁMKA**: vymazaním programu sa zmažú všetky nastavené dáta pre štartovacie časy, dni závlahy a doby závlah. Vtedy sa na paneli rozsvieti ALARM dióda dovtedy, než údaje vložíte – viď. sekcia A.

OF

B

Next

Manual Watering

Clear Program

n/MV Se

Clear Programs
Individual Program

All Programs

**Restore Defaults** 

AUTO

Clear

No

Clearing

Done

PGM A

Press and hold Yes

Are You Sure?

to proceed

Ð

Set Current Date

Set Current Tim

ng Start Times

**Custom Cycle** 

Select Days

to Wate

#### Vymazanie jednotlivého programu (Clear Programs)

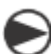

Otočte prepínač na pozíciu Clear Programs.

Zobrazí sa obrazovka Clear Programs (vymazanie programov) s vysvietenou pozíciou Individual Program (jednotlivý program). Stlačte **Next**.

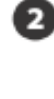

Zobrazí sa obrazovka so žiadosťou o potvrdenie voľby: Are You Sure? ... ste si istí? Press and hold Yes to proceed ... stlačte a držte tlačidlo Yes po dobu 4 sekundy, ak chcete program naozaj vymazať. Ak si nie ste istí, stlačte No.

Ak nie jei zobrazený Vami požadovaný program, pre výber použite prepínač medzi programami na prednom paneli (viď. sekcia B).

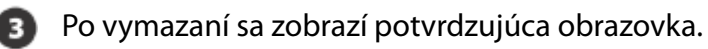

Ak chcete zmazať ďalší program, použite prepínač medzi programami a postup opakujte.

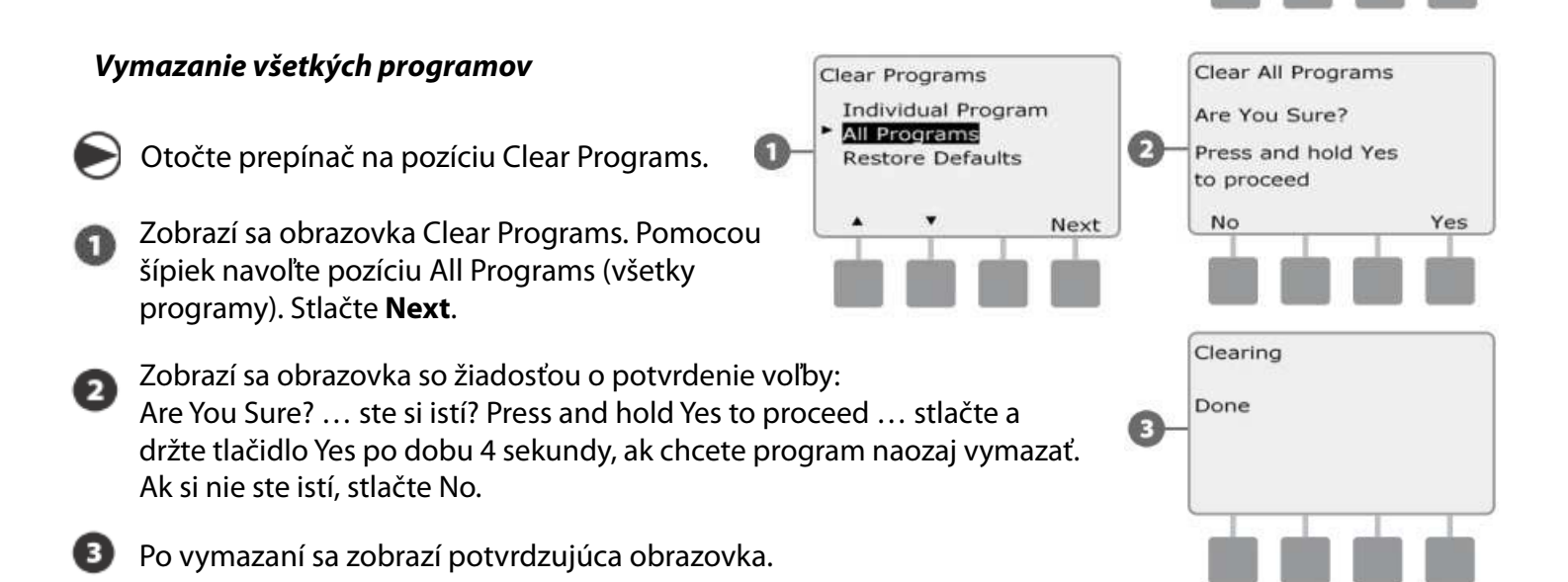

# Továrenské nastavenie (Restore Defaults)

Návrat jednotky do prednastavených hodnôt z továrne.

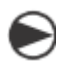

Otočte prepínač na pozíciu Clear Programs (vymazanie programov).

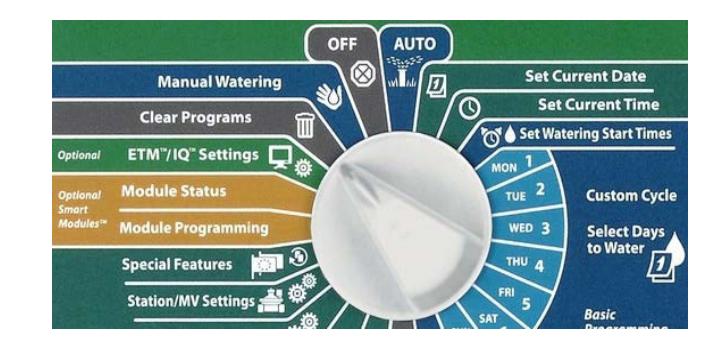

Zobrazí sa obrazovka Clear Programs. Pomocou šípiek prejdite na pozíciu Restore Defaults (obnova továrenského nastavenia).

Zobrazí sa obrazovka so žiadosťou o potvrdení voľby: Are You Sure? ... ste si istí? Press and hold Yes to proceed ... stlačte a držte tlačidlo Yes po dobu 4 sekundy, ak chcete naozaj nahrať pôvodné továrenské nastavenie dát. Ak si nie ste istí, stlačte No.

Po načítaní sa zobrazí potvrdzujúca obrazovka.

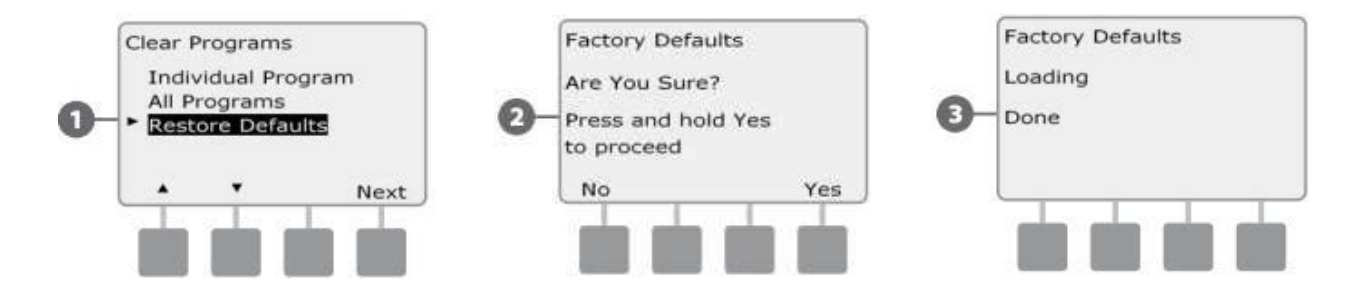

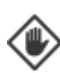

**POZOR**: túto funkciu používajte veľmi opatrne, protože jej použitie nevratne vymaže všetky dáta z pamäti jednotky. Zvážte, či radšej nepoužiť funkciu vymazania programov (Clear Program / Programs).

## Manuálne zavlažovanie (Manual Watering)

Riadiaca jednotka ESP-LXME Vám umožňuje manuálne spúšťanie sekcie, programu a hlavného ventilu typu NC (Normaly Closed – normálne zatvorený) pre možnosť ručných odberov hadicou.

#### Manuálne spustenie sekcie (Start Station Manually)

!

Manuálne spustenie sekcie pozastaví práve prebiehajúci závlahový program.

Otočte prepínač na pozíciu Manual Watering (manuálne zavlažovanie).

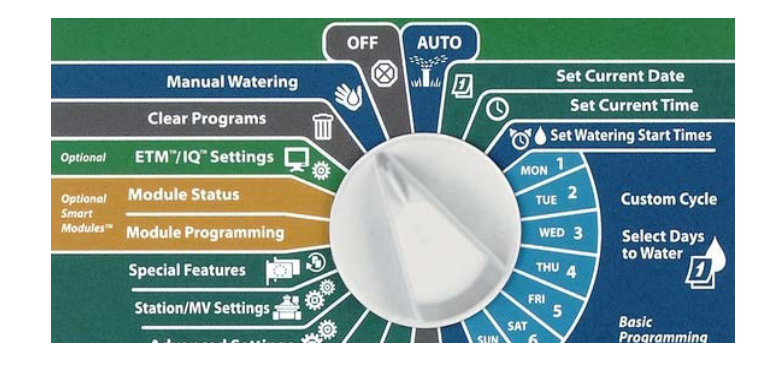

- Zobrazí sa obrazovka Manual Watering s vysvietenou pozíciou Start Station (štart sekcie). Stlačte **Next**.
- Zobrazí sa obrazovka Manual Watering s vysvietenou pozíciou čísla sekcie. Pomocou tlačidiel + a navoľte číslo sekcie, ktorú chcete spustiť a stlačte Next.
- Posuniete sa na pozíciu doby spustenia sekcie. Jednotka zobrazuje dobu, ktorá je vložená pri sekcii programu. Pomocou tlačidiel + a upravte dobu na požadovanú hodnotu. Je možné vložiť hodnotu 0 až 12 hodín. Pro spustení sekcie stlačte Run (spustiť).
  - Stlačením a pridržaním tlačidla sa zmena hodnoty zrýchli.
  - Zobrazí sa potvrzdujúca obrazovka.

Pre spustenie ďalších sekcií postup opakujte.

**POZNÁMKA**: sekcie budú spúšťané jedna po druhej v poradí, v akom boli manuálne spustené.

**POZNÁMKA**: ak po spustení sekcie otočíte prepínač na pozíciu AUTO, môžete sledovať priebeh manuálneho spustenia. Pomocou tlačidiel + a – môžete dobu práve spustenej sekcie upravovať.

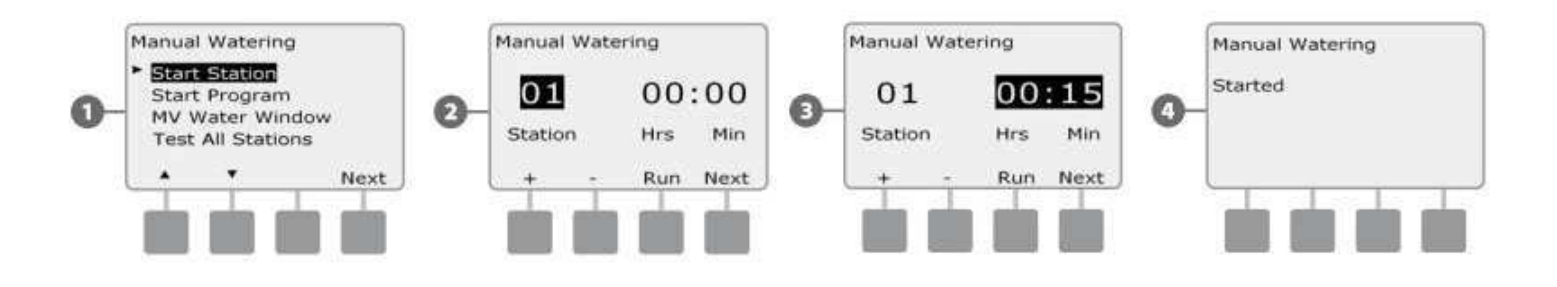

#### Manuálne spustenie programu (Start Program Manually)

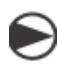

Otočte prepínač na pozíciu Manual Watering (manuálne zavlažovanie).

Zobrazí sa obrazovka Manual Watering. Šípkami prejdite na pozíciu Start Program a stlačte **Next**.

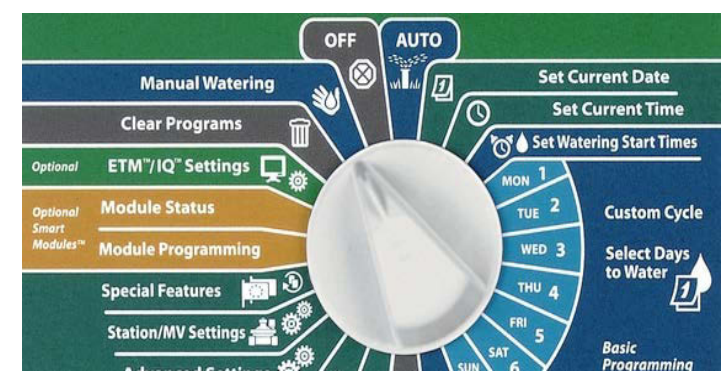

- 2 Zobrazí sa obrazovka Manual Watering Start Program (manuálne spustenie programu). Pre spustenie stlačte "Run" (spustiť), pre návrat na predchádzajúcu obrazovku stlačte "Back" (späť).
  - **POZNÁMKA**: ak nemáte zvolený program, ktorý chcete spustiť, navoľte ho pomocou prepínača programov na prednom paneli jednotky – viď. oddiel B.
- 🕽 Zobrazí sa potvrdzujúca obrazovka ... Program started (program spustený).

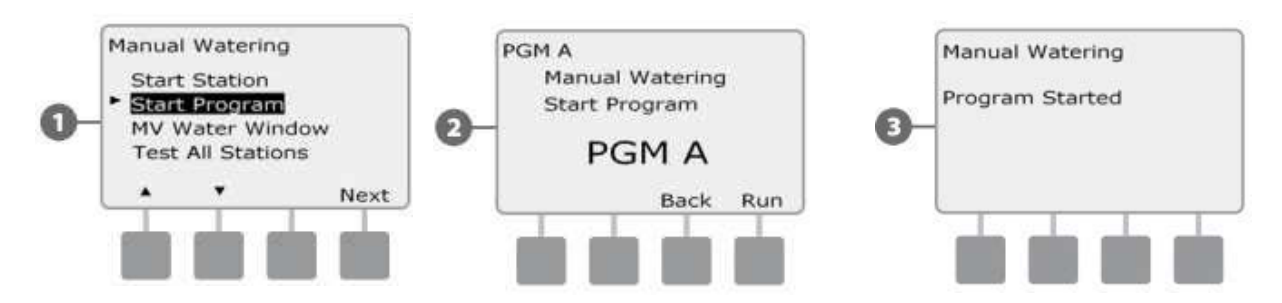

**POZNÁMKA**: pre spustenie ďalších programov postup opakujte. Programy budú spúšťané jeden po druhom v poradí, v akom boli manuálne spustené.

POZNÁMKA: ak po spustení programu otočíte prepínač na pozíciu AUTO, môžete sledovať priebeh manuálneho spustenia. Pomocou tlačidla "Adv" sa môžete posunúť na ďalšie sekcie a pomocou tlačidiel + a – môžete dobu práve spustenej sekcie upravovať.

#### MV Water Window (zavlažovacie okno hlavného ventilu MV)

Môže sa stať, že budete chcieť zavlažovať manuálne odberom vody z rýchlospojných ventilov alebo šachtičiek s guľovým ventilom. A to v dobe, kedy neprebieha automatické zavlažovanie a hlavný ventil MV (typu NC) je zatvorený. Aby Váš systém mal počas tejto doby tlakovú vodu k dispozícii, je možné priradiť hlavnému ventilu časové okno. Počas neho bude otvorený aj mimo automatický režim.

#### Nastavenie zavlažovacieho okna (Water Window)

- Otočte prepínač na Manual Watering (manuálne zavlažovanie).
- Zobrazí sa obrazovka MV Manual Watering (MV manuálne zavlažovanie). Šípkami vyberte pozíciu MV Water Window (zavlažovacie okno MV). Stlačte NEXT.

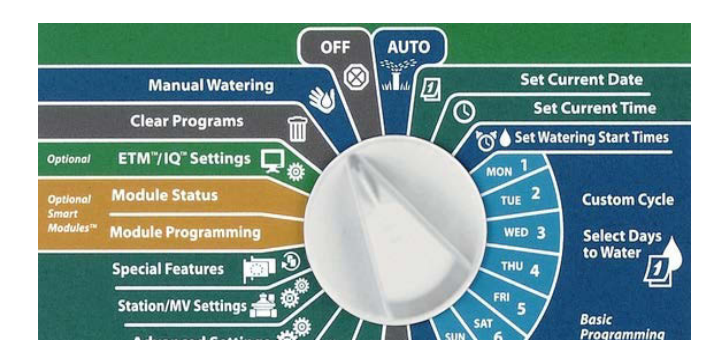

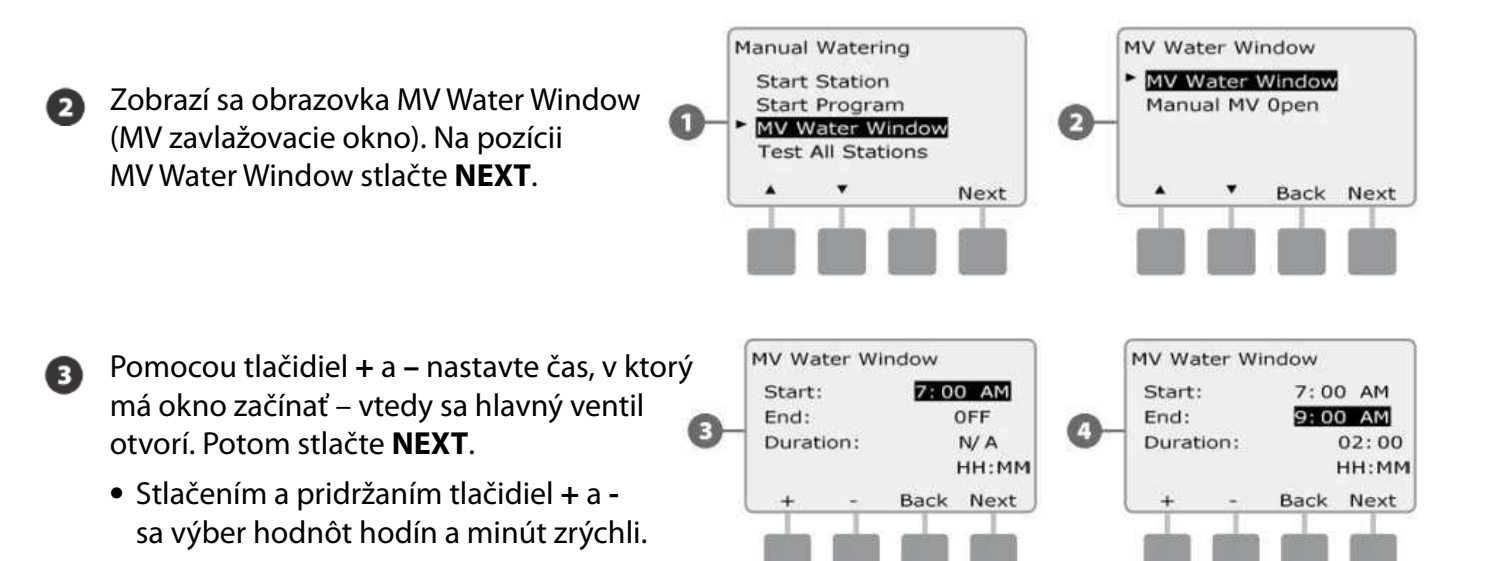

Pomocou tlačidiel + a – nastavte čas, v ktorý má okno končiť – kedy sa hlavný ventil zavrie. Po vyplnení oboch časov sa doba trvania okna sama spočíta a zobrazí. Stlačte **NEXT** 

Pre zrušenie zavlažovacieho okna vložte do oboch časov (začiatočný a konečný) pozíciu OFF (vypnuté). Tá sa nachádza medzi pozíciami 00:00 a 23:59.

 Zobrazí sa obrazovka "The MV Water Window Days Manual Watering Allowed On:" (Manuálna závlaha v MV zavlažovacom okne umožnená v dňoch: ). V rade dní Mo (pondelok) až Su (nedeľa) nastavte N (okno bude zatvorené) alebo Y (okno bude otvorené).

I

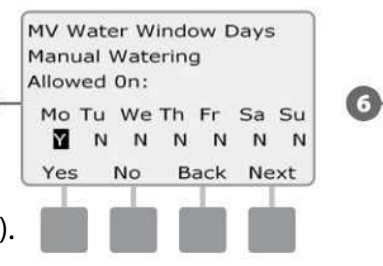

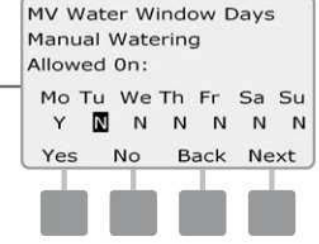

Medzi dňami sa pohybujte pomocou tlačidiel Next (ďalší), alebo Back (zpátky).

Ak máte v jednotke nainštalovaný prídavný modul FSM-LXME (chytrý modul s funkciou stráženia prietoku) a máte aktivovanú funkciu FloWatch, bude jednotka na ďalšej obrazovke vyžadovať vloženie hodnoty maximálneho povoleného prietoku v období nastaveného zavlažovacieho okna Water Window. Pomocou tlačidiel + a – vložte prietok, ktorý bude dostatočne veľký tak, aby odber hadicou, alebo iným manuálnym zariadením neprevýšil nastavenú hodnotu a nespôsobil tak alarm High Flow (vysoký prietok).

MV Water Window Max Additional Flow 001.5 GPM + - Back Next

#### Manually opening MV (Manuálne otvorenie hlavného ventilu)

Niekdy môže nastať situácia, že bude treba pustiť tlakovú vodu do systému i mimo naplánovanú dobu. Na pozícii Manual Watering / MV Water Window je možné nastaviť manuálne otvorenie hlavného ventilu MV (typu NC) na užívateľom určenú dobu.

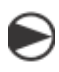

Otočte prepínač na Manual Watering (manuálne zavlažovanie).

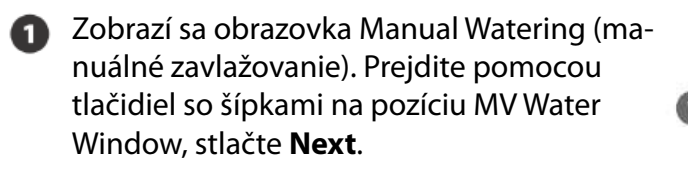

- Zobrazí sa obrazovka MV Water Window. Prejdite na pozíciu Manual MV Open (manuálne otvorenie hlavného ventilu). Stlačte Next.
- Zobrazí sa obrazovka Manual MV Open (manuálne otvorenie hlavného ventilu MV). Vložte požadovanú dobu otvorenia v hodinách a minutách a stlačte Next. Zobrazí sa potvrdenie "MV is Open" (hlavný ventil je otvorený).
- **POZNÁMKA**: táto funkcia manuálneho otvárania hlavného ventilu môže byť využitá s hlavným ventilom typu NOMV (normálne otvorený). Ak máte v systéme aktivované reálne sledovanie prietoku, táto funkcia informuje jednotku, že sa jedná o manuálny odber. Nie je aktivovaný alarm z dôvodu veľkého prietoku (SEEF).
- **POZOR**: pri spustení čerpadla ovládacou jednotkou napriamo (vodiče od relé čerpadla napojené na výstup MV / C) NESMÚ byť aktivované funkcie MV Water Winow (zavlažovacie okno) a Manual MV Open (manuálne otvorenie hlavného ventilu). Čerpadlo by bolo spustené do zatvoreného potrubia a prišlo by k poškodeniu čerpadla, alebo zavlažovacieho systému.

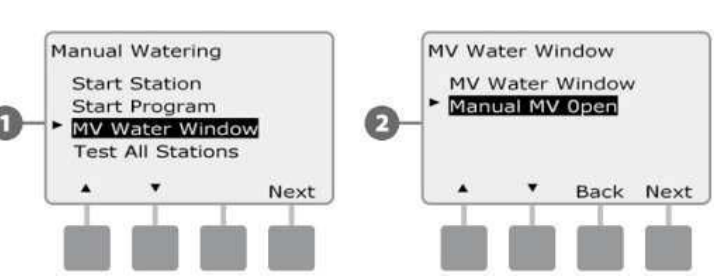

AUTO

D

Set Current Date

Set Watering Start Times

2

WED 3

Set Current Tim

**Custom Cycle** 

Select Days to Water

OF

**Manual Watering** 

Clear Programs

ETM"/IQ" Setting

Special Features

## Test All Stations (Test všetkých ventilov) Touto funkciou môžete spustiť všetky sekcie (pripojené na jednotku) jednu po druhej.

Táto funkcia môže byť užitočná pri inštalácii, údržbe, alebo ako prvný krok pri vyhľadávaní prípadných problémov v systéme.

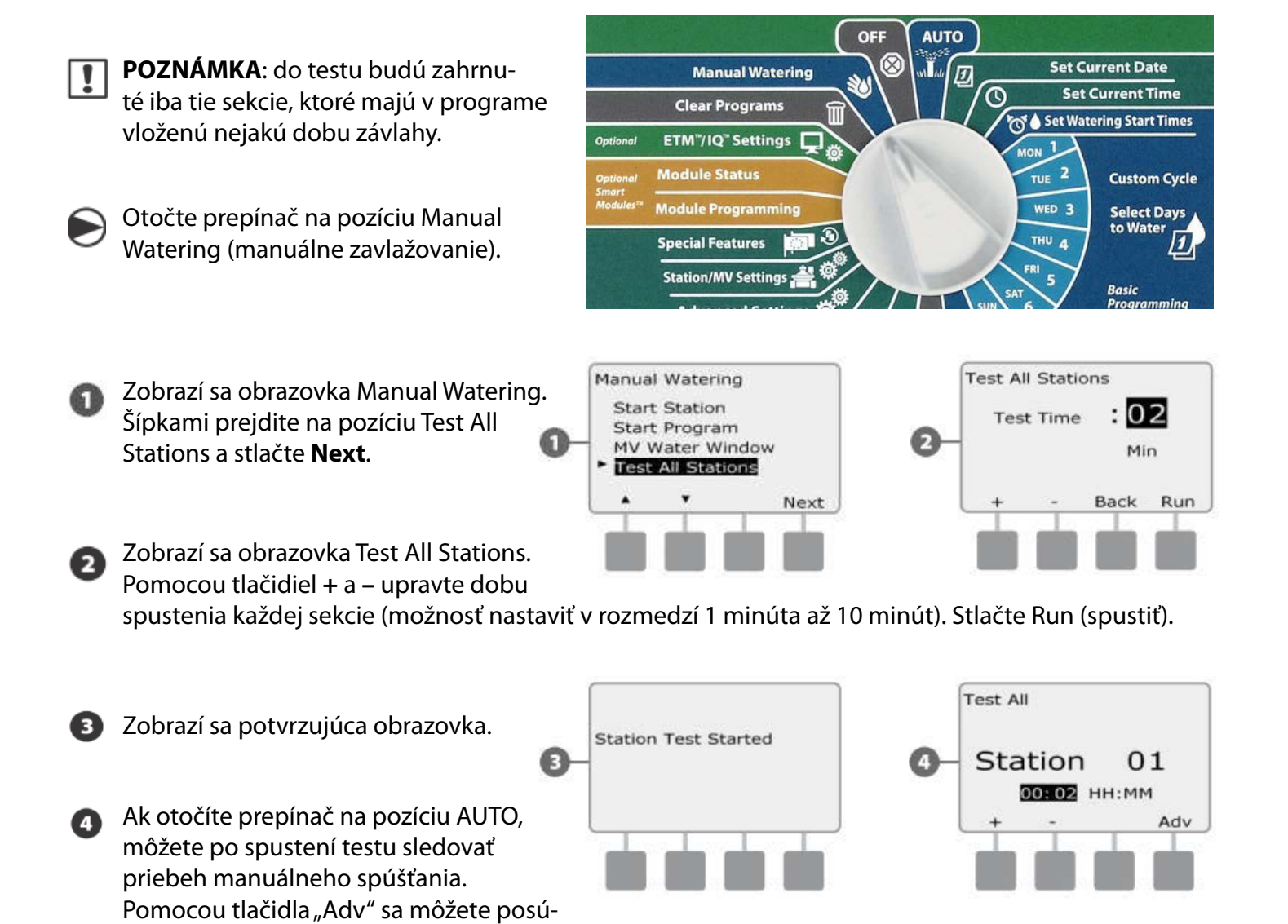

vať na ďalšie sekcie a pomocou tlačidiel + a – môžete dobu práve spúšťanej sekcie upravovať.

#### OFF (Vypnuté) Možnosť zastavenia priebehu akéhokoľvek zavlažovania, alebo zatvorenia hlavného ventilu.

Úprava kontrastu displeja. Možnosť úpravy kontrastu zobrazovania displeja pre lepšiu viditeľnosť.

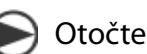

Otočte prepínač na pozíciu OFF.

Zobrazí sa obrazovka All Watering OFF a na 10 sekúnd sa zobrazí pozícia Contrast. Pomocou tlačidiel + a - môžete nastaviť požadovaný kontrast.

# Close the Master Valve (uzatvorenie hlavného ventilu)

Táto funkcia umožňuje uzatvorenie hlavného ventilu typu NO (normálne otvorený) - znemožnenie zavlažovania.

**POZOR**: použitie tejto funkcie zabráni akémukoľvek zavlažovaniu.

Otočte prepínač na pozíciu OFF.

- Zobrazí sa obrazovka All Watering Off. Stlačte Close MV (zavrieť hlavný ventil).
- 2 Zobrazí sa upozorňujúca obrazovka: POZOR! Závlaha bude zrušená.

Stlačte a držte Yes (áno) po dobu 4 sekundy a hlavný ventil typu NO (normálne otvorený) sa uzavrie. Ak si nie ste istí, stlačte Back (späť).

Zobrazí sa potvrdzujúca obrazovka MV Closed (hlavný ventil zatvorený). Je znemožnené akékoľvek zavlažovanie.

Teraz bude na pozícii OFF na displeji upozornenie: MV is closed (hlavný ventil zatvorený). Pre otvorenie hlavného ventilu a obnovenie zavlažovania otočte prepínač na pozíciu AUTO.

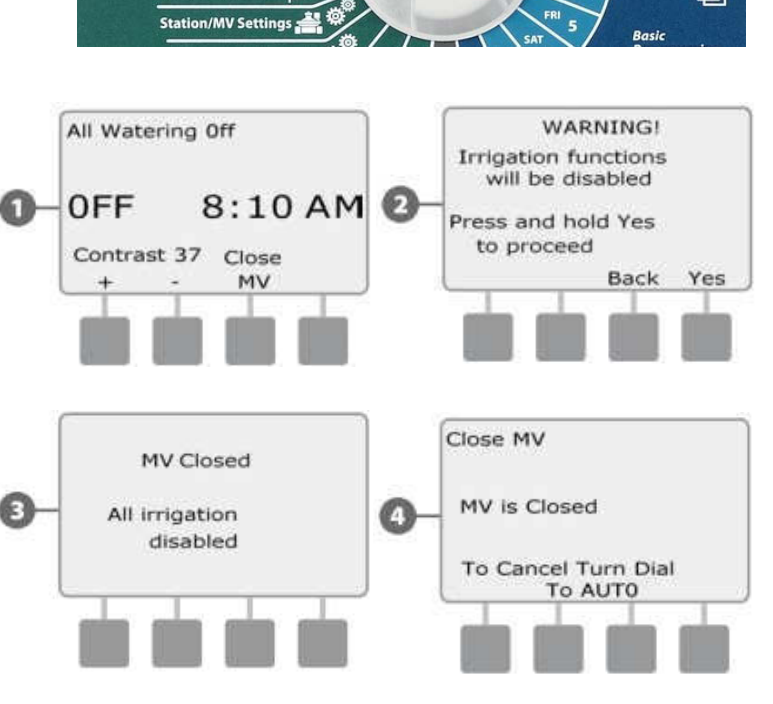

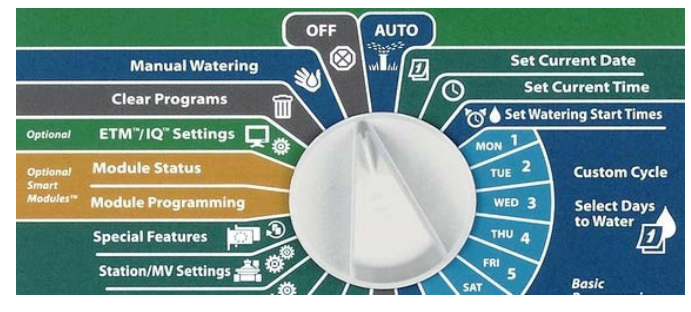

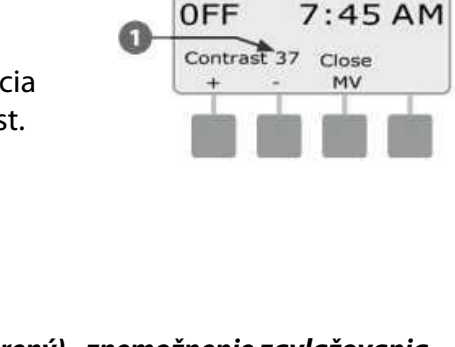

Set Current Date

Set Current Tim

ering Start Tir

t Dave

AUTO

**Manual Waterin** 

Clear Program

All Watering Off

# Sekcia H – Inštalácia

#### V tejto časti uvádzame postup inštalácie jednotky, káblové prepojenie a overenie správnej funkčnosti systému.

#### Príprava inštalácie

#### Postup inštalácie

Ak inštalujete jednotku prvýkrát, odporúčame, aby ste postupovali krok za krokom podľa zoznamu. Po každom vykonanom kroku si ho odporúčame odškrtnúť zo zoznamu.

- Kontrola súčastí dodávky ovládacej jednotky
- Potrebné pracovné nástroje
- Výber správneho miesta umiestnenia jednotky
- Montáž jednotky
- Pripojenie napájania
- Inštalácia základného a sekčných modulov
- Pripojenie kabeláže
- Dokončenie inštalácie

# Kontrola súčastí dodávky riadiacej jednotky

Všetky položky uvedené nižšie sú súčasťou dodávky riadiacej jednotky a budete ich pri inštalácii potrebovať. Ak by Vám v balení niečo chýbalo, kontaktujte dodávateľa zariadenia skôr, než sa pustíte do inštalácie.

- Riadiaca jednotka a moduly
- 2 Montážne doplnky (5x skrutka + 5x hmoždinka)
- 8 Klúče od schránky ovládacej jednotky
- 4 Návod k obsluhe ovládacej jednotky ESP-LXME
- 🛐 Programovacia tabuľka pre jednotku ESP-LXME
- 👩 Montážna podložka
- 🔰 Nálepky s označením sekcií

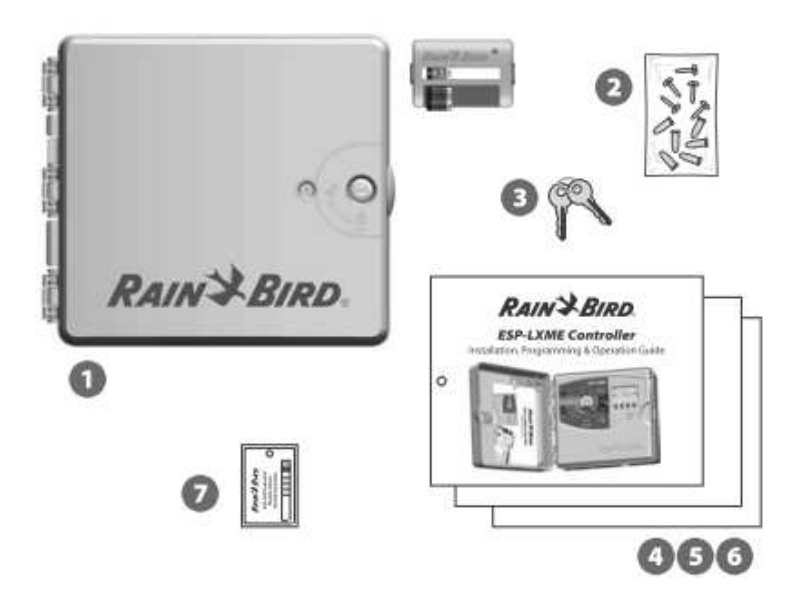

# Potrebné pracovné nástroje

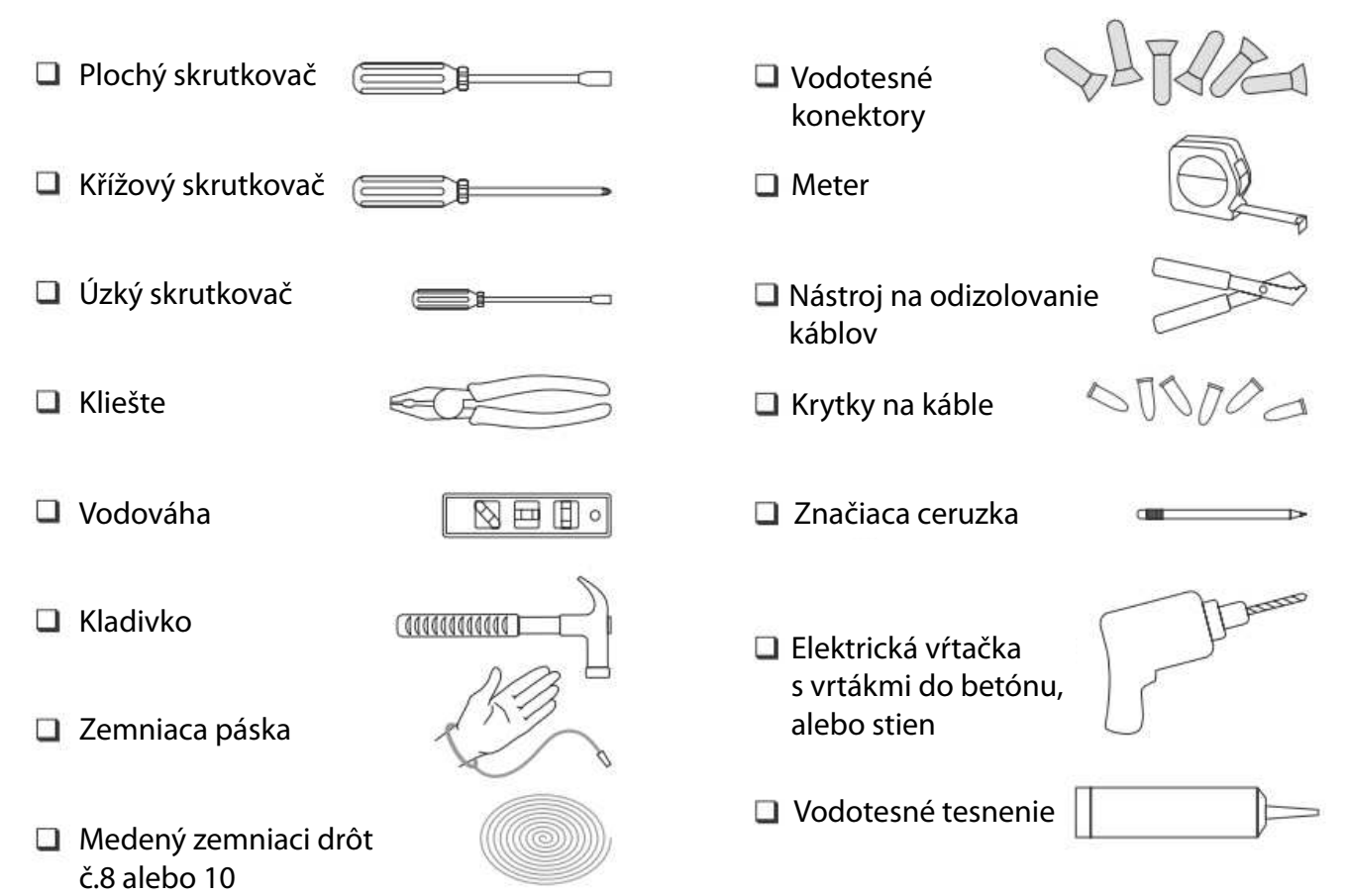

#### Montáž jednotky

Jednotku osaďte na stenu alebo iný vhodný povrch.

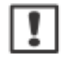

**POZNÁMKA**: pre jednotku ESP-LXME sú k dipozícii (doplnkovo): kovová schránka (LXMM) a podstavec (LXMMPED). Ak chcete tieto doplnky použiť, postupujte najskôr podľa návodov k týmto doplnkom.

**POZOR**: jednotka musí byť nainštalovaná v súlade s miestnymi elektrickými nariadeniami a predpismi.

# Výber správneho miesta umiestnenia jednotky

Vyberte miesto, ktoré spĺňa nasledujúce vlastnosti:

- ľahko prístupné
- umožňuje ľahké čítanie displeja
- rovný podklad
- blízkosť zdroja 230V
- chránené proti vandalizmu
- je mimo dosah postrekovačov

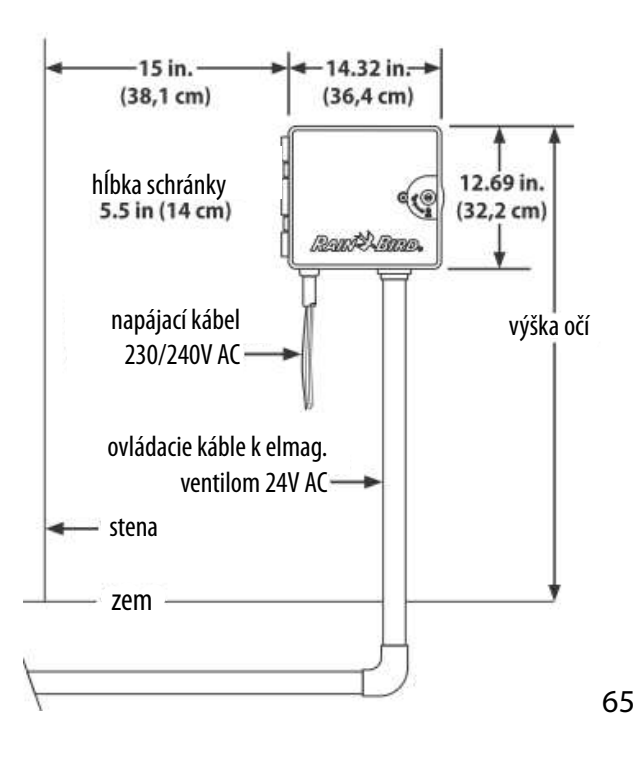

# Prístup do jednotky Odstráňte dvierka a predný panel

Riadiaca jednotka je dodávaná so zámkom na prednej strane schránky jednotky, aby bolo možné jednotku chrániť proti vandalizmu a prístupu neoprávnených osôb k programovaniu.

Pre otvorenie dvierok schránky použite úchop na pravei strane dvierok.

- 3 Potiahnite za dvierka a otočte doľava.
- Pre odobratie dvierok ich potiahnite tak, až sa vysunú z úchytov.

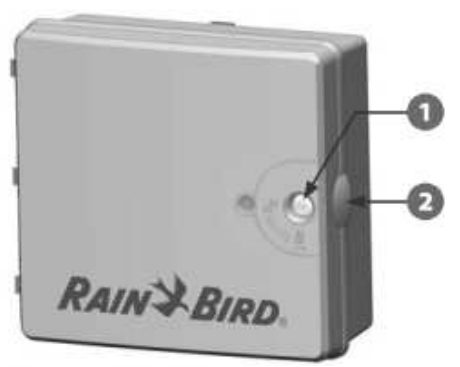

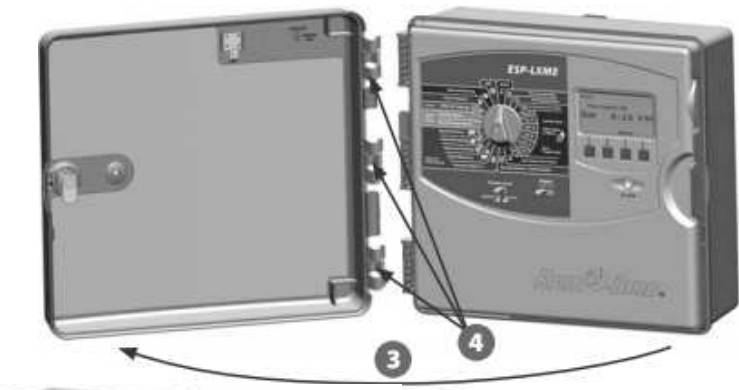

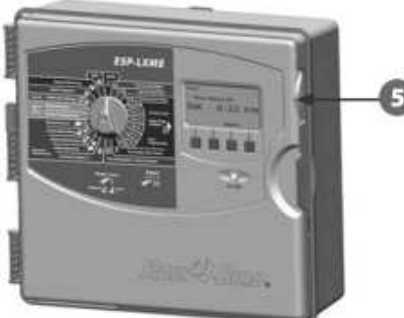

Pre otvorenie predného panela použite úchop na pravej strane predného panelu.

6 Za panel potiahnite a otočte doľava.

Odobratie predného panelu: opatrne odpojte kábel od panelu vysunutím z pin konektoru v zadnej strane panela.

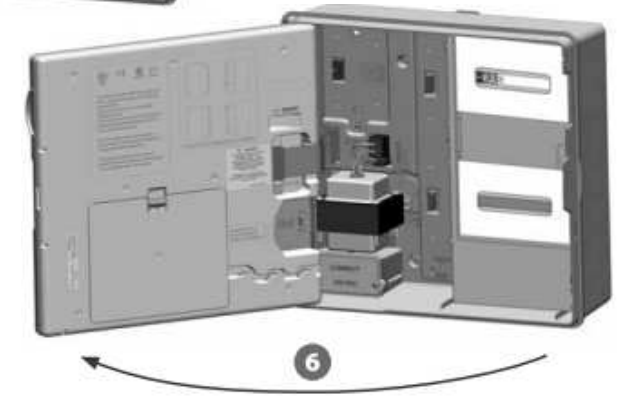

**POZOR**: dajte si pozor, aby ste pri odpájaní alebo zapájaní kábla neskrivili drôtiky v pin konektore.

8 Natlačte panel na hornú hranu a vysuňte spodný úchyt panela z pripojovacieho otvoru na schránke.

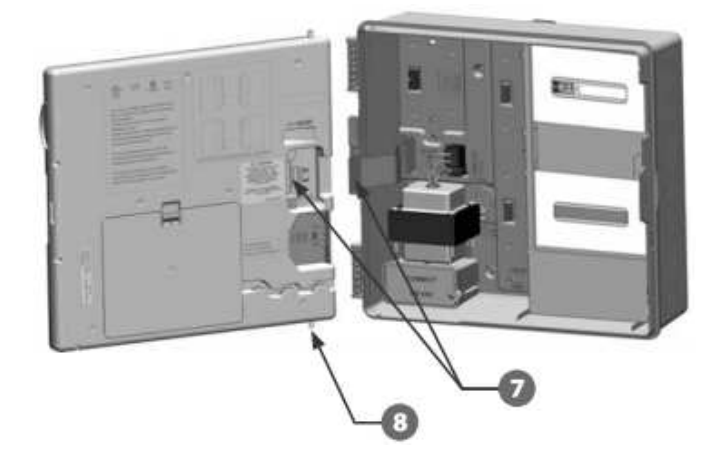

## Príprava modulov

Každá jednotka je dodávaná s dvoma neosadenými modulmi v balení – jedným základným (základný, alebo rozšírený s meraním prietoku) a jedným sekčným (SM8 nebo SM12). Typy modulov dodávané s jednotkou závisia na variante objednanej ovládacej jednotky ESP-LXME.

- Vyberte z vnútra jednotky moduly, aj prepravné kartóny. Moduly nechajte zatiaľ bokom pre neskoršiu inštaláciu.
- V škatuľke, umiestnenej v jednotke najvyššie, je základný modul, prípadne základný modul s meraním prietoku. Na jeho vrchu je viacfarebná nálepka.
- V škatuľke v spodnej časti jednotky je 8 alebo 12 sekčný modul. Ten má na svojej vrchnej časti modrú nálepku.

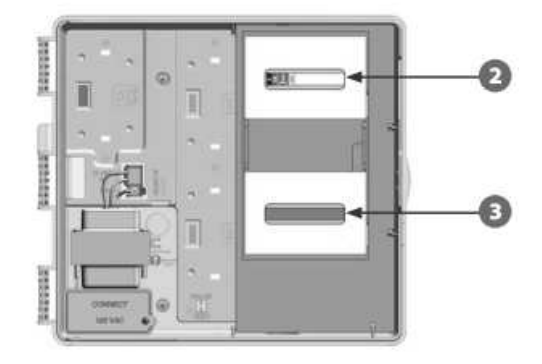

# Osadenie jednotky

- S použitím vodováhy nalepte na stenu montážnu podložku. Vodorovne, do úrovne očí. Uistite sa, že aspoň jeden z piatich montážnych otvorov je v ploche pevného podkladu.
- Pomocou klinčeka a kladiva naznačte do podkladu (steny) miesta budúcich úchytov. Odstráňte podložku a do naznačených miest vyvŕtajte otvory. Ak je to potrebné, osaďte hmoždinky.
- **POZNÁMKA**: ak musíte umiestniť jednotku na nerovnomerný podklad ako napríklad štuka a podobne, osaďte medzi jednotku a podklad preglejku.
  - Strednú skrutku v hornej časti osaďte ako prvú a zaveste na ňu schránku jednotky za úchyt v zadnej stene schránky.
  - Zarovnajte montážne otvory schránky s navŕtanými otvormi v podklade. Zaskrutkujte skrutky cez zadnú stenu schránky až do podkladu.

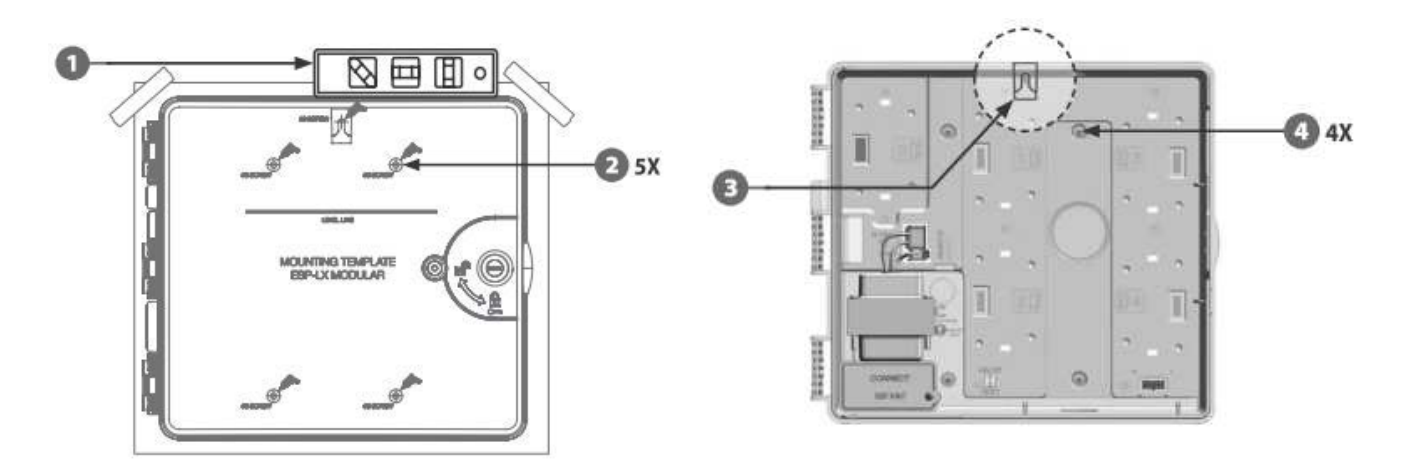

# Napojenie jednotky na zdroj 230V.

#### Ochrana proti prepätiu a zemnenie jednotky.

Riadiaca jednotka ESP-LXME je vybavená vstavanou ochranou proti prepätiu. Aby bol systém správne využitý, je potrebné jednotku dobre uzemniť.

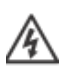

VAROVANIE: Riadiaca jednotka musí byť chránená proti prepätiu a správne uzemnená. Tým ju i celý
 závlahový systém ochránite proti poškodeniu. Tým obmedzíte čas opravy, ako aj náklady na riešenie vzniknutých problémov. Ak to nevykonáte, vystavujete sa riziku poškodenia jednotky a straty záruky.

Uistite se, že Vami použité zemniace zariadenie zodpovedá všetkým miestnym elektrickým predpisom a nariadeniam.

# Pripojenie zdroja elektrickej energie

Riadiaca jednotka ESP-LXME je vybavená vstavaným transformátorom (120V pre USA, 230V medzinárodný model a 240V Austrálsky) s redukciou napätia na 24V AC. Trafo budete musieť napojiť od zdroja na 3 vodiče – fázu, nulový vodič a zemenie.

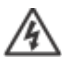

VAROVANIE: zasiahnutie elektrickým prúdom može spôsobiť šok, ťažký úraz až smrť. Pred tým, než začnete jednotku pripájať, uistite sa, že je zdroj na 230V vypnutý.

**VAROVANIE**: všetky spoje na vedení 230V musia byť vykonané v súlade s miestnymi predpismi a nariadeniami.

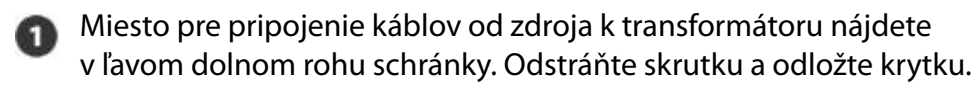

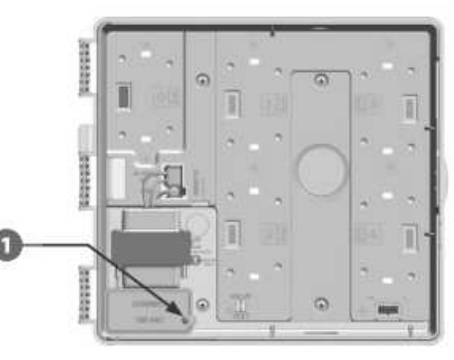

Odizolujte konce troch prichádzajúcich vodičov (13 mm).

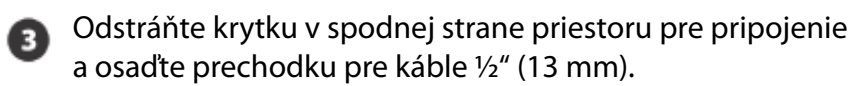

Modely 240V (Austrália) nevyžadujú osadenie prechodky, pretože pripojovacie vodiče sú už predpripravené.

Prevlečte vodiče prechodkou do priestoru pre napájanie.

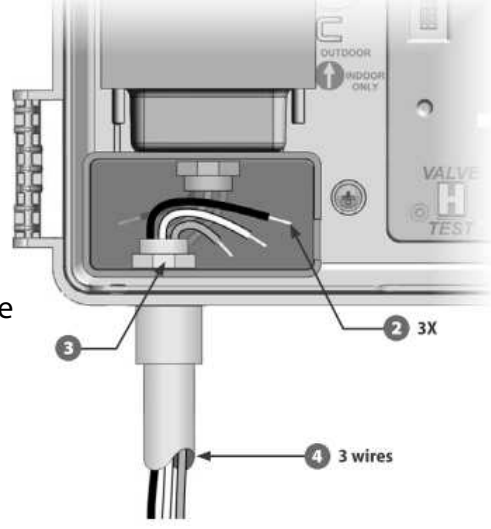

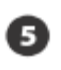

Použite konektory, ktoré sú súčasťou dodávky a vodiče spojte.

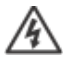

Akonáhle máte spoje hotové, utesnite vrch prechodky vodotesným tesnením, aby sa zabránilo vnikaniu vlhkosti a hmyzu do priestoru spoja vodičov.

- **POZOR**: zemniaci drôt od jednotky MUSÍ byť pripojený na ochraný vodič elektrickej siete 230V (zemnenie). Ak nebude jednotka uzemnená, nie je možné na ňu uplatňovať záručné podmienky.
  - Uistite sa, že káble sú správne spojené, vráťte späť krytku priestoru a zaistite ju skrutkou.

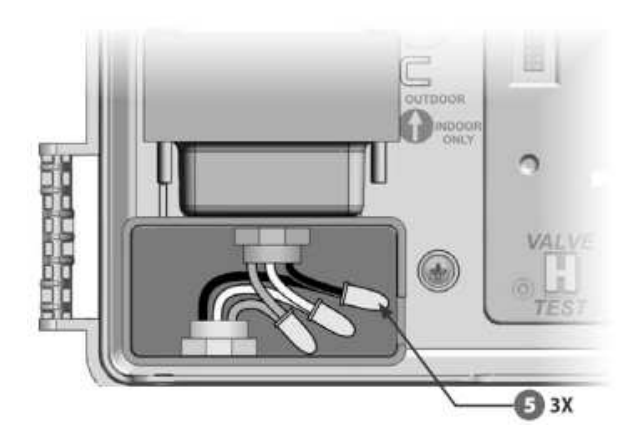

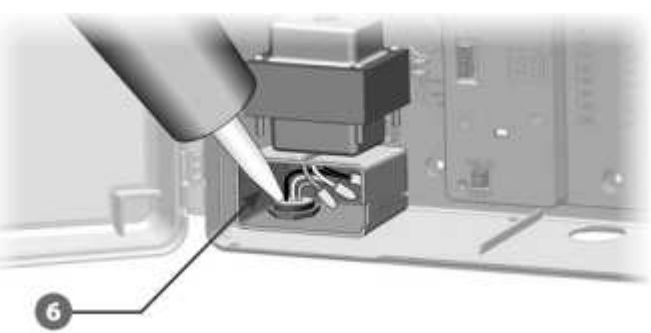

# Vrátenie predného panelu

- VAROVANIE: zasiahnutie elektrickým prúdom može spôsobiť šok, ťažký úraz až smrť. Pred tým, než začnete pripájať predný panel, uistite sa, že je zdroj na 230V vypnutý.
  - Panel najskôr nasuňte uchycovacím výčnelkom v hornom rohu do otvoru v schránke. Potom zatlačte panel nahor a spodný výčnelok natlačte do spodného otvoru.
- 0

Znovu pripojte spojovací kábel opatrným nasunutím káblu do zásuvky v zadnej strane predného panelu.

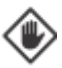

!

**POZOR**: buďte opatrní pri nasúvaní, aby ste neskrivili drôtiky v konektore.

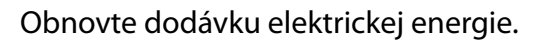

**POZNÁMKA**: v prípade, že pripojíte jednotku na zdroj elektrickej energie po prvýkrát, na displeji sa zobrazí požiadavka voľby jazyka, ktorý chcete používať. Postupujte podľa časti F tohoto návodu – Voľba jazyka.

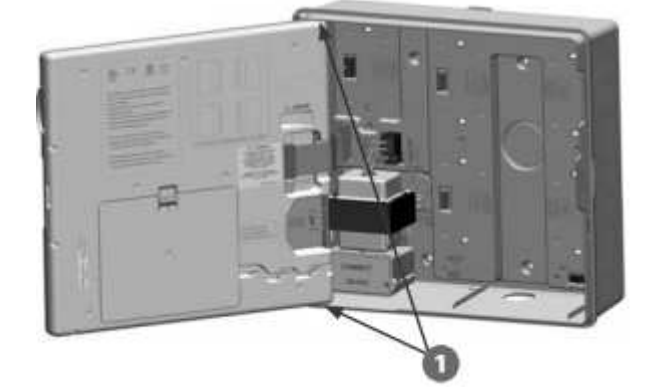

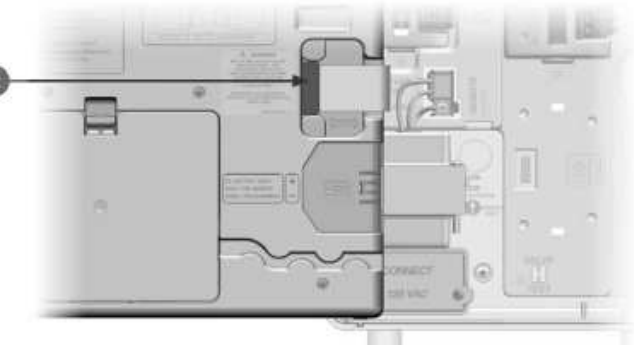

|  | SPOJENIE VODIČOV                                                                |                                                                                           |
|--|---------------------------------------------------------------------------------|-------------------------------------------------------------------------------------------|
|  | 120 VAC (US)                                                                    | 120 VAC (US) 230 VAC (medzinárodné)                                                       |
|  | Čierny vodič od zdroja (fáza) spojte s čiernym vodičom od<br>transformátora     | Čierny vodič od zdroja (fáza) spojte s čiernym vodičom od<br>transformátora.              |
|  | Biely vodič od zdroja (nulový) spojte s bielym vodičom od transformátora.       | Modrý vodič od zdroja (nulový) spojte s modrým vodičom<br>od transformátora.              |
|  | Zelený vodič od zdroja (zemnenie) napojte na zelený vodič<br>od transformátora. | Zelenožltý vodič od zdroja (zemnenie) napojte na zeleno-<br>žltý vodič od transformátora. |

# Inštalácia modulov Inštalácia základného modulu BM-LXME

**POZNÁMKA**: Ak je súčasťou dodávky jednotky chytrý modul s meraním prietoku (FSM-LXME), postupujte pri inštalácii podľa sekcie E, v tomto návode.

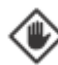

D

ค

!

**POZOR**: dajte pozor, aby ste pri osadzovaní modulu neohli, alebo nepoškodili drôtiky konektora.

POZNÁMKA: základný, aj chytrý modul majú na svorkovnici preklenuté výstupy SENS pre pripojenie senzora zrážok. Klembu neodstraňujte, kým na výstupy nenapojíte vodiče senzora.

Modul nad pozíciou 0 - výstupky v spodnej strane modulu zarovnajte s prehĺbením v zadnej stene schránky na pozícii 0.

Zatlačte na modul a nasuňte ho na konektor, až pocítite, že na pozícii došlo k zaisteniu modulu. Dióda na module sa rozsvieti na červeno a zhasne. Tým potvrdí, že je modul inštalovaný správne. Ak sa dióda nerozsvieti, overte, či je modul osadený správne.

**POZNÁMKA**: ak budete chcieť modul vybrať, uvoľnite ho z pozície stlačením zaisťovacích tlačidiel v hornej a dolnej strane modulu.

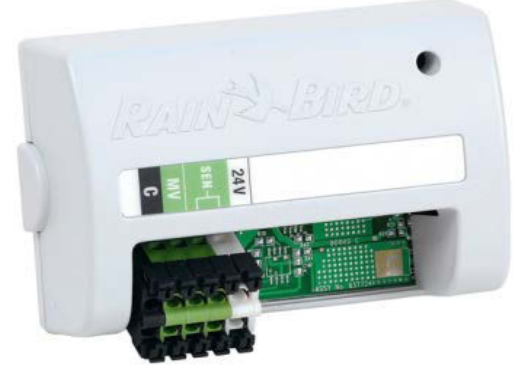

Základní modul BM-LXME

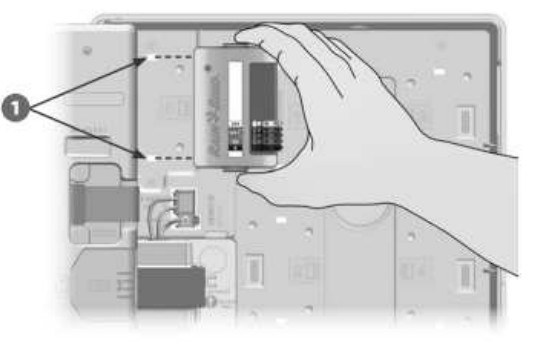

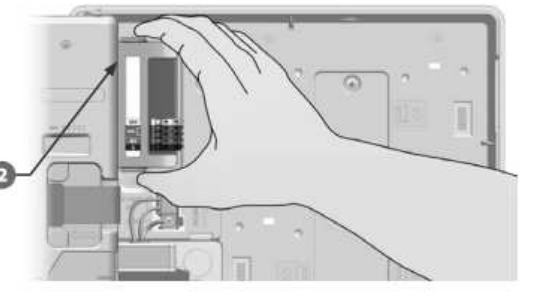

| LED dióda - sekčný a základný modul |                                                                                                    |
|-------------------------------------|----------------------------------------------------------------------------------------------------|
| Blikajúca červená                   | Modul nie je rozpoznaný – preinštalujte ho.<br>Skrat na sekcii – spustite Raster Test.                    |
| Stála červená                       | Modul je rozoznaný správne.<br>Programovanie sekcie.<br>Sekcia je práve spustená.                         |
| Dióda nesvieti                      | Jednotka nie je napájaná.<br>Žiadna sekcia nie je aktívna.<br>Modul nie je rozpoznaný – preinštalujte ho. |

| LED dióda - chytrý modul s meraním prietoku |                                                     |
|---------------------------------------------|-----------------------------------------------------|
| Blikajúca modrá                             | Prietokomer práve zaznamenáva prebiehajúce meranie. |

#### Inštalácia sekčného modulu

Osaďte sekčný modul dodávaný s jednotkou na pozícii 1. Ďalšie sekčné moduly môžu byť doobjednané samostatne.

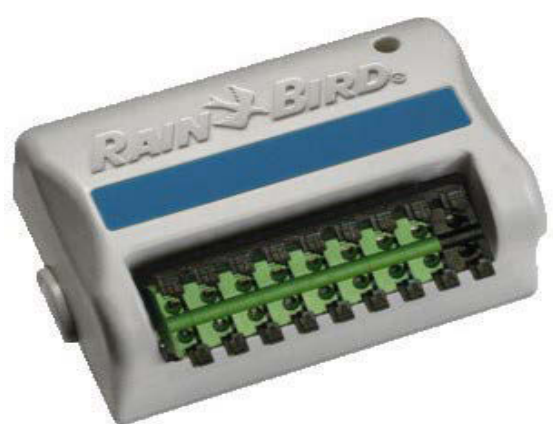

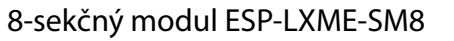

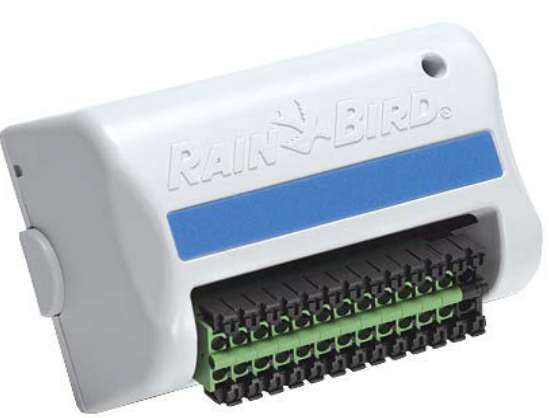

12-sekčný modul ESP-LXME-SM12

**POZOR**: dajte pozor, aby ste pri osadzovaní modulu neohli, alebo nepoškodili drôtiky konektora.

Výstupky v spodnej strane modulu zarovnajte s prehĺbením v zadnej stene schránky na pozícii 1. Na obrázku je vzorovo modul ESP-LXM-SM8.

Zatlačte na modul a nasuňte ho na konektor. Pocítite, že na pozícii došlo k zaisteniu modulu. Dióda na module sa rozsvieti na červeno a zhasne. Tým potvrdí, že je modul inštalovaný správne. Ak sa dióda nerozsvieti, overte, či je modul osadený správne.

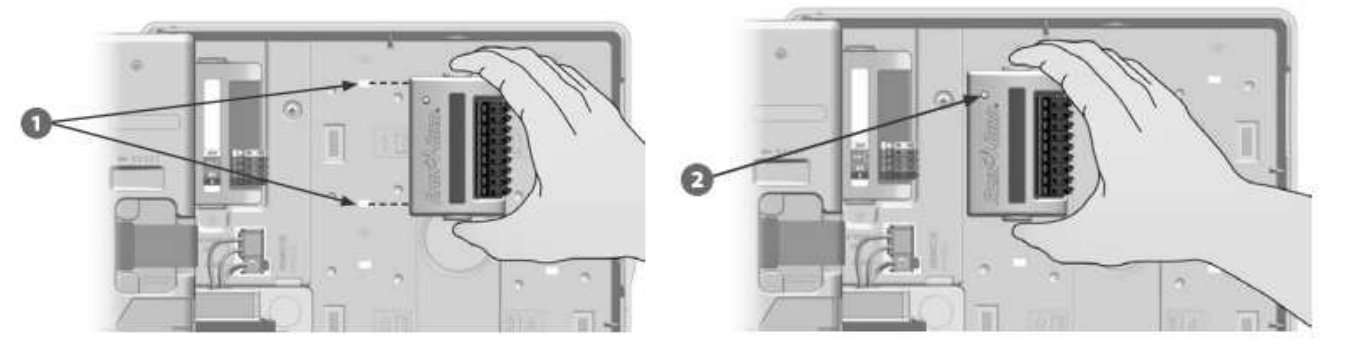

**POZNÁMKA**: ak budete chcieť modul vybrať, uvoľnite ho z pozície stlačením zaisťovacích tlačidiel v hornej a dolnej strane modulu.

| <u>LED dióda - sekčný a základný modul</u> |                                                                                                    |  |
|--------------------------------------------|----------------------------------------------------------------------------------------------------|--|
| Blikajúca červená                          | Modul nie je rozpoznaný – preinštalujte ho.<br>Skrat na sekcii – spustite Raster Test.                    |  |
| Stála červená                              | Modul je rozoznaný správne.<br>Programovanie sekcie.<br>Sekcia je práve spustená.                         |  |
| Dióda nesvieti                             | Jednotka nie je napájaná.<br>Žiadna sekcia nie je aktívna.<br>Modul nie je rozpoznaný – preinštalujte ho. |  |

| LED dióda - chytrý modul s meraním prietoku |                                                     |
|---------------------------------------------|-----------------------------------------------------|
| Blikajúca modrá                             | Prietokomer práve zaznamenáva prebiehajúce meranie. |

#### Dynamické číslovanie sekcií

Riadiaca jednotka automaticky registruje každý novo osadený modul. Pre nakonfigurovanie modulu postupujte podľa pokynov na displeji riadiacej jednotky.

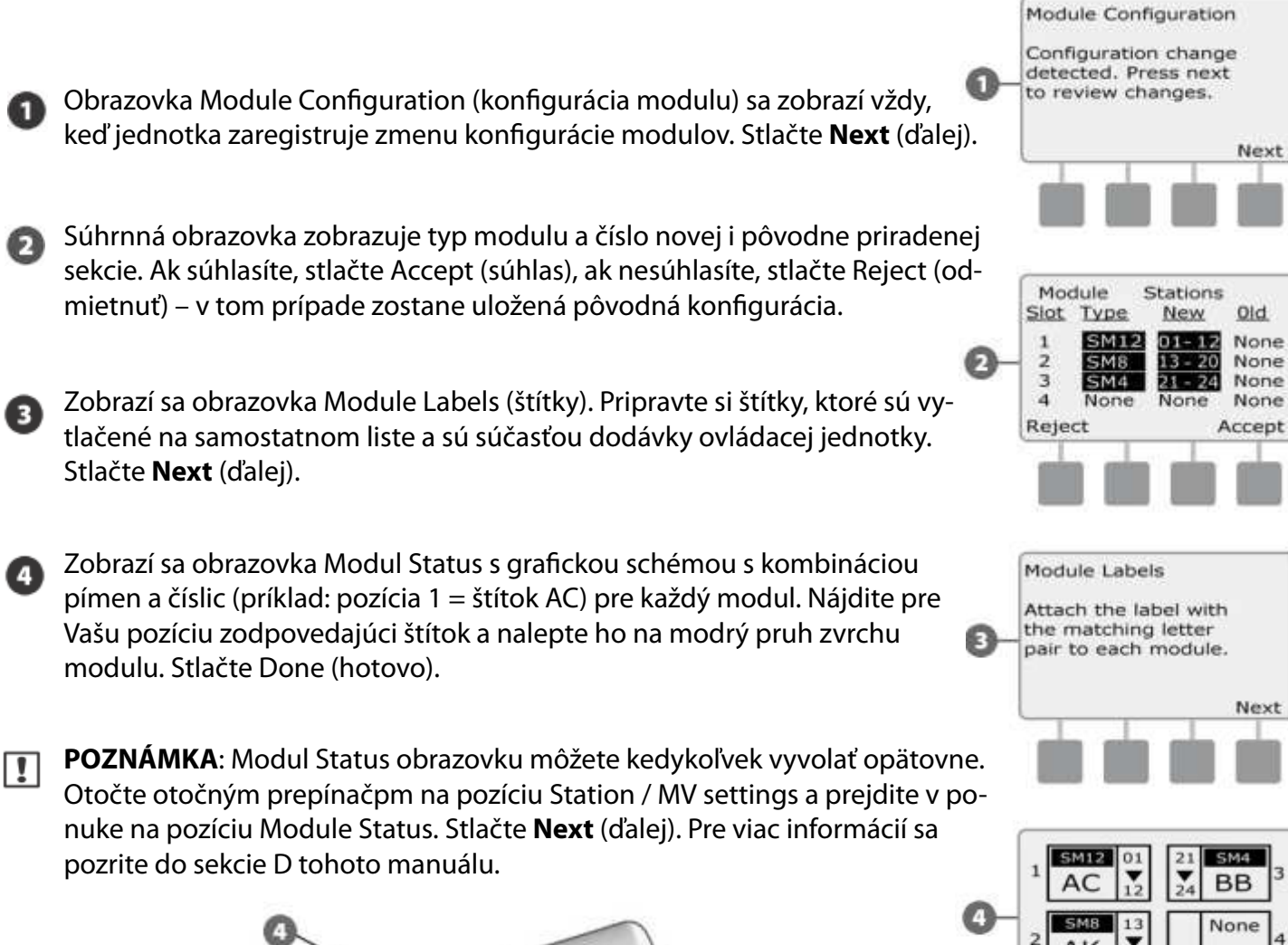

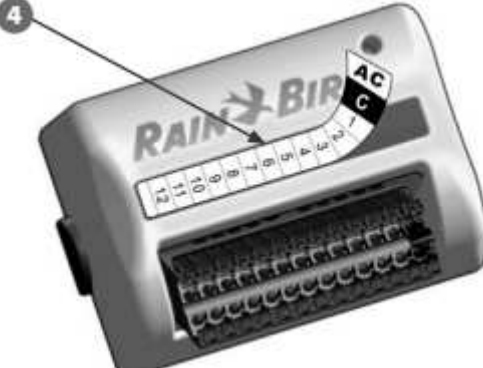

Back

Done
## Pripojenie ovládacích vodičov

## Pripojenie vodičov od elektromagnetických ventilov

Vodiče od elektromagnetických ventilov sú na svorkovnici pripojené pomocou konektorov s rýchlym uchytením. Stlačte kolískový konektor a vodič nasuňte. Uvoľnite kolísku a vodič bude pevne uchytený.

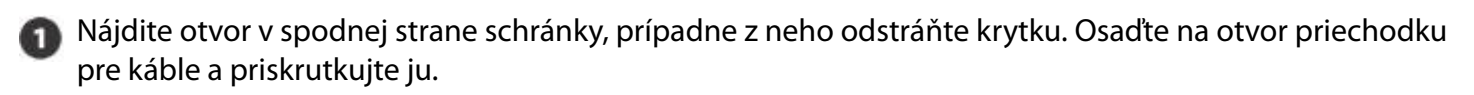

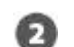

Prevlečte vodiče cez chráničku do jednotky.

Vodiče od elektromagnetických ventilov sú na svorkovnici pripojené pomocou konektorov s rýchlym uchytením. Stlačte kolískový konektor a nasuňte vodič. Uvoľnite kolísku a vodič bude pevne uchytený.

Vodiče na koncoch odizolujte v dĺžke cca 12 mm. Jednotlivo ich, pomocou konektorov, prichyťte na očíslované pozície modulu.

Spoločný vodič pripojte na ktorýkoľvek výstup COM na svorkovniciach jednotky. Vodiče od elektromagnetických ventilov musia byť schválené pre vedenie v zemi.

**POZNÁMKA**: ďalší krok vykonajte iba v prípade, ak máte v systéme zaradený hlavný elektromagnetický ventil, alebo relé čerpadla.

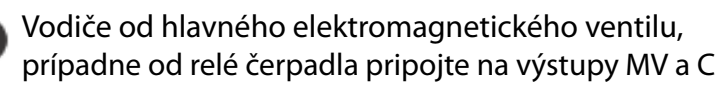

Ak máte spoje hotové, utesnite vrch priechodky vodotesným tesnením, aby sa zabránilo vnikaniu vlhkosti a hmyzu do priestoru spoja vodičov.

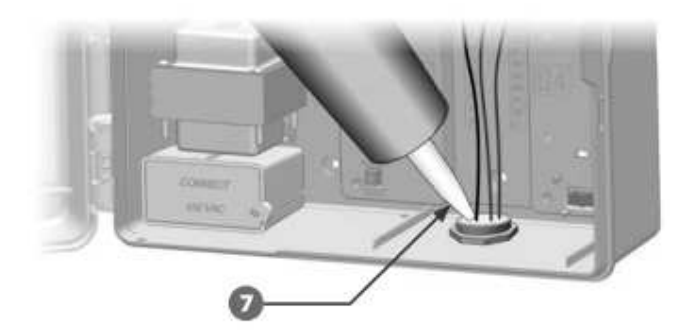

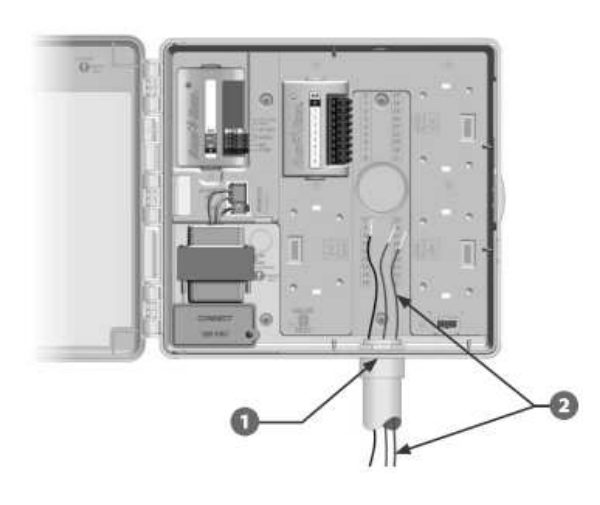

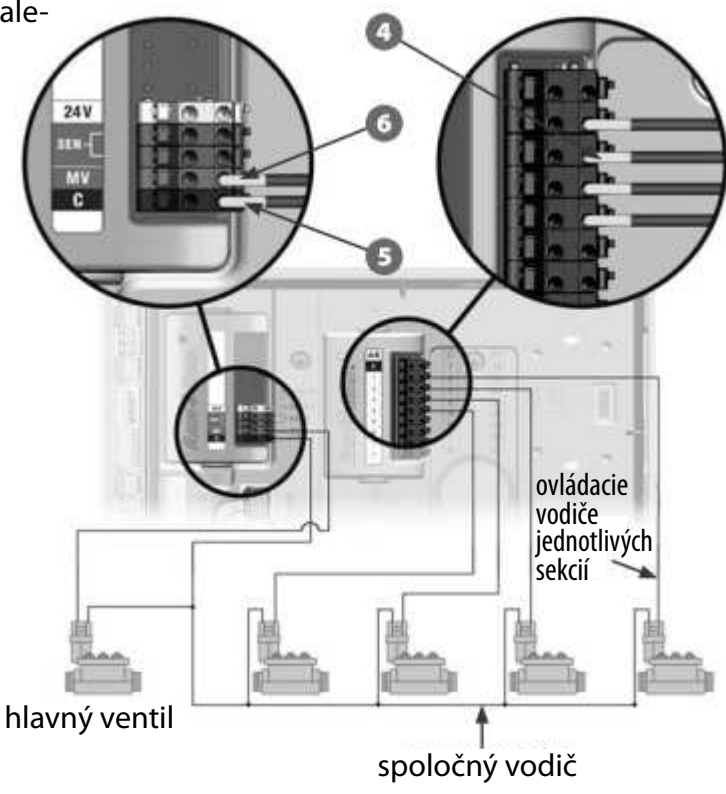

## Pripojenie senzora zrážok

Riadiaca jednotka ESP-LXM umožňuje pripojenie jedného senzora zmeny počasia, či už káblového alebo bezdrôto-vého. Reakciu na inštalovaný senzor je možné kedykoľvek vypnúť pomocou vypínača v prednej strane programovacieho panela jednotky.

Povolenie reakcie jednotky na senzor zrážok

Dajte prepínač v prednej strane panela do pozície *Active* (aktívne).

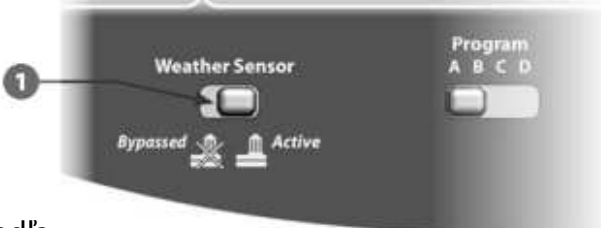

POZNÁMKA: pre pripojenie senzora postupujte podľa návodu pre použitie daného senzora a inštalujte ho v súlade so všetkými miestnymi predpismi a nariadeniami.

Pripojenie káblového senzora zrážok:

- Priveďte dvojžilový kábel od senzora k riadiacej jednotke ESP-LXM.
- Prevlečte kábel otvorom v spodnej strane schránky jednotky
- Odstráňte zo svorkovnice z výstupov SEN žltý vodič (klembu), ak je inštalovaný. Dva vodiče od senzora napojte na výstupy SEN. Po pripojení skúste vodiče zľahka potiahnuť, aby ste sa uistili, že sú vo svorkovnici pevne uchytené.

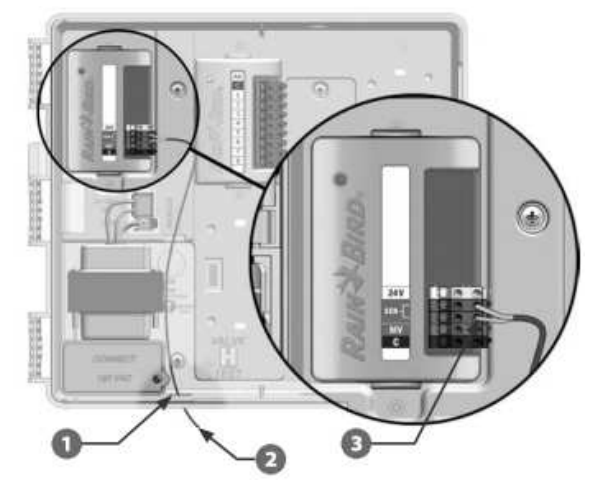

#### Pripojenie bezdrôtového senzora zrážok:

- Priveďte dvojžilový kábel od prijímača senzora k riadiacej jednotke ESP-LXM.
- Prevlečte kábel otvorom v spodnej strane schránky jednotky
- Odstráňte zo svorkovnice z výstupov SEN žltý vodič (klembu), ak je inštalovaný. Dva vodiče od senzora napojte na výstupy SEN. Napájací vodič napojte na výstup 24V a spoločný vodič na C. Po pripojení skúste vodiče zľahka potiahnuť, aby ste sa uistili, že sú vo svorkovnici pevne uchytené.

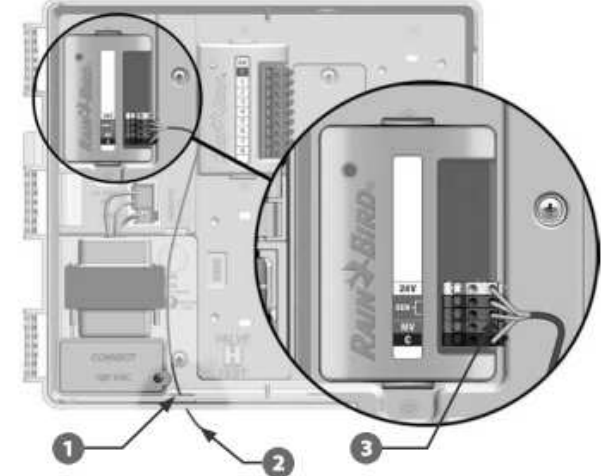

**POZNÁMKA**: uistite sa, že nastavenie vašej jednotky a programov zodpovedajú nastaveniu senzora. Napr. ak je jeden z programov určený na osvetlenie záhrady, uistite sa, že príslušné sekcie sú nastavené tak, aby senzor zrážok ignorovali. Pre viac informácií postupujte podľa sekcie D tohoto návodu.

# Dokončenie inštalácie

### Osadenie predných dvierok

Ø

- Zarovnajte úchyty na dvierkach s úchytmi na schránke jednotky
  - Zatlačte na dvierka tak, aby sa úchyty vzájomne nasunuli a zaistili

#### Overenie správnej funkčnosti systému

Vo chvíli, keď už máte jednotku nainštalovanú a káblovo napojené elektromagnetické ventily, môžete otestovať správnosť zapojenia. To aj v prípade, že systém ešte nie je napojený na vodu.

Ak máte systém napojený aj na vodu, najjednoduchším spôsobom, ako ho skontrolovať, je použiť funkciu Test All Sections (Test všetkých sekcií) – viď. oddiel C tohoto návodu.

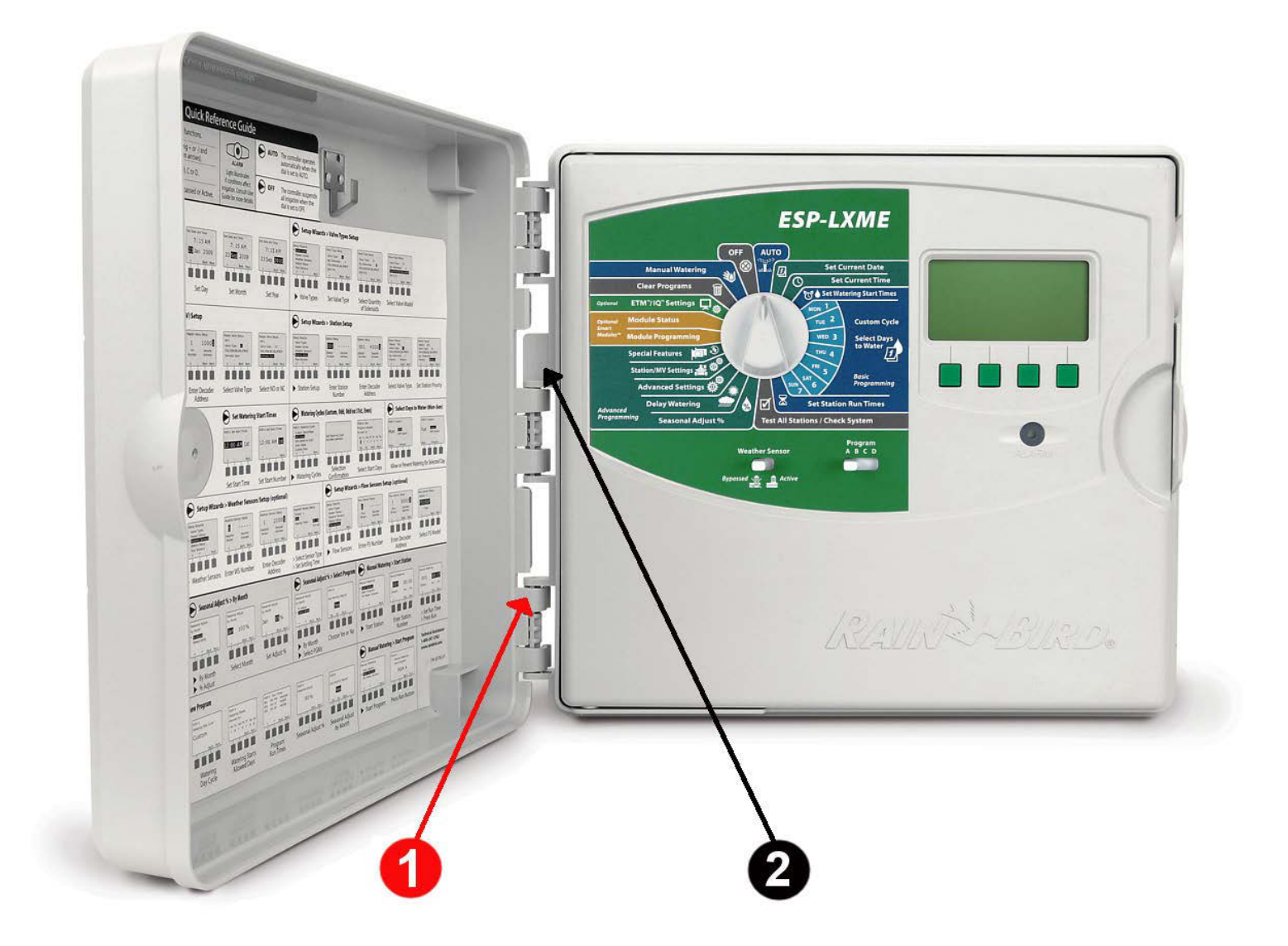

## Test All Stations / Check System (Test všetkých sekcií / kontrola systému)

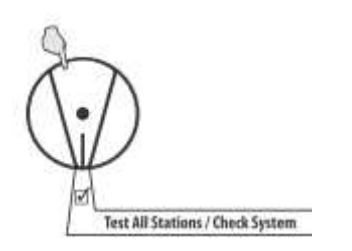

- Confirm Programs (informácie o programoch)
  - Program Summary (súhrnný prehľad o programoch)
  - Review Program (prehľad o dátumoch v jednotlivých programoch)
  - Program Run Time (čas trvania programu)
  - o Station Run Time (čas závlahy jednotlivých sekcií)
- Test All stations (test všetkých ventilov)
- Raster Wiring Test (rýchly test vodičov)

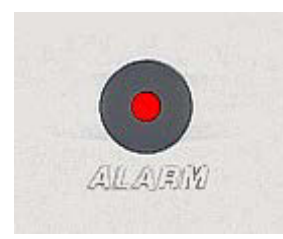

#### Alarmové hlásenia

Alarmové funkcie upozorňujú na situácie, ktoré bránia priebehu zavlažovania. Pri vzniku takej situácie sa rozsvieti varovná LED kontrolka a na displeji (pri polohe otočného prepínača v pozícii AUTO) sa zobrazí voľba tlačidla Alarm. Stlačte ho a prečítajte si hlásenie o chybe.

| Hlásenie o chybe                                                                 | Riešenie                                                                                                    |
|----------------------------------------------------------------------------------|----------------------------------------------------------------------------------------------------|
| Station Short (skrat na sekcii)                                                  | Nechajte prejsť Raster Wiring Test (viď. vyššie)                                                                          |
| No Modules or No Base Module (žiadny modul<br>alebo základný modul)              | Preverte, prípadne preinštalujte moduly                                                                                   |
| Flow Alarm (chyba v prietoku) – iba ak je v systé-<br>me inštalovaný prietokomer | Otočte prepínač na pozíciu Module Status, vyber-<br>te a potvrďte pozíciu View Flow Alarms (prehľad<br>prietokových chýb) |

| <u>LED dióda - sekčný a základný modul</u> |                                                                                                    |  |
|--------------------------------------------|----------------------------------------------------------------------------------------------------|--|
| Blikajúca červená                          | Modul nie je rozpoznaný – preinštalujte ho.<br>Skrat na sekcii – spustite Raster Test.                    |  |
| Stála červená                              | Modul je rozoznaný správne.<br>Programovanie sekcie.<br>Sekcia je práve spustená.                         |  |
| Dióda nesvieti                             | Jednotka nie je napájaná.<br>Žiadna sekcia nie je aktívna.<br>Modul nie je rozpoznaný – preinštalujte ho. |  |

| LED dióda - chytrý modul s meraním prietoku |                                                     |  |
|---------------------------------------------|-----------------------------------------------------|--|
| Blikajúca modrá                             | Prietokomer práve zaznamenáva prebiehajúce meranie. |  |

| Declaration of Conformity<br>Application of Council Directive: 2004/108/EC |                                                                                                    |
|----------------------------------------------------------------------------|----------------------------------------------------------------------------------------------------|
|                                                                            |                                                                                                    |
|                                                                            | EN55014-2: 2001<br>EN61000-4-2<br>EN61000-4-3<br>EN61000-4-4<br>EN61000-4-5<br>EN61000-4-6<br>EN61000-4-8<br>EN61000-4-11 |
| Manufacturer's Name:<br>Manufacturer's Address:                            | Rain Bird Corporation<br>9491 Ridgehaven Court<br>San Diego, CA 92123                                                     |
|                                                                            | 619-671-4048                                                                                                    |
| Equipment Description:                                                     | Irrigation Controller                                                                                                    |
| Equipment Class:                                                           | Requirements for household<br>appliances, electric tools and<br>similar apparatus                                         |
| Model Numbers:                                                             | ESP-LXME                                                                                                    |
| I the undersigned, hereby above conforms to the                            | declare that the equipment specified<br>above Directive(s) and Standard(s).                                               |
| Place:                                                                     | Tucson, AZ USA                                                                                                    |
| Signature:                                                                 | The p                                                                                                    |
| Full Name:                                                                 | Ryan L. Walker                                                                                                    |
| Position:                                                                  | Director                                                                                                    |

**T – TAKÁCS, s.r.o.** Hlavná 151, 900 29 Nová Dedinka www.takacs.sk

# ZÁRUČNÝ LIST

| Výrobca:                | Typ výrobku:                 |
|-------------------------|------------------------------|
| Sériové číslo:          | Dátum predaja:               |
| Predávajúci:            | Dátum uvedenia do prevádzky: |
| Odbornú montáž vykonal: | Pečiatka a podpis:           |
|                         |                              |
|                         |                              |
|                         |                              |

Na akosť, kompletnosť, funkčnosť a bezpečnú prevádzku výrobku poskytuje výrobca záruku na dobu **24 mesiacov** odo dňa predaja užívateľovi.

Záruka sa vzťahuje na všetky závady spôsobené chybou materiálu alebo nesprávnou výrobou, ktoré sa prejavia v záručnej lehote v danom výrobku vinou výrobcu.

#### Podmienky pre poskytovanie záruky:

- riadne vyplnený záručný list predávajúcim orámované časti
- doklad o kúpe (alebo aj čitateľná kópia dokladu o kúpe)
- neuplynutie od predaja viac ako 24 mesiacov
- použitie výrobku len na predpísané účely
- dodržanie návodu na použitie
- montáž výrobku odbornou firmou, resp. správa o východzej revízii (ak to vyžaduje povaha výrobku)
- výrobok nebol ( ani pri poruche ) rozobratý, poprípade poškodený
- na výrobku neboli vykonané úpravy a zásahy bez súhlasu výrobcu

Záruka platí v súlade so smernicami krajín EU. Záruka sa vzťahuje výlučne len na výrobné chyby. Použitie prístroja v nevhodnom prostredí a na iné účely, než je uvedené v tomto návode znamená stratu nárokov na záruku. Záruka sa nevzťahuje na časti výrobku, ktoré podliehajú opotrebovaniu.

Reklamáciu uplatňuje spotrebiteľ prednostne u svojho predávajúceho alebo montážnej firmy.

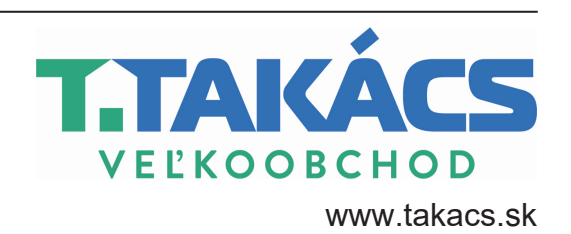